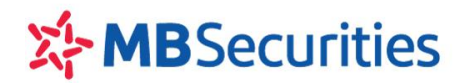

### HƯỚNG DẪN SỬ DỤNG STOCK24

#### MỤC LỤC

| 1. | Đăng nhập                                                                 | 3  |
|----|---------------------------------------------------------------------------|----|
| 2. | Giao dịch chứng khoán                                                     | 6  |
| 2  | .1. Giao dịch                                                             | 6  |
|    | 2.1.1. Đặt lệnh                                                           | 7  |
|    | 2.1.2. Danh sách lệnh đặt trong ngày                                      | 14 |
|    | 2.1.3. Danh sách lệnh đặt cho phiên kế tiếp                               | 15 |
|    | 2.1.4. Bảng giá                                                           | 15 |
| 2  | .2. Bảng giá và các chỉ số thị trường VNI, VN30, HNX, Upcom               | 17 |
| 2  | .3. Lịch sử đặt lệnh                                                      | 18 |
| 2  | .4. Lệnh khớp chờ thanh toán                                              | 18 |
| 2  | .5. Danh mục CK DVTC                                                      | 19 |
| 2  | .6. Xác nhận lệnh                                                         | 19 |
|    | 2.6.1. Tìm kiếm lệnh giao dịch theo nhu cầu                               | 20 |
|    | 2.6.2. Xác nhận lệnh giao dịch                                            | 20 |
|    | 2.6.3. In báo cáo xác nhận lệnh giao dịch                                 | 22 |
| 3. | Giao dịch tiền                                                            | 22 |
| 3  | .1. Chuyển khoản nội bộ                                                   | 23 |
| 3  | .2. Chuyển khoản ra ngoài                                                 | 26 |
| 3  | .3. Chuyển khoản ra MB                                                    | 29 |
| 3  | .4. Chuyển khoản sang phái sinh                                           | 31 |
| 3  | .5. Lịch sử chuyển khoản                                                  | 33 |
| 3  | .6. Ứng trước tiền bán                                                    | 33 |
| 3  | .7. Lịch sử ứng trước tiền bán                                            | 34 |
| 3  | .8. Hợp tác kinh doanh chứng khoán                                        | 35 |
|    | 3.8.1. Lập hợp đồng                                                       | 35 |
|    | 3.8.2. Lập phụ lục Hợp tác kinh doanh chứng khoán                         | 36 |
|    | 3.8.3. Sửa đổi thông tin phụ lục Hợp đồng hợp tác kinh doanh chứng khoán  | 38 |
|    | 3.8.4. Thanh lý trước hạn phụ lục Hợp đồng hợp tác kinh doanh chứng khoán | 40 |
|    | 3.8.5. Biểu lợi suất                                                      | 41 |
|    | 3.8.6. Thanh lý Hợp đồng khung                                            | 42 |
| 4. | Giao dịch khác                                                            | 43 |

|    | 4.1. Bán Chứng khoán lô lẻ                                 | 43 |
|----|------------------------------------------------------------|----|
|    | 4.2. Lịch sử bán chứng khoán lô lẻ                         | 46 |
|    | 4.3. Thực hiện quyền                                       | 47 |
|    | 4.4. Lịch sử thực hiện quyền                               | 48 |
|    | 4.5. Chuyển khoản Chứng khoán                              | 48 |
|    | 4.6. Lịch sử chuyển khoản Chứng khoán                      | 50 |
|    | 4.7. Chuyển trạng thái chứng khoán                         | 50 |
|    | 4.8. Lịch sử Chuyển trạng thái chứng khoán                 | 51 |
| 5. | Quản lý tài khoản                                          | 52 |
|    | 5.1. Thông tin số dư                                       | 52 |
|    | 5.2. Lãi lỗ dự kiến                                        | 53 |
|    | 5.3. Lãi/lỗ đã thực hiện                                   | 53 |
|    | 5.4. Giá trung bình                                        | 54 |
|    | 5.5. Báo cáo tài sản                                       | 55 |
|    | 5.6. Tra cứu quyền                                         | 57 |
| 6  | Quản lý DVTC                                               | 57 |
|    | 6.1. Tình hình sử dụng DVTC                                | 57 |
|    | 6.2. Thay đổi hạn mức vay                                  | 58 |
|    | 6.2.1. Thay đổi Hạn mức vay                                | 58 |
|    | 6.2.2. Hủy yêu cầu thay đổi Hạn mức khi MBS chưa duyệt     | 61 |
|    | 6.2.3. Tra cứu thông tin "Lịch sử thay đổi hạn mức online" | 62 |
| 7. | Thông tin cá nhân                                          | 63 |
|    | 7.1. Thông tin tài khoản                                   | 63 |
|    | 7.1.1. Thông tin chung                                     | 63 |
|    | 7.1.2. Đăng ký/ Hủy dịch vụ Email/SMS                      | 64 |
|    | 7.2. Thông tin người thụ hưởng                             | 64 |
|    | 7.3. Lịch sử sửa đổi thông tin                             | 68 |
|    | 7.4. Đổi mật khẩu                                          | 69 |
| 8. | Báo cáo                                                    | 70 |
|    | 8.1. Sao kê tiền                                           | 70 |
|    | 8.2. Sao kê chứng khoán                                    | 71 |
|    | 8.3. Xác nhận giao dịch                                    | 71 |
|    | 8.4. Xác nhận số dư                                        | 72 |

### CÁC TỪ VIẾT TẮT

| STT | Từ viết tắt                          | Ý nghĩa                                        |
|-----|--------------------------------------|------------------------------------------------|
| 1   | CC                                   | Cầm cố                                         |
| 2   | СК                                   | Chứng khoán                                    |
| 3   | CMND/DKKD                            | Chứng minh nhân dân/Đăng ký kinh doanh         |
| 4   | СР                                   | Cổ phiếu                                       |
| 5   | СТСР                                 | Công ty Cổ phần                                |
| 6   | DVTC                                 | Dịch vụ tài chính                              |
| 7   | GD                                   | Giao dịch                                      |
| 8   | GPTL                                 | Giấy phép thành lập                            |
| 9   | GTDM                                 | Giá trị danh mục                               |
| 10  | GTGD                                 | Giá trị giao dịch                              |
| 11  | HCCN                                 | Hạn chế chuyển nhượng                          |
| 12  | HNX                                  | Sở giao dịch Chứng khoán Hà Nội                |
| 13  | HSX                                  | Sở Giao dịch chứng khoán thành phố Hồ Chí Minh |
| 14  | KL                                   | Khối lượng                                     |
| 15  | KLGD                                 | Khối lượng giao dịch                           |
| 16  | OUTR                                 | Ngoài Room                                     |
| 17  | PIN (Personal Identification Number) | Số nhận dạng cá nhân                           |
| 18  | SD                                   | Số dư                                          |
| 19  | SGD                                  | Sở giao dịch                                   |
| 20  | SHLA                                 | Số hiệu lệnh                                   |
| 21  | STT                                  | Số thứ tự                                      |
| 22  | ТВ                                   | Trung bình                                     |
| 23  | ТКСК                                 | Tài khoản chứng khoán                          |
| 24  | ТКТТ                                 | Tài khoản thanh toán                           |
| 25  | тт                                   | Thông tin/Thị trường                           |
| 26  | ТТСК                                 | Trạng thái chứng khoán                         |
| 27  | ТТТТ                                 | Trạng thái thị trường                          |

# 2 GIỚI THIỆU CHUNG

Stock24 là dịch vụ giao dịch trực tuyến do Công ty Cổ phần Chứng khoán MB (MBS) cung cấp. Với phương thức giao dịch chứng khoán thông qua trình duyệt web, chỉ cần có kết nối internet, Quý khách hàng có thể đặt lệnh giao dịch chứng khoán mọi lúc, mọi nơi mà không cần phải đến sàn giao dịch của MBS.

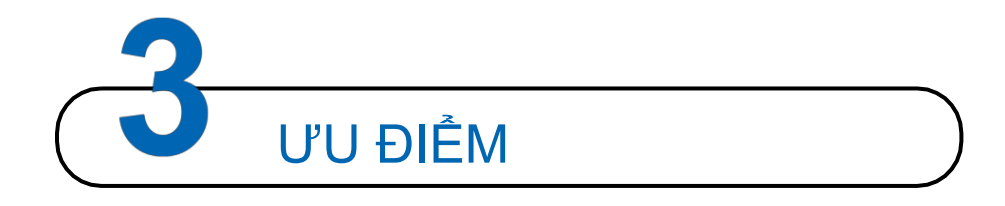

Thời gian đặt lệnh không bị giới hạn (24h/24h). Hệ thống cho phép đặt lệnh giữa giờ nghỉ trưa cho các giao dịch vào buổi chiều và đặt lệnh cho ngày giao dịch kế tiếp sau khi hết phiên giao dịch (từ 15h45 chiều).

- Giao dịch cùng một lúc nhiều tiểu khoản của Quý khách hàng, cho phép lựa chọn tiểu khoản mặc định để giao dịch.
- Nhiều tính năng tiện ích cho người sử dụng:
  - Tích hợp Bảng giá, tính năng đặt lệnh thông minh từ bảng giá vào màn hình Giao dịch;
  - Hiển thị *Danh sách lệnh realtime* ngay trên màn hình giao dịch CK, cho biết trạng thái lệnh khớp, số lượng khớp;
  - Chức năng Lặp lệnh nhằm tăng tốc độ đặt lệnh;
  - Chức năng Sửa lệnh cho phép sửa giá với lệnh sàn HSX: hệ thống hủy lệnh cũ và sinh ra lệnh mới với giá mới; Sửa giá hoặc sửa giảm khối lượng với lệnh sàn HNX: hệ thống giữ nguyên SHL.
- Giao dịch tài khoản Margin Online;
- Thực hiện chuyển khoản tiền online giữa các tiểu khoản, các tài khoản thuộc MBS, và ra bất kỳ tài khoản ngân hàng nào;
- Kết nối trực tuyến giữa MBS và ngân hàng MB, Quý khách hàng có thể chuyển tiền trực tiếp từ TKCK tại MBS sang TKTT tại MB và ngược lại
- Úng trước giao dịch bán chứng khoán online;
- Thực hiện Chuyển khoản chứng khoán giữa các tiểu khoản, các trạng thái chứng khoán trên tiểu khoản.

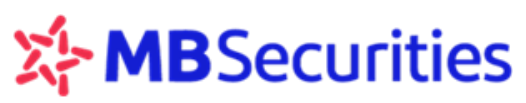

Bán chứng khoán lô lẻ trực tuyến;

- Đăng ký thực hiện quyền mua online;
- Thống kê và tổng hợp giao dịch tiền và chứng khoán theo thời gian tùy chọn;
- Theo dõi Báo cáo tài sản; Thông tin tài khoản DVTC;
- Quản lý danh mục đầu tư, Báo cáo lãi lỗ dự kiến, lãi lỗ đã thực hiện, giá trung bình mua chứng khoán ...
- Tra cứu thông tin quyền của tài khoản theo: Loại quyền, Trạng thái (chưa thực hiện, đã về, chờ về), ngày chốt, ngày thực hiện, mã chứng khoán;
- Hoàn thiện các thông tin lệnh gửi tới "giỏ lệnh" và kích hoạt đẩy vào hệ thống khi có nhu cầu;
- Sao chép lại lệnh đã thực hiện mà không cần bổ sung thông tin;

Quý khách hàng có nhu cầu sử dụng Stock24 xin vui lòng đăng ký tại các Điểm giao dịch của MBS

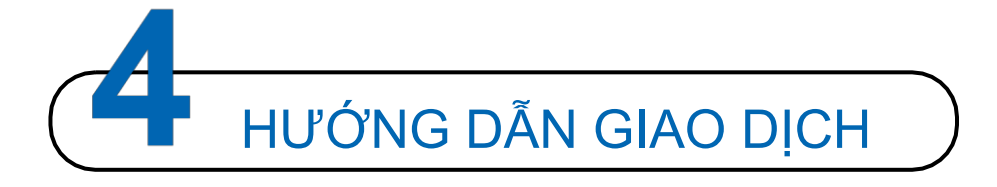

#### 1. Đăng nhập

#### <u>Một số lưu ý:</u>

- Khi đăng nhập vào tài khoản, Quý khách hàng tắt phím Caps lock và font chữ tiếng Việt để hệ thống không ghi nhận sai giá trị ma trận thẻ, trường hợp nếu Quý khách hàng nhập sai giá trị ma trận thẻ quá 3 lần, để đảm bảo an toàn và bảo mật hệ thống sẽ tự động khóa tài khoản của Quý khách hàng. Trong trường hợp này, Quý khách hàng vui lòng sử dụng chức năng gia hạn/ mở khóa thẻ trên màn hình đăng nhập hoặc liên hệ với MBS để được hỗ trợ.
- Số tài khoản giao dịch trong hợp đồng mở tài khoản của Quý khách hàng là tài khoản 6 số, tuy nhiên tài khoản của Quý khách hàng trong quá trình sử dụng Stock24 là 07 số (bao gồm cả tiểu khoản).
- Trong quá trình sử dụng nếu trang web Quý khách hàng thông báo lỗi "Giá trị ma trận/token đã được sử dụng" hoặc hiển thị thông tin cũ khi đăng nhập, Quý khách khắc phục bằng cách xóa bộ nhớ cache của trình duyệt web hoặc chuyển sang trình duyệt web khác trước khi thực hiện tiếp các thao tác đăng nhập.
- Quên mật khẩu: Trong trường hợp Quý khách hàng không nhớ mật khẩu, có thể sử dụng chức năng "Quên mật khẩu" tại màn hình đăng nhập và làm theo hướng dẫn, MBS sẽ tự động gửi lại Mật khẩu mới về số điện thoại hoặc địa chỉ Email mà Quý khách hàng đã đăng ký.

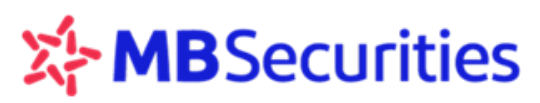

- Thời gian chờ: là thời gian khi Quý khách hàng đã đăng nhập vào hệ thống nhưng Quý khách hàng không thao tác trong khoảng thời gian này, hết thời gian chờ hệ thống sẽ tự động thông báo và log-out ra khỏi để đảm bảo an toàn cho tài khoản Quý khách hàng (Khoảng thời gian chờ mặc định là 120 phút, Quý khách hàng có thể thay đổi theo nhu cầu sử dụng).
- Thời hạn thẻ ma trận: Thẻ Stock 24 chỉ có giá trị sử dụng trong một khoảng thời gian nhất định, thông thường là 01 năm. Trường hợp thẻ hết hạn, Khi đăng nhập hệ thống thông báo "Tài khoản đã hết hạn sử dụng". Quý khách hàng sử dụng chức năng gia hạn/ mở khóa thẻ tại màn hình đăng nhập hoặc liên hệ với MBS để được hỗ trợ gia hạn.

#### Các bước thực hiện đăng nhập

**Bước 1:** Quý khách hàng mở biểu tượng trình duyệt web (Mozilla Firefox, Google Chrome, Internet Explorer...)

**Bước 2:** Quý khách hàng truy cập vào Stock24 qua đường dẫn: <u>https://stock24.mbs.com.vn</u> Hệ thống sẽ hiển thị màn hình đăng nhập:

| 🐉 ĐĂNG NHẬP                                                              |  |
|--------------------------------------------------------------------------|--|
| Quý khách lưu ý tắt Caps lock và<br>Bộ gõ tiếng ∀iệt trước khi đăng nhập |  |
| Số tài khoản:                                                            |  |
|                                                                          |  |
| Mật khẩu:                                                                |  |
|                                                                          |  |
| Thời gian chờ:                                                           |  |
| 120 phút                                                                 |  |
| Đăng nhập 🛛 Xóa trắng                                                    |  |
| Gia hạn/mờ khóa thẻ 🗰   Quên mật khẩu   Thè ma trận bị khóa              |  |

Bước 3: Quý khách hàng đăng nhập tài khoản, bao gồm các thao tác sau:

- Nhập tên đăng nhập: là 6 ký tự cuối cùng của tài khoản giao dịch Quý khách hàng
- Mật khẩu lần đầu đăng nhập: <u>Mật khẩu do MBS cung cấp</u>
- Đổi mật khẩu đăng nhập (yêu cầu bắt buộc đối với đăng nhập lần đầu bằng mật khẩu do MBS cấp) sau khi đăng nhập thành công lần đầu hệ thống yêu cầu Quý khách hàng đổi mật khẩu mới thay vì mật khẩu đã được cấp trước khi sử dụng dịch vụ để đảm bảo tính bảo mật.

#### Các bước lấy lại Mật khẩu/ Pin

Trong trường hợp Quý khách hàng không nhớ mật khẩu hoặc mã Pin có thể sử dụng chức năng

| Số tài khoản:<br>Mật khẩu:<br>Thời gian chờ: | Quý<br>Bộ gố  | khách lưu ý tắt Caps lock và<br>tiếng Việt trước khi đăng nhậj | þ |
|----------------------------------------------|---------------|----------------------------------------------------------------|---|
| Mật khẩu:<br>Thời gian chờ:                  | Số tài khoản: |                                                                |   |
| Thời gian chờ:                               | Mật khẩu:     |                                                                |   |
| 120                                          | Thời gian chờ |                                                                |   |
| phút                                         | 120           | phút                                                           |   |
|                                              | Đăng nhập     | Xóa trắng                                                      |   |

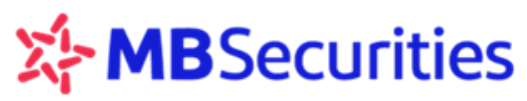

"Quên mật khẩu" tại màn hình đăng nhập, MBS sẽ tự động gửi lại Mật khẩu và mã Pin mởi về số điện thoại hoặc địa chỉ Email mà Quý khách hàng đã đăng ký.

| Quý khách hàng kích vào | Quên mật khẩu<br>hệ      | nệ thống hiển thị màn hình Khôi phục mật khẩu |
|-------------------------|--------------------------|-----------------------------------------------|
|                         | 👌 КНÔІ РНỤС              | C MẬT KHẨU                                    |
|                         | Tên đăng nhập:<br>011228 |                                               |
|                         | Ánh xác nhận:            |                                               |
|                         | 1011 H5V                 | Y4H                                           |
|                         | Yêu cầu Quay             | ay lai                                        |

Khách hàng nhập Tên đăng nhập, Ảnh xác nhận (ảnh xác nhận có phân biệt chữ hoa và chữ

thường), chọn Y<sup>êu cầu</sup>. Hệ thống hiển thị màn hình tiếp theo:

- Trường hợp khách hàng sử dụng hình thức bảo mật ma trận thẻ:

| 🐉 KHÔI PHỤ                  | C MẬT K         | ΉÂU      |       |
|-----------------------------|-----------------|----------|-------|
| Nhà đầu tư:                 | Nguyễn Th       | anh Thảo |       |
| Số thẻ:                     | 100666          |          |       |
|                             | [D:7]           | [E:1]    | [E:5] |
| Matrix:                     |                 |          |       |
| Nhận kết quả:<br>Yêu cầu Qu | ⊙ SMS<br>ay lại | C Email  |       |

- Trường hợp khách hàng không sử dụng hình thức bảo mật ma trận thẻ:

| 🐉 KHÔI PHỤ        | C MẬT KI   | HÂU     |  |
|-------------------|------------|---------|--|
| Nhà đầu tư:       | Lê Thị Nga |         |  |
| Số thẻ:           |            |         |  |
| CMND/Hộ<br>chiếu: |            |         |  |
| Nhận kết quả:     | ● SMS      | 🔍 Email |  |
| Yêu cầu 🛛 Qua     | y lại      |         |  |
|                   |            |         |  |

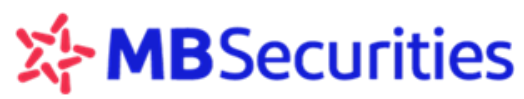

Khách hàng nhập giá trị ma trận thẻ hoặc số chứng minh thư tùy theo một trong hai trường hợp trên, lựa chọn hình thức nhận kết quả (nhận mật khẩu mới) qua SMS (tin nhắn) hoặc qua Email

Yêu cầu

(hòm thư điện tử) mà Quý khách hàng đã đăng ký. Chọn

Xác nhận thành công, hệ thống thông báo:

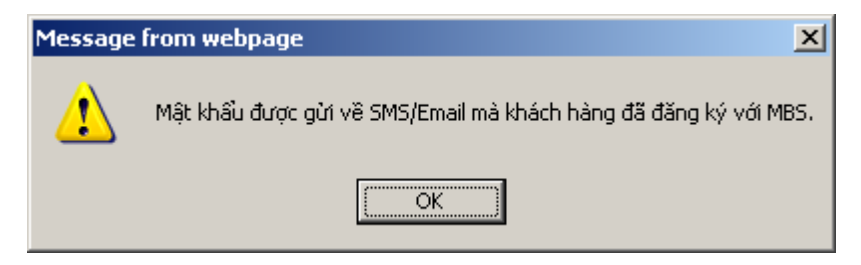

#### 2. Giao dịch chứng khoán

Quý khách hàng chọn Menu Giao dịch chứng khoán, Màn hình hiển thị các menu phụ Giao dịch, Bảng giá, Lịch sử đặt lệnh, Lệnh khớp chờ thanh toán, Danh mục CK DVTC, Xác nhận lệnh.

#### 2.1. Giao dịch

Quý khách hàng vào menu phụ Giao dịch:

| GIAO DỊCH CHỨNG KHOÁN              | GIAO DỊCH TIỀN       | GIAO DỊCH KHẮC           | QUĂN LÝ TÀI KHOĂN | THÔNG TIN CÁ NHÂN | BÁO CÁO |
|------------------------------------|----------------------|--------------------------|-------------------|-------------------|---------|
| Giao dich Bảng giá Lịch sử đặt lện | h Lệnh khớp chờ thar | nh toán 🛛 Danh mục CK DV | /TC Xác nhận lệnh |                   |         |

Menu phụ Giao dịch bao gồm 05 nội dung chính:

- Phần 1: Đặt lệnh
- Phần 2: Danh sách lệnh trong ngày: Liệt kê thông tin các lệnh đặt trong ngày
- Phần 3: Danh sách lệnh cho phiên kế tiếp: Liệt kê thông tin các lệnh ngoài phiên chờ được gửi vào hệ thống của HSX/HNX.
- Phần 4: Giỏ lệnh: Danh sách các lệnh đã được hoàn thiện thông tin nhưng chưa được gửi vào hệ thống giao dịch của các Sở
- Phần 5: Bảng giá: theo dõi diễn biến giá các cổ phiếu trong danh mục đã chọn và đặt lệnh mua/bán thông minh.

#### <u>Chú ý:</u>

- Quý khách hàng có thể nhấn vào biểu tượng E trước mỗi phần nội dung để thu gọn hoặc nhấn vào biểu 🕂 để mở rộng chức năng.
- Quý khách hàng có thể đặt lệnh mua/bán tại tất cả các menu của Stock24 bằng cách

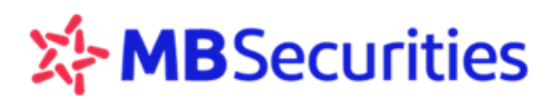

nhấn chuột vào biểu tượng 🛞 MUA BÁN hoặc dùng tổ hợp phím tắt "Ctrl +B" để đặt lệnh mua, phím tắt "Ctrl + S" để đặt lệnh bán.

 Khi Quý khách hàng đặt lệnh ở menu phụ Giao dịch, lệnh trong phiên sẽ hiển thị ngay trên phần Danh sách lệnh trong ngày, lệnh ngoài phiên (sau giờ giao dịch) sẽ hiển thị tại Danh sách lệnh cho phiên kế tiếp.

#### 2.1.1. Đặt lệnh

- a. Cách đặt lệnh
- Cách 1: Nhấn chọn biểu tượng MUA hoặc dùng tổ hợp phím nhanh "Ctrl + B" cho lệnh mua, biểu tượng BÁN hoặc "Ctrl + S" cho lệnh bán.
- Cách 2: Đặt lệnh từ phần Bảng giá (vui lòng tham khảo thêm ở mục hướng dẫn chi tiết về Bảng giá).

|            |       |       |       |       |       |        |        |       |        |          |           |             |       |        | Hừ          | y lệnh |       | Kích ha               | -at     | К        | <     | 1     | >       | 10 |
|------------|-------|-------|-------|-------|-------|--------|--------|-------|--------|----------|-----------|-------------|-------|--------|-------------|--------|-------|-----------------------|---------|----------|-------|-------|---------|----|
| 🗖 Bảng giá |       |       |       | Danh  | mục   | đầu tư |        |       | V      | Thêm     | Xó        | DM mặc định |       |        | MäCK1,MäCK2 |        |       |                       | Chọn    |          |       |       |         |    |
|            |       | 0 àn  | Tham  |       |       | Du     | r mua  |       |        | Khớ      | Khớp lệnh |             |       |        | Durbán      |        |       | <b>T</b> <sup>3</sup> | 6       | Giá khớp |       | NN    | NN NN   |    |
| Ma         | Tran  | san   | chiếu | Giá 3 | KL 3  | Giá 2  | KL 2   | Giá 1 | KL1    | Thay đổi | Giá       | KL          | Giá 1 | KL 1   | Giá 2       | KL 2   | Giá 3 | KL 3                  | Tong KL | ΤВ       | Cao   | Thấp  | mua bán |    |
| ACB        | 20.9  | 17.1  | 19    | 19.2  | 500   | 19.3   | 340    | 19.4  | 1,060  | ACB▲0.4  | 19.4      | 20          | 19.5  | 1,960  | 19.6        | 1,150  | 19.7  | 1,750                 | 8,600   | 19.28    | 19.5  | 19    |         |    |
| ACM        |       | 1.8   | 2     |       |       | 1.8    | 28,410 | 1.9   | 17,480 | ACM      | 2         | 10          | 2     | 25,050 | 2.1         | 17,300 | 2.2   | 62,420                | 60      |          |       |       |         |    |
| 53P        | Mus   | . 032 | 47.9  | 47.5  |       | 47.6   | 600    | 47.8  | 357    |          |           |             | 48.2  | 223    | 48.4        | 140    | 48.5  | 105                   | 201     |          |       |       |         |    |
| cs i       | Nius  | . 002 | 28    | 26.8  |       |        |        | 28    | 307    | CSV      | 28        | 13          | 28.1  |        | 28.2        |        | 28.4  |                       | 43      | 28       | 28    | 28    |         |    |
| ст         | ≥ ban | 032   | 16.1  | 16.35 | 450   | 16.4   | 186    | 16.45 | 11     | CTG▲0.4  | 16.5      |             | 16.5  | 5,223  | 16.55       | 1,001  | 16.6  | 6,701                 | 21,938  | 16.44    | 16.5  | 16.35 |         |    |
| ст         | o xoa | 032   | 26.2  | 25.1  | 798   | 25.15  | 750    | 25.2  | 620    |          |           |             | 25.3  | 108    | 25.35       | 854    | 25.4  | 995                   | 1,242   |          |       |       |         |    |
| сут        |       | 34.7  | 38.5  | 38.4  | 1,010 | 38.5   | 20     | 38.6  | 200    | CVT▲0.3  | 38.8      | 10          | 38.8  | 390    | 38.9        | 200    | 39    | 100                   | 110     | 38.54    | 38.8  |       |         |    |
| DAG        |       | 14.6  | 15.65 | 15.4  |       | 15.45  | 812    | 15.5  | 650    | DAG      | 15.65     | 623         | 15.65 | 380    | 15.7        | 1,161  | 15.75 | 760                   | 623     | 15.65    | 15.65 | 15.65 |         |    |

Nhấn chuột phải vào mã CK trong danh mục

- Chọn Mua/Bán
- b. Các bước đặt lệnh
- Hệ thống hỗ trợ Quý khách hàng đặt 05 loại lệnh:
- Lệnh mua
- Lệnh mua OutR: là lệnh mua những chứng khoán đã hết room cho vay của DVTC, Quý khách hàng đặt lệnh mua sẽ phải ký quỹ mua 100%
- Lệnh bán
- Lệnh bán OutR: là lệnh bán những mã chứng khoán ở trạng thái OutR
- Lệnh bán TT68: là lệnh bán các mã chứng khoán ở trạng thái 68 (trạng thái không đếm vào room Margin đối với những trường hợp: lưu ký chứng khoán, nhận chuyển khoản chứng khoán, cổ tức bằng chứng khoán/quyền mua chứng khoán về tài khoản Margin).

#### <u>Chú ý:</u>

Ý nghĩa các nút khi đặt lệnh:

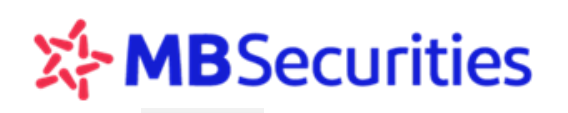

Gửi lệnh : Để gửi một lệnh vào hệ thống sau khi đã hoàn tất các thông tin lệnh

Lặp lệnh : Để lặp lại lệnh đang đặt, các thông tin về lệnh đặt trước khi bấm nút này được giữ lại toàn bộ. Để kích hoạt tính năng này, khách hàng bấm tổ hợp phím "Ctrl + L"

Sau khi nhập đầy đủ thông tin vào các ô của lệnh đặt, Khách hàng nhấn chuột vào nút "Lặp lệnh", mỗi lần nhấn chuột hệ thống sẽ ghi nhận 1 lệnh được gửi đi, hiển thị trong danh sách lệnh như màn hình sau:

| G        | AO DICH CH                                           | Ú'NG KHOÁN    | G                | GIAO DỊCH TIỂN GIAO DỊCH KHẮC |           |            |                                       |                   | QUÂN L   | Ý TÂI KHO       | NÂN               | THỔNG T     | BÁO (        |           |                   |           |
|----------|------------------------------------------------------|---------------|------------------|-------------------------------|-----------|------------|---------------------------------------|-------------------|----------|-----------------|-------------------|-------------|--------------|-----------|-------------------|-----------|
| Giao di  | <u>ch</u> Bàng gi                                    | iá Lịch sử đặ | tlénh Lé         | inh khóp c                    | hở tha    | nh toán 🛛  | h toán Danh mục CK DVTC Xác nhận lệnh |                   |          |                 |                   |             |              |           |                   |           |
|          | GD:                                                  | 10,931 KL:    | 27,              | 355,384 G                     | T:        | 281.971    |                                       | GD:               | 52,771   | KL:             | 116,071           | ,893 GT:    | 2,466.655    | GD:       | 0                 | KL:       |
|          | A 86                                                 | x: 85.<br>▼9  | з9 (+0.1<br>7 ПТ | 1, +0.13"<br>IT:              | <b>%)</b> | KL Liên ty | к 🕈                                   | VN-Indes<br>▲ 135 | ∎ 48     | 700.84<br>▼ 109 | (-1.2, -0<br>TTT: | .17%)       | KL Liên tục  | A 0       | Index:            | ¥ 0       |
|          |                                                      |               |                  |                               |           |            |                                       |                   |          |                 |                   |             |              |           |                   |           |
| =        | MUA                                                  | BÁN           |                  |                               |           |            |                                       |                   |          |                 |                   |             | Chú thích    | các trạng | thái ch           | úng khoán |
| Tên      | TK:                                                  | Lê Thị Nga    | )(Thường         | 3)                            |           | Sức mua    | : 170,6                               | 609               |          | (Đơn v          | į VND)            |             |              |           |                   |           |
|          |                                                      | Loai          | GD               | Tài kho                       | ån        | Må CK      | G                                     | iiá               | KL       | Tốr             | ng tiền           | PIN         | Lưu PIN      |           |                   |           |
| Mua      | а                                                    | Mua           | •                | 0649451                       | ,         | HQC        |                                       | 2.14              | 100      |                 | 214,000           |             | 🗹 Gừi lệnh   | Lặp lện   | Giỏ lệ            | nh Xóa    |
|          | CTCP Tu van - Thuong mai - Dich Vu Dia oc Hoang Quan |               |                  |                               |           |            |                                       |                   |          |                 |                   |             |              |           |                   |           |
| Tỷ lệ ký | ý lé ký quỹ: KL có thể mua: 279 Số đư CK: 0          |               |                  |                               |           |            |                                       |                   |          |                 |                   |             |              |           |                   |           |
| Mő       | Trần Sản                                             | Tham          |                  | Dur mua                       |           |            | Khó                                   | ip lệnh           |          |                 | Dư bản            |             | Tồng KL      | Giá khớp  | N                 | N NN      |
| HOC      | 2.48 2.14                                            | chillu Giá 3  | KL3 Gil          | 12 KL2                        | Giá 1     | KL1 1      | Thay đổi<br>NG 🔺 D DR                 | Giá H             | GL Giá 1 | KL1 0           | 316 2 KL          | 2 Giá 3 KL  | .3 622.014 2 | 1B Cao T  | hắp mụ<br>bột trá | ia ban    |
|          | 2,40                                                 | 4.0           | 10,377 2.5       | 10 22,107                     | 2.37      | natina ind |                                       | 2.01              | 000 2:00 | 20,100          | 10,0              | 2.4 2.4 4.5 | 022,014 2    | or 2.4    | 2.91              | 31        |
| 🗆 Da     | nh sách lệ                                           | nh trong ngà  | y<br>Ti          |                               |           | _          |                                       |                   |          |                 |                   |             |              |           |                   |           |
| Trạng    | thái Tất (                                           | cå 🔻          | khoản            |                               |           | Mỹ CK      |                                       |                   |          |                 |                   |             |              |           |                   | Tîm kiếm  |
| STT      | Giờ nhập                                             | Tài khoàn     | Loại G           | ) Mã C                        | ĸ         | KL         | KL Khó                                | ip Giá            | Trong/   | ngoài ph        | iên 1             | írang thái  | Kênh         | Sừa S     | ao chép           | Chọn      |
| 8985     | 14:06:22                                             | 0649451       | Mua              | HQC                           |           | 100        |                                       | 2.14              | Trong p  | hiên            | Chờ               | kháp        | Internet     | Sửa S     | ao chép           |           |
| 8979     | 14:06:05                                             | 0649451       | Mua              | HQC                           |           | 100        |                                       | 2.14              | Trong p  | hiên            | Chờ               | kháp        | Internet     | Sửa S     | ao chép           |           |
|          |                                                      |               |                  |                               |           |            |                                       |                   |          |                 |                   |             |              |           |                   |           |
|          |                                                      |               |                  |                               |           |            |                                       |                   |          |                 |                   |             |              |           |                   |           |
| - E      |                                                      |               |                  |                               |           |            |                                       |                   |          |                 |                   |             |              |           |                   |           |

Gió lệnh : Gửi lệnh đã soạn vào Mục "Giỏ lệnh" để có thể tùy chọn gửi lệnh nhanh và gửi nhiều lệnh khi cần.

Sau khi nhập đầy đủ thông tin lệnh đặt, Khách hàng nhấn chuột vào ô "Giỏ lệnh".

| GIAO DỊCH CHỨNG KHOÁN GIAO DỊCH TIẾN                                                                |                      |             | GIAO D                        | (СН КНА́С             | QUÂN LÍ | TÀI KHOÀN                                   | THÔNG 1     | TIN CÁ NHÂN          | BÁO CÁO     |                       |              |  |  |
|----------------------------------------------------------------------------------------------------|----------------------|-------------|-------------------------------|-----------------------|---------|---------------------------------------------|-------------|----------------------|-------------|-----------------------|--------------|--|--|
| <u>Giao địch</u> Bằng giá Lịch sử đặt lệnh Lệnh khóp chở thanh toán Danh mục CK DVTC. Xác nhận lệnh |                      |             |                               |                       |         |                                             |             |                      |             |                       |              |  |  |
| GD: 1<br>HNX-Index                                                                                  | 1,677 KL:<br>:: 85.3 | 3<br>5 (+0  | 0,890,251 GT:<br>.08, +0.09%) | 308.071 GD:<br>VN-Ind |         | 56,617 KL: 124,853<br>Jex: 700.58 (-1.46, - |             | 9,773 GT:<br>•0.21%) | 2,628.741   | GD: 0<br>HN30-Index:  | KL:<br>153 ) |  |  |
| A 84 .                                                                                              | 202 7 94             | 1           | TTI:                          | KL Liên tục           | ▲ 132   | #41                                         | ▼ 119 TTTT: |                      | KL Liên tục | <b>▲</b> 0 <b>■</b> 0 | • 0          |  |  |
| MUA BÁN     Chủ thích các trạng thải chứng kh                                                       |                      |             |                               |                       |         |                                             |             |                      |             |                       |              |  |  |
| Tên TK:                                                                                             | Lê Thị Nga(          | Thười       | ng)                           | Sức mua:              | 600,107 | (Đơn vị VND)                                |             |                      |             |                       |              |  |  |
|                                                                                                    | Loại GD              |             | Tài khoân                     | Mẫ CK Giá             |         | KL. Tổng tiên                               |             | PIN                  | Lưu PIN     |                       |              |  |  |
| Mua                                                                                                 | Mua                  | ▼ 0649451 ▼ |                               | ITA                   | 3.8     | 150                                         | 570,000     |                      | 🗹 Gừi lệnh  | Lặp lệnh Giỏ lệ       | nh Xóa       |  |  |
|                                                                                                    |                      |             |                               |                       | СТСР К  | CN TAN TA                                   | 0           |                      |             |                       |              |  |  |

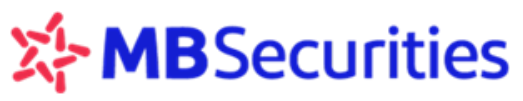

Lệnh vừa rồi sẽ hiển thị ngay trong Giỏ lệnh:

| 🖃 Giả<br>Trạng | <b>j lệnh</b><br>g thái Chờ k | ích 🔻 Loại G | DChọ    | n 🔻 Tài khoả | n   | Mã CK |            | Tìm kiếm     | (Kéo và thà i | để thay đối th | ứ tự ưu tiên k | ích hoạt<br>lệnh) |
|----------------|-------------------------------|--------------|---------|--------------|-----|-------|------------|--------------|---------------|----------------|----------------|-------------------|
| STT            | Giờ nhập                      | Tài khoàn    | Loại GD | Mã CK        | KL  | Giá   | Trạng thái | Giá trị lệnh | Ký quỹ        | Kênh           | Kích hoạt      |                   |
| 1              | 14:27:09                      | 0649451      | Mua     | ITA          | 150 | 3.8   | P          | 570,000      | 0             | Internet       | Kích hoạt      |                   |
| 2              | 14:17:33                      | 0649451      | Mua     | ITA          | 10  | 3.72  | Р          | 37,200       | 0             | Internet       | Kích hoạt      |                   |
| 3              | 14:14:53                      | 0649451      | Mua     | HQC          | 100 | 2.14  | Р          | 214,000      | 0             | Internet       | Kích hoạt      |                   |
|                |                               |              |         |              |     |       |            |              |               |                |                |                   |
|                |                               |              |         |              |     |       |            |              |               |                |                |                   |
|                |                               |              |         |              |     |       |            | Hủy lệnh     | Kích hoạt     | К <            | 1 >            | 10                |

Khi muốn gửi lệnh, khách hàng kích chọn từng lệnh hoặc toàn bộ lệnh rồi nhấn vào ô "Kích hoạt", lệnh trong giỏ sẽ được gửi vào hệ thống và hiển thị tại "Danh sách lệnh trong ngày".

#### <u>Lưu ý</u>:

Khách hàng có thể thay đổi thứ tự ưu tiên của các lệnh gửi vào hệ thống, ví dụ lệnh số 1 gửi sau lệnh số 3, bằng cách di chuột kéo lệnh số 1 xuống qua lệnh số 3 rồi thả:

| 🗆 Giả<br>Trạng | iệnh<br>thái Chờ ki | ích 🔻 Loại G | DCho    | n- 🔻 Tài khoi | In  | Mỹ OK |            | Tîm kiếm     | (Kéo và thả i | để thay đồi th | ử tự ưu tiên k | ich hoạt<br>kinh l |
|----------------|---------------------|--------------|---------|---------------|-----|-------|------------|--------------|---------------|----------------|----------------|--------------------|
| STT            | Giờ nhập            | Tài khoàn    | Loại GD | Mã CK         | KL. | Giá   | Trạng thái | Giá trị lệnh | Ký quỹ        | Kênh           | Kich hoạt      |                    |
| 1              | 14:27:09            | 0649451      | Mua     | ITA           | 150 | 3.8   | Р          | 570,000      | 0             | Internet       | Kich hoạt      | $\odot$            |
| 2              | 14:17:33            | 0649451      | Mua     | ITA           | 10  | 3.72  | P          | 37,200       | 0             | Internet       | Kich hoạt      |                    |
| 3              | 14:14:53            | 0649451      | Mua     | HQC           | 100 | 2.14  | Р          | 214,000      | 0             | Internet       | Kich hoạt      | $\odot$            |
|                |                     |              |         |               |     |       |            |              |               |                |                |                    |
|                |                     |              |         |               |     |       |            |              |               |                |                |                    |
|                |                     |              |         |               |     |       | ,          | tủy lệnh     | Kich hoạt     | К <            | 1 >            | 10                 |

Xóa

: Để xóa toàn bộ thông tin lệnh đang nhập và nhập lại từ đầu cho lệnh mới

#### Đặt lệnh mua/bán

| Tê    | Tên TK: Lê Thị Nga(Margin)                   |             |     |         |        | Sức mua: 26,011,714 |        |         | (Đơn vị VND) |           |       |       |        |       |        |       |         |                     |        |      |        |     |          |     |
|-------|----------------------------------------------|-------------|-----|---------|--------|---------------------|--------|---------|--------------|-----------|-------|-------|--------|-------|--------|-------|---------|---------------------|--------|------|--------|-----|----------|-----|
|       |                                              |             | L   | .oại GD | )      | Tà                  | ài kho | àn      | Mã C         | СK        | Giá   |       | KL     | Т     | ồng ti | ền    | PI      | IN                  | Lưu Pi | IN   |        |     |          |     |
| Μι    | ua                                           |             | Mua | i       | ▼      | 064                 | 9458   | 7       | ACB          |           | 17.1  |       | 1,000  | 1     | 7,100, | 000   |         |                     | 🗹 Gửi  | lệnh | Lặp lệ | inh | Giò lệnh | Xóa |
|       | NHTM A Chau                                  |             |     |         |        |                     |        |         |              |           |       |       |        |       |        |       |         |                     |        |      |        |     |          |     |
| Tỷ lệ | ký quỹ:                                      | <b>60</b> % |     | KL o    | có thể | mua:                | 2,     | 520     |              | Số dư (   | :к:   | 0     |        |       |        |       |         |                     |        |      |        |     |          |     |
| Má    | Mã Trần Sản Thạm Dư mua                      |             |     |         |        |                     |        |         |              | Khớp lệnh |       |       | Dư bán |       |        |       | Tổng k⁄ |                     | Giá kh | óp   | NN     | NN  |          |     |
| m     | na Tran San chiếu Giá3 KL3 Giá2 KL2 Giá1 ⊮   |             |     |         |        |                     | KL 1   | Thay đổ | i Giá        | KL        | Giá 1 | KL 1  | Giá 2  | KL 2  | Giá 3  | KL 3  | Tong i  | ТВ                  | Cao    | Thấp | mua    | bán |          |     |
| ACB   | <b>20.9 17.1 19 19.1 2,250 19.2 6,160 19</b> |             |     |         |        | 19.3                | 550    | ACB▲0.4 | 4 19.4       | 60        | 19.4  | 3,530 | 19.5   | 6,970 | 19.6   | 1,740 | 20,58   | <mark>3</mark> 19.3 | 19.5   | 19   |        |     |          |     |

**Bước 1**: Nhấn vào nút MUA hoặc BÁN để chọn loại lệnh. Sau đó bấm chọn loại giao dịch "Mua"/ "Mua OutR" (với lệnh mua) hoặc "Bán"/ "Bán OutR"/ "Bán TT68" (với lệnh bán).

| Mua | Mua             | ۲  | 0112281 🔻 |  |  | - | Gửi lệnh | Lặp lệnh | Giỏ lệnh | Xóa |
|-----|-----------------|----|-----------|--|--|---|----------|----------|----------|-----|
|     | Mua<br>Mua Out  | R  |           |  |  |   |          |          |          |     |
| 1   |                 |    | -         |  |  |   |          |          |          |     |
| Bán | Bán             | ۲. | 0112281 🔻 |  |  | - | Gửi lệnh | Lặp lệnh | Giỏ lệnh | Xóa |
|     | Bán<br>Bán OutF | 2  |           |  |  |   |          |          |          |     |

**Bước 2:** Nhấn vào ô - Chọn dưới mục "Tài khoản" để chọn số tài khoản Quý khách hàng muốn đặt lệnh: đuôi 1 cho lệnh đặt trên tài khoản thường, đuôi 7/8 cho các tài khoản dịch vụ Margin+/Margin. Đối với các tiểu khoản dịch vụ:

Sau khi Quý khách hàng nhập xong mã CK sẽ có hiển thị thông tin: Tỉ lệ ký quỹ tại thời điểm hiện tại của mã CK đó, phần còn lại sẽ được MBS/MB cho vay, số dư chứng khoán có thể giao dịch

Khách hàng nhập xong thông tin giá, hệ thống hiển thị số lượng chứng khoán tối đa có thể mua

Bước 3: Quý khách hàng sử dụng chuột hoặc phím Tab di chuyển qua các ô để điền thông tin của lệnh

đặt, nhập PIN và nhấn nút Gửi lệnh để gửi lệnh đi hoặc nhấn nút Lặp lệnh để gửi nhiều lần lệnh đang đặt.

**Bước 4:** Nhấn nút dễ đặt lệnh mới (trong trường hợp Quý khách hàng sử dụng chức năng lặp lệnh trước đó).

Để hỗ trợ Quý khách hàng trong quá trình đặt lệnh, Quý khách hàng có thể tích vào nút "Lưu PIN", hệ thống sẽ ghi nhớ PIN đặt lệnh và Quý khách hàng không phải nhập lại.

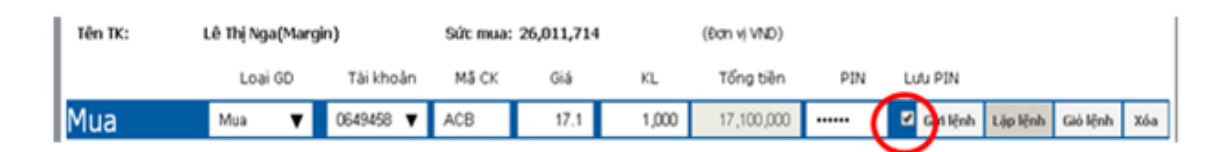

#### Hủy lệnh/Hủy lệnh nâng cao:

Những lúc thị trường có biến động mạnh mà Quý khách hàng muốn thay đổi quyết định đầu tư, Quý khách hàng có thể thao tác hủy từng lệnh, hoặc hủy nhiều lệnh cùng một lúc.

Trước khi thực hiện thao tác đặt lệnh Hủy lệnh đã đặt, Quý khách hàng cần xem báo cáo kết quả khớp lệnh tạm thời trong phần Danh sách lệnh nhập trong ngày. Đối với các lệnh đã được khớp toàn bộ, nếu có thao tác đặt lệnh hủy thì lệnh hủy đó cũng sẽ không thực hiện được.

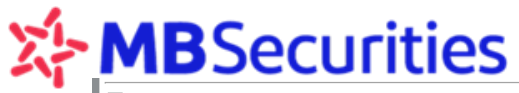

| Trạng | thái Tất c | a 🔻       | khoản   |       | Mã CK |         |      |                   |            |          |     |          | Tìm kiếm          |
|-------|------------|-----------|---------|-------|-------|---------|------|-------------------|------------|----------|-----|----------|-------------------|
| STT   | Giờ nhập   | Tài khoàn | Loại GD | Mã CK | KL    | KL Khớp | Giá  | Trong/ngoài phiên | Trạng thái | Kênh     | Sửa | Sao chép | Chon              |
| 4102  | 10:20:50   | 0649458   | Mua     | HPG   | 100   |         | 41.0 | Trong phiên       | Chờ khớp   | Internet | Sửa | Sao chép | Bồ chon tất că    |
| 1670  | 09:14:17   | 0649458   | Mua     | ACB   | 400   |         | 17.1 | Trong phiên       | Chờ khớp   | Internet | Sửa | Sao chép | Chọn các lệnh mua |
| 1654  | 09:14:01   | 0649458   | Mua     | ACB   | 500   |         | 17.1 | Trong phiên       | Chờ khớp   | Internet | Sửa | Sao chép | Chọn các lệnh bán |
|       |            |           |         |       |       |         |      |                   |            |          |     |          |                   |
|       |            |           |         |       |       |         |      |                   |            |          |     |          |                   |

**Bước 1**: Nhấn nút trong phần Danh sách lệnh nhập trong ngày để chọn tất cả các lệnh, chỉ lệnh mua, chỉ lệnh bán hoặc tích chọn các lệnh muốn hủy

| GIAO DỊCH CHỨNG KHOÁN              | GIAO DỊCH TIỂN        | GIAO DỊCH KHẮC          | QUĂN LÝ TÀI KHOĂN | THÔNG TIN CÁ NHÂN | BÁO CÁO |  |
|------------------------------------|-----------------------|-------------------------|-------------------|-------------------|---------|--|
| Giao dich Bảng giá Lịch sử đặt lện | nh Lệnh khớp chờ than | h toán 🛛 Danh mục CK DV | /TC Xác nhận lệnh |                   |         |  |

Bước 2: Nhập Mật khẩu đặt lệnh (PIN) và sử dụng chuột nhấn nút Xác nhận để gửi lệnh hủy.

| Xác nh           | ận hủy lệnh     |       | × |
|------------------|-----------------|-------|---|
| Danh sáo<br>1670 | h lệnh đã chọn  |       |   |
| Mật khấ          | ù đặt lệnh(PIN) | ••••• |   |
| Xác nhận         |                 |       |   |

#### Chú ý:

Phần hủy lệnh nâng cao này Quý khách hàng cần lưu ý khi lựa chọn các mục như: **Chọn tất cả lệnh/ Bỏ** chọn tất cả/ Chọn các lệnh mua/ Chọn các lệnh bán thì ở đây được hiểu các lệnh được chọn chỉ là chọn tất cả những lệnh đang hiển thị trên màn hình của Quý khách hàng.

Trong trường hợp Quý khách hàng có nhiều trang lệnh và muốn hủy các lệnh ở trang sau nữa, trước khi chọn lệnh, Quý khách hàng chọn tăng số dòng hiển thị lệnh lên:

Ví dụ như ở màn hình này:

| Trang | thai Tắt c | å <b>▼</b> | Tái<br>khoán |       | MS OK |         |      |                   |             |           |      |          | Tim kiém           |     |
|-------|------------|------------|--------------|-------|-------|---------|------|-------------------|-------------|-----------|------|----------|--------------------|-----|
| STT   | Giờ nhập   | Tài khoàn  | Loại GD      | Mã CK | KI.   | KL Khóp | Giá  | Trong/ngoài phiên | Trạng thái  | Kênh      | Súfa | Sao chép | Chon               |     |
| 4102  | 10:20:50   | 0649458    | Mua          | HPG   | 100   |         | 41.0 | Trong philin      | Chở kháp    | Internet  | Sửa  | Sao chép | Bộ chon tắt cả lệt | 'n  |
| 1670  | 09:14:17   | 0649458    | Mua          | ACB   | 400   |         | 17.1 | Trong philin      | Chở kháp    | Internet  | Sửa  | Sao chép | Chon các lệnh      | mua |
| 1654  | 09:14:01   | 0649458    | Mua          | ACB   | 500   |         | 17.1 | Trong philin      | Chở kháp    | Internet  | Sửa  | Sao chép | Chọn các lệnh      | bán |
|       |            |            |              |       |       |         |      |                   |             |           |      |          |                    |     |
|       |            |            |              |       |       |         |      |                   |             |           |      |          |                    |     |
|       |            |            |              |       |       |         |      |                   | Hủy các lện | h đã chọn | к <  | 1        | > 5                |     |

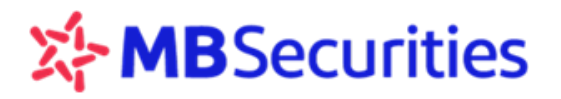

Ô Hủy các lệnh đã chọn M M 1 P 5 thể hiện đây là trang số 1 của lệnh và có 5 lệnh đang được hiển thị. Quý khách hàng có thể sửa đổi con số 5 này lên tối đa 50 để hiện ra toàn bộ lệnh của Quý khách hàng trong ngày và lựa chọn những lệnh cần hủy.

#### Lệnh Sửa trên sàn HNX và HSX

Trước khi thực hiện thao tác Sửa giá/Khối lượng lệnh đã đặt, Quý khách hàng cần xem báo cáo kết quả khớp lệnh trong phần "Danh sách lệnh trong ngày", chỉ được hủy/sửa đối với phần khối lượng chưa khớp.

Đối với sàn HNX: Quý khách hàng có thể thực hiện sửa giá hoặc sửa giảm khối lượng

Đối với sàn HSX: Khi thực hiện sửa giá trên Stock24, Hệ thống sẽ tự động hủy lệnh cũ và sinh ra lệnh mới với số hiệu lệnh và giá mới. Không được phép sửa khối lượng đối với mã CK giao dịch sàn HSX.

| Bước 1: Nhấn nút | Sửa | trong phần Danh sách lênh trong ngày |
|------------------|-----|--------------------------------------|
|                  |     |                                      |

| ΞDa  | nh sách lệr  | nh trong ngà | y            |       |       |         |       |                   |             |            |      |          |          |
|------|--------------|--------------|--------------|-------|-------|---------|-------|-------------------|-------------|------------|------|----------|----------|
| Tran | ) thái Tất c | :å <b>V</b>  | Tái<br>khoán |       | Mã CK |         |       |                   |             |            |      |          | Tîm kiếm |
| STT  | Giờ nhập     | Tài khoàn    | Loại GD      | Mã CK | KL.   | KL Khớp | Giá   | Trong/ngoài phiên | Trạng thái  | Kênh       | Sira | Sao chép | Chọn     |
| 7117 | 14:11:10     | 0649458      | Bán          | PAC   | 100   |         | 34.85 | Trong phiên       | Chờ khớp    | Internet   | Sửa  | Sao chép |          |
| 4102 | 10:20:50     | 0649458      | Mua          | HPG   | 100   |         | 41.0  | Trong phiên       | Chờ khớp    | Internet   | Sửa  | Sao chép |          |
| 1670 | 09:14:17     | 0649458      | Mua          | ACB   | 400   |         | 17.1  | Trong phiên       | Đã Hủy      | Internet   |      | Sao chép |          |
| 1654 | 09:14:01     | 0649458      | Mua          | ACB   | 500   |         | 17.1  | Trong phiên       | Chờ khớp    | Internet   | Sửa  | Sao chép |          |
|      |              |              |              |       |       |         |       |                   |             |            |      |          |          |
|      |              |              |              |       |       |         |       |                   | Hùy các lện | nh đã chọn | К    | ( 1      | > 5      |

**Bước 2**: Nhập giá mới vào ô "**Giá**" (đối với mã CK sàn HSX); nhập giá mới hoặc khối lượng mới vào ô "**Giá**" hoặc "**KL**" (đối với mã CK sàn HNX), nhập mã PIN sau đó nhấn nút **Gửi lệnh** 

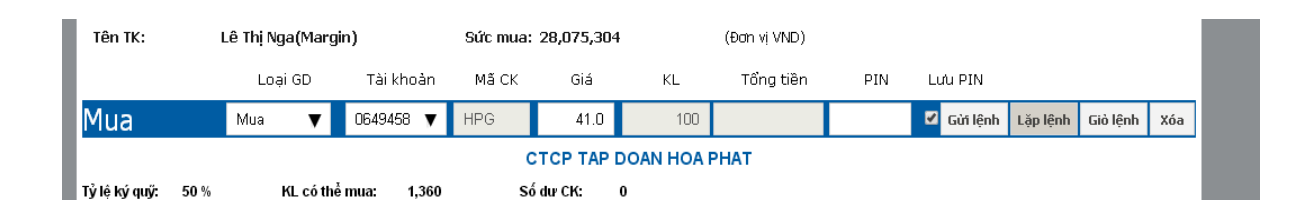

#### Đặt lệnh vào giờ nghỉ trưa

Thời gian nghỉ trưa từ 11h30 đến 13h00 (theo quy định của các Sở trong từng thời kỳ) giữa giờ giao dịch buổi sáng và buổi chiều, các Sở dừng nhận lệnh. Tuy nhiên Quý khách hàng vẫn có thể đặt lệnh qua Stock24 và lệnh sẽ ở trạng thái chờ, khi hai Sở tiếp tục mở cửa giao dịch, lệnh sẽ được chuyển vào hệ thống của hai Sở.

Vào giờ nghỉ trưa:

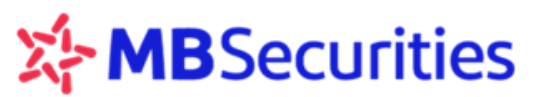

Đối với các lệnh nhập vào buổi sáng trước 11h30 và đã được chuyển vào hệ thống giao dịch của Sở giao dịch, Quý khách hàng có thể thực hiện Hủy/ sửa lệnh và các lệnh này sẽ ở trạng thái Chờ hủy/ Chờ sửa.

Đối với các lệnh nhập mới trong giờ nghỉ trưa (từ sau 11h30 đến trước 13h00): Quý khách hàng được phép hủy lệnh đặt trong giờ nghỉ, các lệnh nhập trong giờ nghỉ trưa sau đó thực hiện hủy sẽ không được đẩy vào hệ thống giao dịch của Sở giao dịch nữa.

#### Đặt lệnh ngoài giờ giao dịch

Các thao tác đặt lệnh ngoài giờ giao dịch tương tự như đặt lệnh trong giờ, chỉ khác thời gian đặt lệnh bắt đầu từ 15h45 chiều ngày hôm trước đến 08h ngày hôm sau.

Các lệnh đặt ngoài giờ giao dịch có thể sẽ bị hủy nếu không đảm bảo quy định về giao dịch, Quý khách hàng vui lòng kiểm tra lại các lệnh đặt ngoài giờ vào đầu phiên giao dịch kế tiếp.

#### Thiết lập tài khoản mặc định

Quý khách hàng sử dụng dịch vụ tài chính tại MBS sẽ có nhiều tài khoản với tiểu khoản khác nhau (tài khoản 7 số), tại một thời điểm nếu Quý khách hàng muốn đặt lệnh trên một tài khoản nhất định mà không muốn phải tích chọn lại, tiết kiệm thời gian đặt lệnh, Quý khách hàng có thể lựa chọn tài khoản mặc định như sau:

Kích chọn vào dòng chữ "Thiết lập tài khoản mặc định" nằm ở phía trên cùng góc bên phải của màn hình và lựa chọn số tài khoản mà Quý khách hàng muốn dùng làm tài khoản mặc định khi giao dịch.

|                                                                                            |                                                                          |                             |                                            |                                             |                           | Thoir láp<br>S               | Tái khoản m<br>TOCK                            | ic dinh              | Theát               |
|--------------------------------------------------------------------------------------------|--------------------------------------------------------------------------|-----------------------------|--------------------------------------------|---------------------------------------------|---------------------------|------------------------------|------------------------------------------------|----------------------|---------------------|
| Thứ Tự, ngày 04-01-2017 14:01:45                                                           | Nibân viên c                                                             | hâm sốc Đủi Quang C         | hinh Diện thoại                            | 0915468579                                  |                           |                              |                                                | inão Ol              | 4945                |
| GIAO DICH CHÙNG KHOÁN                                                                      | GIAO DICH TIÊN                                                           | GIAO DICH HHÂ               | C QUÂN                                     | LÝ TŘI KHOŘN                                | THONG T                   | IN CĂ NHĂN                   | BÁO CÃO                                        |                      |                     |
| Glao dịch Bằng giả Lịch sử đặt lên                                                         | h Lênh khôp chố th                                                       | anh toán 🛛 Danh mục (       | CK DVTC Xác n                              | hàn lênh                                    |                           |                              |                                                |                      |                     |
| GD: 7,481 KL:<br>HNX-Indea: 81.48 (<br>\$57                                                | 21,916,917 GT:<br>+0.08, +0.1%)<br>TTTT:                                 | 214.906 Gi<br>KL Liën tục   | 0: 37,349<br>N-Index:<br>110               | KL: 89,005<br>672.64 (±0.63,<br>¥ 132 TTTT: | (836 GT:<br>+0.09%6)      | 1,678.411<br>KL Liën tục     | GD:<br>HN30-Ind                                | 0<br>Secution        | KL:<br>146 )<br>7 0 |
| MUA BÁN<br>Tên TK: Lễ Thị Nga(Mư                                                           | argin)                                                                   | Sức mua: 28,075,            | ,304                                       | (Ban vị VND)                                |                           | Chủ thích c                  | de trang th                                    | di chin              | g khesán            |
| Loai GD                                                                                    | Tài khoán                                                                | Mā CK Giá                   | KL                                         | Tổng tiên                                   | PIN                       | LUU PIN                      |                                                |                      |                     |
| Миа Миа                                                                                    | 0649458 🔻                                                                | Thiết lập                   | p tài khoản m                              | ậc định                                     |                           | 🗹 Gús lệnh                   | Lặp lệnh                                       | Giớ lệnh             | Xòa                 |
| Tỷ kế kỳ quột 50 % KL có<br>Mã Trần Sản Tham<br>chiếu Qiá 3 kL<br>MRT 27 40.95 44 10 15 10 | thể mua: 1,356<br>Diamua<br>3 Gia 2, 1422 Gia 1<br>11 (444) 1,546 (4338) | Chọn tải kỹ<br>Thiết lập tả | noân mặc định:<br>ài khoản mặc địn<br>Đóng | 064945€ ▼<br>h thánh công                   | 2 Già 3 KL<br>2 44 15 2,2 | a Tông KL Ti<br>a 170,996 44 | Giá khôp<br>9 Ciáo Thấ<br>27 44 5 <b>400 1</b> | NN<br>p mua<br>6,414 | NN<br>bán<br>523    |

Sau khi lựa chọn xong tài khoản mặc định hệ thống sẽ thông báo: "Thiết lập tài khoản mặc định thành công".

Sau khi thiết lập tài khoản mặc định xong thì trường "Tài khoản" trong phần đặt lệnh sẽ luôn hiển thị số tài khoản mà Quý khách hàng vừa thiết lập. Nếu Quý khách hàng muốn chọn tài khoản khác giao dịch thì vẫn có thể chọn lại bình thường.

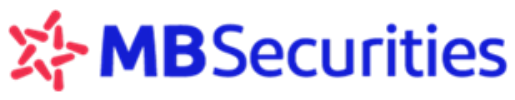

#### 2.1.2. Danh sách lệnh đặt trong ngày

Màn hình liệt kê lệnh và thông tin các lệnh đặt trong ngày bao gồm: STT, Giờ nhập, Tài khoản, Loại giao dịch, Mã CK, KL, KL khớp, Giá, Trong/Ngoài phiên, Trạng thái, Kênh, Sửa, Sao chép, Chọn (Hủy).

| Trạng | thái Tất c | å 🔻       | tai<br>khoán |       | Mã CK |         |       |                   |             |           |     |          | Tîm kiến |
|-------|------------|-----------|--------------|-------|-------|---------|-------|-------------------|-------------|-----------|-----|----------|----------|
| STT   | Giờ nhập   | Tài khoàn | Loại GD      | Mã CK | KL    | KL Khớp | Giá   | Trong/ngoài phiên | Trạng thái  | Kênh      | Sừa | Sao chép | Chọ      |
| 7117  | 14:11:10   | 0649458   | Bán          | PAC   | 100   |         | 34.85 | Trong phiên       | Chờ kháp    | Internet  | Sửa | Sao chép |          |
| 102   | 10:20:50   | 0649458   | Mua          | HPG   | 100   |         | 41.0  | Trong phiên       | Chờ khớp    | Internet  | Sửa | Sao chép |          |
| 670   | 09:14:17   | 0649458   | Mua          | ACB   | 400   |         | 17.1  | Trong phiên       | Đã Hủy      | Internet  |     | Sao chép |          |
| 1654  | 09:14:01   | 0649458   | Mua          | ACB   | 500   |         | 17.1  | Trong phiên       | Chờ khớp    | Internet  | Sửa | Sao chép |          |
|       |            |           |              |       |       |         |       |                   |             |           |     |          |          |
|       |            |           |              |       |       |         |       |                   | Hủy các lên | h đã chọn | к   | < 1      | > 5      |

#### Thông tin cụ thể một số trường:

Trong trường hợp Quý khách hàng đặt nhiều lệnh, lệnh ở các trạng thái khác nhau, các tiểu khoản khác nhau, nhiều mã chứng khoán khác nhau, có thể chọn lọc theo trường **Trạng thái**, **Tài khoản** hoặc **Mã CK** để thuận tiện theo dõi.

#### KL: Khối lượng đặt

KL khớp: Khối lượng CK đã khớp. Trong trường hợp lệnh khớp có giá khác với lệnh đặt, Quý khách hàng click chuột vào KL khớp để kiểm tra chi tiết lệnh khớp.

| Tỷ lệ ký     | ý quỹ:     | ŀ           | <l có="" m<="" th="" thể=""><th>ua:</th><th></th><th>Số dư CK:</th><th></th><th></th><th></th><th></th><th></th><th></th><th></th><th></th><th></th><th></th><th></th><th></th><th></th></l> | ua:         |           | Số dư CK:  |         |          |          |        |         |          |         |          |      |       |        |      |         |
|--------------|------------|-------------|----------------------------------------------------------------------------------------------------|-------------|-----------|------------|---------|----------|----------|--------|---------|----------|---------|----------|------|-------|--------|------|---------|
| Mő           | Trần Qàn   | Tham        | C                                                                                                    | ) ư mua     |           | Khớp       | lệnh    |          |          | Du     | 'bán    |          |         | Tẫng 1/1 | Gi   | iá kh | ớp     | NN   | NN      |
| ivia         |            | chiêu Giá 3 | KL 3 Giá                                                                                                    | 2 KL-2 Gi   | iá1 KL1   | Thay đỗi   | Giá k   | (L Giá   | 1 KL1    | Giá 2  | KL 2    | Giá 3 I  | KL 3    | TONGRE   | ΤВ   | Cao   | Thấp   | mua  | bán     |
| нас          | 2.54 2.23  | 2 2.38 2.31 | 32,898 2.3                                                                                                    | 2 11,601 2. | .33 3,246 | HQC▼0.04   | 2.34 1  | 128 2.34 | 87:      | 2 2.35 | 4,727   | 2.36 5   | 5,684   | 144,129  | 2.35 | 2.4   | 2.29   | 100  | 970     |
| Пра          | nh sách lô | nh trong ng | àu                                                                                                    |             |           |            |         |          |          |        |         |          |         |          |      |       |        |      |         |
| Trạng        | ; thái Tất | cå <b>▼</b> | Tài<br>khoản                                                                                                    |             | Mã Ck     |            |         |          |          |        |         |          |         |          |      |       |        | TÌ   | ìm kiếm |
| STT          | Giờ nhập   | Tài khoàn   | Loại GD                                                                                                    | Mã CK       | KL        | KL Khớp    | Giá     | Trong,   | /ngoài p | ohiên  | Trạ     | ing thái |         | Kênh     | Sù   | i'a   | Sao ch | ép ( | 🗆 Chọn  |
| 3480         | 09:41:16   | 0649451     | Mua                                                                                                    | HQC         | 100       | <u>100</u> | 2.35    | Trong    | phiên    | -      | Khớp    |          |         | Internet | S    | ŭra   | Sao ch | ép   |         |
| 3207         | 09:35:41   | 0649451     | Mua                                                                                                    | ITA         | 20        |            | STT Già | ờ nhập   | Mã CK    | KL Kł  | nóp     | Giá      |         | Internet | Sű   | 'na   | Sao ch | ép   |         |
| 3110         | 09:33:50   | 0649451     | Mua                                                                                                    | HQC         | 100       |            | 1 0     | 09:41    | HQC      |        | 100 2.  | .34      |         | Internet | Sũ   | ira 🛛 | Sao ch | ép   |         |
| 3090         | 09:33:25   | 0649451     | Mua                                                                                                    | ITA         | 10        |            | 3.71    | Trong    | phiên    | 1      | Chờ khả | άp       |         | Internet | Sũ   | 'na   | Sao ch | ép   |         |
|              |            |             |                                                                                                    |             |           |            |         |          |          |        |         |          |         |          |      |       |        |      |         |
| Hủy các lệnh |            |             |                                                                                                    |             |           |            |         |          |          |        |         | lệnh đ   | tã chọn | К        | <    | 1     | >      | 5    |         |

#### Trong/Ngoài phiên:

Trong phiên: lệnh đặt trong thời gian phiên giao dịch (từ 8h – 11h30 và 13h – 15h00)

Ngoài phiên: lệnh đặt trước thời gian hoặc sau thời gian phiên giao dịch, đến giờ giao dịch được đẩy vào hệ thống.

Lưu ý: Thời gian phiên giao dịch có thể thay đổi theo quy định của hai sở giao dịch HSX và HNX.

Trạng thái: tình trạng lệnh Chờ duyệt/Khớp/Khớp 1 phần/ Chờ khớp/ Đã hủy/ Từ chối

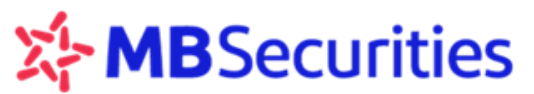

**Chú ý:** Danh sách lệnh nhập trong ngày được chia theo trang, mỗi trang mặc định hiển thị 05 lệnh và tối đa có thể hiển thị 50 lệnh tùy theo số dòng lựa chọn. Để xem các trang tiếp theo Quý khách hàng nhấn

nút . Quý khách hàng nhấn nút dể quay lại các trang trước hoặc nhấn nút dể quay lại trang đầu tiên.

#### 2.1.3. Danh sách lệnh đặt cho phiên kế tiếp

Màn hình liệt kê thông tin các lệnh đặt ngoài giờ giao dịch chờ được gửi vào hệ thống của HSX/HNX. Các thông tin tương tự như **Danh sách lệnh trong ngày**.

#### 2.1.4. Bảng giá

Dùng như một bảng giá trực tuyến với các tính năng ưu việt như sau:

- Chạy trên nền tảng công nghệ mới nên cập nhật thông tin nhanh và chính xác.
- Có thể tập hợp những mã chứng khoán mà nhà đầu tư quan tâm thành danh mục để theo dõi.
- Có thể chọn những mã chứng khoán ở cả hai sàn HSX và HNX để theo dõi trên cùng một bảng giá.

| ,        | Thiết lập Tải khoản mặc định   Thoát |                            |               |            |              |                          |                   |           |                   |                  |               |                  |          |              |                 |                            |                  |                |                      |         |               |             |           |            |
|----------|--------------------------------------|----------------------------|---------------|------------|--------------|--------------------------|-------------------|-----------|-------------------|------------------|---------------|------------------|----------|--------------|-----------------|----------------------------|------------------|----------------|----------------------|---------|---------------|-------------|-----------|------------|
| C<br>Thú | <del>нйма к</del><br>r Tur. na       | но <u>́ам</u> і<br>àv 04-і | мв<br>01-201  | 7 14:40    | D:43         |                          | Nhân              | viên ch   | iăm sóc:          | Bùi Quana        | Chính         | Điên 1           | hoai:    | 0915468      | 3579            |                            |                  |                |                      | 51      |               | Xin Ch      | ào: 06    | 4945       |
| 6        | IAO DIC                              | :н сни́                    | 'NG KH        | IOÁN       |              | GIAC                     | DICH T            | IÈN       | GI/               | O DICH KH        | ÁC            | Q                | UĂNI     | ÝTÀI K       | HOĂN            |                            | THÔ              | NG TIN         | CÁ NHÂN              |         | BÁO           | CÁO         |           |            |
| Giao d   | ich Bà                               | àng giá                    | Lịch          | sử đặ      | t lệnh       | Lệnh                     | khớp c            | hờ tha    | nh toán           | Danh mục         | : CK D\       | лс »             | (ác nh   | iận lệnh     |                 |                            |                  |                |                      |         |               |             |           |            |
| ( 1      | GD:<br>HNX-                          | 8<br>Index                 | ,499<br>(:    | KL:<br>81. | 45 (+0<br>02 | 24,54:<br>).05,<br>ITTT: | 5,524 G<br>+0.06' | iT:<br>%) | 241.46<br>KL đóna | 4<br>cừa         | GD:<br>VN-Ind | 42,<br>dex:<br>4 | 535<br>7 | KL:<br>673.3 | 9<br>15 (+<br>T | 9,775,3<br>1.34, *<br>TTT: | :09 GT:<br>+0.2% | : 1<br>)<br>KI | ,886.039<br>đóng cừa | t       | GD:<br>HN30   | 0<br>)-Inde | x:<br>0   | KL:<br>146 |
| ÷        | MUA BÁN                              |                            |               |            |              |                          |                   |           |                   |                  |               |                  |          |              |                 |                            |                  |                |                      |         |               |             |           |            |
| ⊟ва      | àng giá                              | i                          |               | 0          | )anh m       | iuc                      | 1.Tài cl          | hính - I  | ngân hài          | ng 🔻             | Thên          | n Xó             | а        | DM mặc       | : định          | М                          | ãCK1,I           | MãCK2.         |                      |         |               | C           | họn       |            |
| Mã       | Trần                                 | Sàn                        | Tham<br>chiếu | Giá 3      | KL 3         | Du<br>Giá 2              | rmua<br>KL 2      | Giá 1     | KL1               | Khớ<br>Thay đổi  | p lệnh<br>Giá | KL               | Giá 1    | KL 1         | Di<br>Giá 2     | rbán<br>KL 2               | Giá 3            | KL 3           | Tổng KL              | G<br>TB | iá khć<br>Cao | ′p<br>Thấp  | NN<br>mua | NN<br>bán  |
| ACB      | 20.9                                 | 17.1                       | 19            | 19         | 13,470       | 19.1                     | 4,640             | ATC       | 100               | ACB▲0.2          | 19.2          | 490              | 19.2     | 110          | 19.3            | 6,080                      | 19,4             | 8,440          | 68,400               | 19.27   | 19.5          | 19          |           |            |
| стб      |                                      | 15                         | 16.1          | 17.15      |              | 17.2                     | 2                 | ATC       | 1,123             | CTG▲0.1          | 16.2          | 144              | 16.2     | 4,300        | 16.3            | 150                        | 16.35            | 1,000          | 94,529               | 16.39   | 16.6          | 16.1        | 7,203     |            |
| EIB      |                                      | 8.79                       | 9,45          | 9.2        |              | 9.3                      |                   |           | 20                |                  |               |                  | 9.64     | 54           | 9.65            | 20                         | 9.84             |                | 6,474                | 9,48    | 9.5           |             | 150       | 1,414      |
| MBB      |                                      | 12.8                       | 13.75         | 13.55      |              | 13.6                     | 1,304             | 13.65     | 369               |                  |               |                  | ATC      | 290          | 13.6            | 1,300                      | 13.65            | 68             | 39,253               |         | 13.9          |             |           |            |
| NVB      |                                      | 4.4                        | 4.8           | 4.5        |              | 4.6                      | 30                | ATC       | 2,000             | NVB 10.1         | 4.9           | 10               | ATC      | 500          | 4.8             | 680                        | 4.9              | 1,020          | 1,190                | 5.17    | 5.2           |             | 0.000     |            |
| SHB      |                                      | 4.3                        | 4./           | 4.6        | 44,980       | 4./                      | 1,110             | ATC       | 1,500             | SHB<br>CTD TO 50 | 4./           | 20               | ATC      | 1,100        | 4.6             | 300                        | 4.7              | 25,850         | 181,357              | 4./     | 4.8           |             | 2,000     | 500        |
| VCB      |                                      | 34.65                      | 37.25         | 36.9       |              | 37                       | 1,400             | ATC       | 7,636             |                  |               |                  | ATC      | 1,959        | 36.9            | 200                        | 36.95            | 3,600          | 120,542              |         | 37.6          |             | 1,983     | 9,794      |

#### Hướng dẫn tạo Danh mục

Bước 2: Nhập tên danh mục mới, sau đó nhấn vào nút

| Thêm danh mục chứng khoán | X |
|---------------------------|---|
| Nhập tên danh mục:        |   |
| Ghi                       |   |

Chú ý: Nếu Quý khách hàng không muốn tiếp tục tạo danh mục thì nhấn vào nút 🕅 để thoát

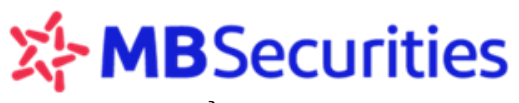

khỏi cửa số Thêm bảng giá

Bước 3: Đưa các mã chứng khoán vào danh mục

Chọn Cách 1: Nhấn vào nút để xuất hiện một bảng các mã chứng khoán Lựa chọn cổ phiếu × Lọc theo Sàn -Tất cả-• . Sàn Mã Tên công ty HNX AAA CTCP Nhua va Moi truong xanh An Phat HSX AAM CTCP THUY SAN MEKONG Г HSX ABT CTCP XNK THUY SAN BEN TRE • HNX ACB NHTM A Chau HSX ACL CTCP XNK T.SAN CL-AG HNX ADC CTCP My thuat va truyen thong HNX AGC CTCP ca phe An Giang HSX AGD CTCP GO DANG HSX AGE CTCP XNK THUY SAN ANGIANG 4 Chọn

- Tích 🔽 vào những mã chứng khoán Quý khách hàng muốn thêm vào danh mục theo dõi

sau đó nhấn nút Chọn để hoàn tất việc thêm chứng khoán vào danh mục.

<u>Cách 2:</u> Nhập mã chứng khoán cần thêm vào ô MắCK1,MắCK2... bên cạnh danh mục vừa tạo

#### Tạo danh mục mặc định

Danh mục mặc định là danh mục sẽ được mặc định hiển thị ở phần Bảng giá khi Quý khách hàng vào menu phụ Giao dịch

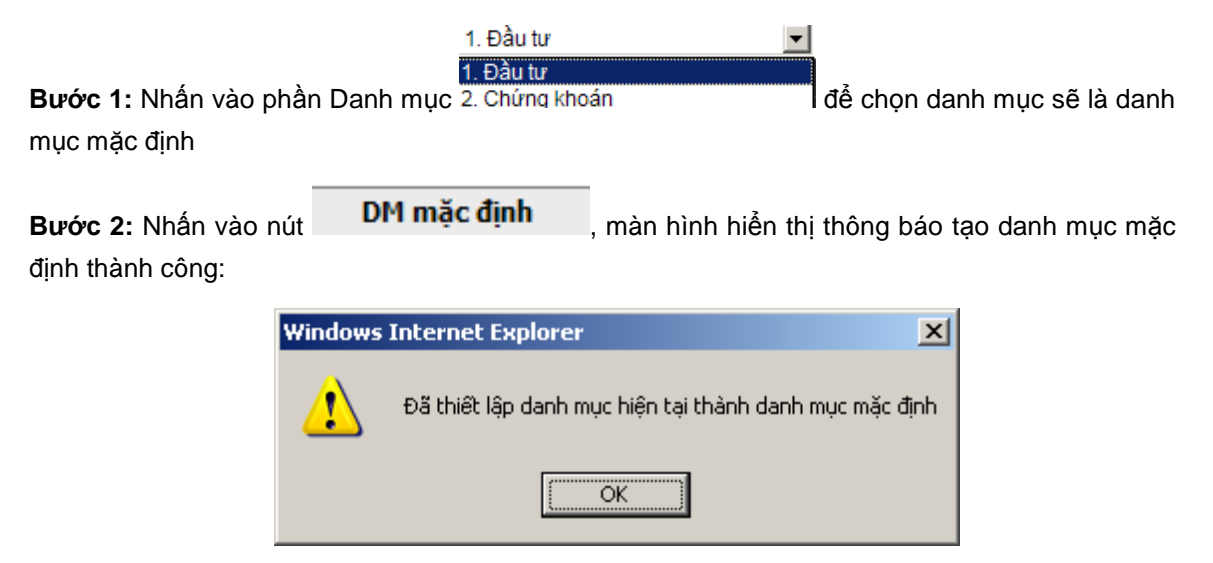

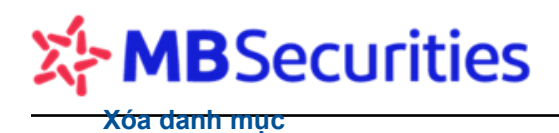

Quý khách hàng thực hiện xóa danh mục khi không muốn tiếp tục theo dõi danh mục đã tạo.

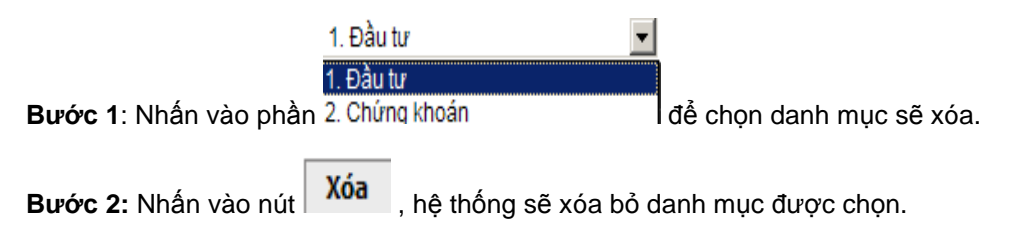

#### 2.2. Bảng giá và các chỉ số thị trường VNI, VN30, HNX, Upcom

Quý khách hàng vào Menu phụ Bảng giá để theo dõi diễn biến giá chứng khoán trên thị trường.

|                                                                 |                                         |                         |                                    | Thiết li                     | ập Tải khoản mặc định   Thoát<br>STOCK 245                           |
|-----------------------------------------------------------------|-----------------------------------------|-------------------------|------------------------------------|------------------------------|----------------------------------------------------------------------|
| Thứ Tư, ngày 04-01-2017 14:40:4                                 | 3 Nhân viên ch                          | ăm sóc: Bùi Quang Chính | Điện thoại: 0915468579             | THÔNG TIN CÁ NHÂN            | Xin Chào: 064945                                                     |
| Giao dịch <u>Bảng giá</u> Lịch sử đặt l<br>GD: <b>8.499</b> KL: | ệnh Lệnh khớp chờ tha<br>24.545.524 GT: | nh toán Danh mục CK DV  | TC Xác nhận lệnh<br>42.535 KL: 99. | 775-309 GT: 1.886.039        | GD: 0 KL:                                                            |
|                                                                 | 5 (+0.05, +0.06%)<br>TTTT:              | KL đóng cừa             | dex: 673.35 (+1.:<br>■47 ▼132 TTT  | 34, +0.2%)<br>T: KL đóng cửa | Image: HN30-Index:         146           ▲ 0         ■ 0         ▼ 0 |

Cách thêm mới và sử dụng bảng giá tương tự như phần 2.1.4. Bảng giá

Bảng thông tin các chỉ số thị trường bao gồm cả chỉ số HNX-Index, HN30 – Index, VN-Index, VN30 - Index, Upcom - Index hiển thị tại tất cả các màn hình giao dịch của MBS:

Quý khách hàng có thể bấm vào biểu tượng dễ để trượt các chỉ số sang trái, hoặc 🕨 để trượt sang bên phải.

Ngoài ra Quý khách hàng có thể xem toàn bộ 30 mã CK nằm trong chỉ số VN30 ngay tại bảng giá của Stock24 như sau:

|            | GIAO DỊCH CHỨNG KHOÁN |                  |               | GI     | AO DÌCH | I TIỂN      |                    | GIAO DỊCH K      | HÁC          | Q                           | UÅN L             | Ý TÀI KI            | HOĂN   |         | THÔI        | NG TIN (              | CÁ NHÂN           |          | BÁO (                   | CÁO                     |                |                     |                     |              |
|------------|-----------------------|------------------|---------------|--------|---------|-------------|--------------------|------------------|--------------|-----------------------------|-------------------|---------------------|--------|---------|-------------|-----------------------|-------------------|----------|-------------------------|-------------------------|----------------|---------------------|---------------------|--------------|
| Giao       | dịch                  | <u>Bảng</u>      | <u>giá</u> L  | ịch sử | đặt lện | h Lệi       | nh khớp            | ) chở t          | hanh to      | án Danhm                    | ục CK (           | олтс х              | (ác nh | ận lệnh |             |                       |                   |          |                         |                         |                |                     |                     |              |
| 1:<br>€_+0 | 2,823,6<br>).79, +    | 00 GT<br>+0.54   | :<br>%)       | 150.6  | 09      |             | ):<br>V30-In<br>17 | 0<br>dex:<br>= 5 | К<br>63<br>Т | 1: 47,3<br>32.70 (-1.1<br>8 | 08,690<br>9, -0.1 | GT:<br>1 <b>9%)</b> | 896    | .087    | t           | GD:<br>UP-Ind<br>▲ 45 | 323<br>ex:<br>= 3 | 85<br>20 | KL:<br>53.98 (+<br>▼ 57 | 12,13<br>0.14,<br>TTTT: | 5,923<br>+0.20 | GT:<br>5%)          | 150.<br>Đối         | 866<br>ng củ |
| +<br>- в   | ML<br>ảng gi          | J <b>A</b><br>iá | E             | BÁN    | Danh    | muc         | 10.71              | 130              |              | ,                           | <b>7</b> Thê      | m Xóa               | a      | DM mặc  | : định      | Mã                    | ick1,N            | Ла́СК2.  | Chú thi<br>             | ch các                  | trạng          | z <i>thái</i><br>Cl | <i>chứng</i><br>họn | khoán        |
| Mấ         | Trần                  | Sàn              | Tham<br>chiếu | Giá 3  | KL 3    | Dư<br>Giá 2 | mua<br>KL 2        | Giá 1            | KI 1         | Khć<br>Thav đỗi             | ip lệnh<br>Giá    | KI                  | Giá 1  | KI 1    | Dư<br>Giá 2 | bán<br>KI 2           | Giá 3             | KI 3     | Tổng KL                 | Gi<br>TB                | á khới<br>Can  | )<br>Thấn           | NN<br>mua           | NN<br>bán    |
| BID        |                       | 14.1             | 15.15         | 15.3   | 1,800   | 15.35       | 3,400              | 15.4             | 26,865       | BID ▲ 0.3                   | 15.45             | 35,091              | 15.45  | 4,426   | 15.5        | 26,163                | 15.55             | 11,298   | 467,447                 | 15.5                    | 15.7           | 15.3                | 6,575               | 22,000       |
| BVH        |                       | 55.2             | 59.3          | 59.8   | 253     | 59.9        | 6,000              | 60               | 1,105        | BVH▲0.8                     | 60.1              | 3,215               | 60.1   | 120     | 60.2        | 116                   | 60.3              | 151      | 36,451                  | 60.1                    | 60.6           | 59.3                | 4,045               | 3,000        |
| CII        | 31.95                 | 27.85            | 29.9          | 30.2   | 20,000  | 30.3        | 28,655             | 30.35            | 15,753       | CII▲0.45                    | 30.35             | 21,439              | 30.4   | 18,298  | 30.45       | 2,252                 | 30.5              | 10,751   | 250,810                 | 30.17                   | 30.6           | 29.65               | 12,084              | 6,999        |
| CTG        |                       | 15               | 16.1          | 16.2   | 6,049   | 16.25       | 990                | 16.3             | 3,670        | CTG▲0.3                     | 16.4              | 6,128               | 16.35  | 276     | 16.4        | 6,014                 | 16.45             | 3,983    | 100,657                 | 16.39                   | 16.6           | 16.1                | 7,203               |              |
| DPM        |                       | 20.7             | 22.25         | 22.3   | 2,922   | 22.35       | 10                 | 22.4             | 1,130        | DPM▲0.25                    | 22.5              | 4,260               | 22.5   | 2,023   | 22.55       | 2,030                 | 22.6              | 1,136    | 25,718                  | 22.4                    | 22.5           | 22.25               | 4,936               | 5,460        |
| EL C       | 5.59                  | 4 87             | 6.23          | 5.11   | 7 993   | 512         | 18 364             | 513              | 5 1 6 6      |                             |                   |                     | 514    | 3 912   | 515         | 15 599                | 516               | 1.540    | 480 646                 | 5.17                    | 5.23           |                     | 8 513               |              |

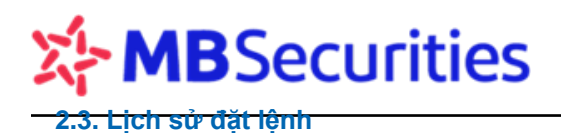

Quý khách hàng vào Menu phụ Lịch sử đặt lệnh để tra cứu lịch sử đặt lệnh của tài khoản.

| GIAO DỊCH CHỨNG KHOÁN        | GIAO DỊCH TIỂN     | GIAO DỊCH KHẮC         | QUĂN LÝ TÀI KHOĂN       | THÔNG TIN CÁ NHÂN | BÁO CÁO | CHIÉN LƯỢC ĐT |  |
|------------------------------|--------------------|------------------------|-------------------------|-------------------|---------|---------------|--|
| Giao dich Bảng giá Lich sử ở | Tặt lênh Lênh khớp | chở thanh toán - Thiết | lập cảnh báo - Danh mục | CK DVTC           |         |               |  |

Lịch sử đặt lệnh giúp Quý khách hàng lọc các lệnh đã đặt theo: Tài khoản, trạng thái, Kênh giao dịch, thời gian giao dịch.

|         | Tài khoản | 2348891 | •   | Trạng thái | Tất că     | • | Kênh GD  | Tất cả     | • | ٩. | Tìm kiếm |
|---------|-----------|---------|-----|------------|------------|---|----------|------------|---|----|----------|
| $\odot$ | Thời hạn  | Tất cả  | • 0 | Từ ngày    | 25/08/2011 |   | Đến ngày | 25/08/2011 |   | ×  | Excel    |

Sau khi lọc theo các thông tin cần tra cứu, Quý khách hàng nhấn nút <u>Tim kiếm</u> để hệ thống thực hiện thao tác lọc hoặc nhấn nút <u>Kacel</u> để hệ thống xuất file dạng Excel.

| STT | Ngày       | Tài khoàn | Loại GD | SHL  | Sàn GD | Mã CK | KL  | Giá    | Giá trị   | Trạng thái | Kênh GD  |
|-----|------------|-----------|---------|------|--------|-------|-----|--------|-----------|------------|----------|
| 1   | 10/02/2014 | 0112281   | Mua     | 6185 | HSX    | КТВ   | 10  | 5,700  | 57,000    | Khớp       | Internet |
| 2   | 10/02/2014 | 0112281   | Mua     | 6052 | HNX    | VND   | 100 | 13,300 | 1,330,000 | Khớp       | Internet |
| 3   | 10/02/2014 | 0112281   | Bán     | 4793 | HSX    | KMR   | 10  | 7,400  | 74,000    | Khớp       | Internet |
| 4   | 07/02/2014 | 0112281   | Mua     | 6955 | HSX    | SSI   | 20  | 22,900 | 458,000   | Khớp       | Internet |

Màn hình hiển thị các thông tin: Ngày, Tài khoản, Loại GD, Số hiệu lệnh, Sàn GD, Mã CK, KL, Giá, Giá trị, Trạng thái, Kênh GD.

**Chú ý:** Lịch sử đặt lệnh không bao gồm các lệnh đặt trong ngày, Quý khách hàng vào phần **Giao dịch** để tra cứu lệnh đặt trong ngày. Đối với lệnh Khớp một phần, hệ thống thông báo trạng thái "Khớp một phần". Để kiểm tra chi tiết lệnh khớp, Quý khách hàng click chuột vào chữ "Khớp" hoặc "Khớp một phần" để kiểm tra chi tiết.

#### 2.4. Lệnh khớp chờ thanh toán

Quý khách hàng vào Menu phụ **Lệnh khớp chờ thanh toán** để tra cứu thông tin về tiền và chứng khoán chờ nhận về tài khoản trong các ngày T+.

| G       | IAO DỊCH (             | HỨNG KHO            | DÁN                     | GIAO DỊCH TIỂN                           | GIAO DỊCH           | I KHÁC                 | QUĂN                | LÝ TÀI KHO               | ĂN                         | THÔNG              | TIN CÁ NHÂN           | BÁO C               | CÁO                |                     |
|---------|------------------------|---------------------|-------------------------|------------------------------------------|---------------------|------------------------|---------------------|--------------------------|----------------------------|--------------------|-----------------------|---------------------|--------------------|---------------------|
| Giao di | ịch Bảng               | giá Lịch s          | sử đặt lệnh             | <u>Lênh khớp chở tha</u>                 | <u>nh toán</u> Danh | mục CK D\              | /TC Xácn            | hận lệnh                 |                            |                    |                       |                     |                    |                     |
| • 🕇     | GD:<br>HNX-Inc<br>A 71 | 9284<br>lex:<br>210 | KL:<br>81.53 (+<br>▼ 95 | 26,619,270 GT:<br>0.13, +0.16%)<br>TTTT: | 259.837<br>Đóng cừa | GD:<br>VN-Inc<br>▲ 120 | 45587<br>dex:<br>47 | KL:<br>674.70 (<br>▼ 129 | 110,033<br>+2.69,<br>TTTT: | ,678 GT:<br>+0.4%) | 2,126.564<br>Đóng cửa | GD:<br>HN30-<br>▲ 0 | 0<br>Index:<br>= 0 | KL:<br>146 ♪<br>▼ 0 |
| Ŧ       | MUA                    | BÁN                 | J                       |                                          |                     |                        |                     |                          |                            |                    | Chú thích             | các trạng           | ; thái chi         | ing khoán           |
| Tài k   | khoàn                  |                     | All                     | ▼ Tên tả                                 | ai khoàn            |                        |                     |                          |                            |                    | 🔍 Tìm kiế             | m                   | Excel              |                     |

Quý khách hàng chọn **Tài khoản** để chọn tiểu khoản cần kiểm tra, sau đó nhấn nút để Stock24 thực hiện thao tác lọc hoặc nhấn nút **K** cxcel để hệ thống xuất file Excel.

Màn hình hiện thị các thông tin:

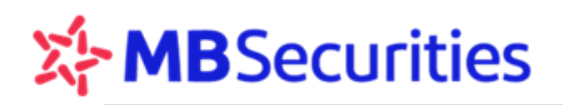

| +Đ  | ặt lệnh nha | anh     |         |            |            |        |                  |            |      |            |           |            |
|-----|-------------|---------|---------|------------|------------|--------|------------------|------------|------|------------|-----------|------------|
| Tài | khoàn       |         | 0112281 | V          | Tên tài kł | noàn   | Nguyễn Thanh Thả | o (Thường) |      | 🔍 Tìm kiến | n 🔏 Ex    | cel        |
| STT | TK          | Loại Gi | D Mã CK | Ngày GD    | KL         | Giá TB | Tổng giá trị     | Phí        | Thuế | Tiền TT    | Tiền nhận | Ngày TT    |
| 1   | 0112281     | Mua     | SSI     | 07/02/2014 | 20         | 22,900 | 458,000          | 687        | 0    | 458,687    | 0         | 12/02/2014 |
| 2   | 0112281     | Bán     | KMR     | 10/02/2014 | 10         | 7,400  | 74,000           | 111        | 74   | 0          | 73,815    | 13/02/2014 |
| з   | 0112281     | Mua     | КТВ     | 10/02/2014 | 10         | 5,700  | 57,000           | 86         | 0    | 57,086     | 0         | 13/02/2014 |

Trong đó:

- Đối với lệnh mua: Số Tiền TT = Giá trị mua theo ngày giao dịch + Phí mua
- Đối với lệnh bán: Số Tiền nhận = Giá trị bán theo ngày giao dịch Phí bán Thuế

#### 2.5. Danh mục CK DVTC

Quý khách hàng vào Menu phụ **Danh mục CK DVTC** xem các thông tin về danh mục Chứng khoán được cấp dịch vụ Margin/ Margin+ hoặc danh mục DVTC khác trong từng thời kỳ của MBS được chia theo các sàn HSX/HNX cho các mã chứng khoán, và tỷ lệ Margin/Margin +, hạn mức vay.

| 0       | IAO DICH CHỨNG KH                    | IOÁN GIAO                                   | DịCH TIỀN                    | GIAO DICH                 | KHÁC                     | QUĂN                | LÝ TÀI KHO               | ĂN TH                                  | IÔNG TIN CÁ NHÂN                       | ΒΆΟ CΆΟ                         |                     |
|---------|--------------------------------------|---------------------------------------------|------------------------------|---------------------------|--------------------------|---------------------|--------------------------|----------------------------------------|----------------------------------------|---------------------------------|---------------------|
| Giao d  | lịch Bảng giá Lịch                   | sử đặt lệnh Lệnh k                          | chớp chờ than                | ntoán <u>Danh</u>         | muc CK DVT               | Xác n               | hận lệnh                 |                                        |                                        |                                 |                     |
| 1       | GD: 9284<br>HNX-Index:<br>▲ 71 ■ 210 | KL: 26,619,<br>81.53 (+0.13, +<br>▼95 TTTT: | 270 GT: ∷<br>⊦0.16%)<br>Lệnt | 259.837<br>ngoài giờ      | GD:<br>VN-Index<br>▲ 120 | 45587<br>::<br>• 47 | KL:<br>674.70 (<br>▼ 129 | 110,033,678 (<br>+2.69, +0.49<br>TTTT: | iT: 2,126.564<br>(6)<br>Lệnh ngoài giờ | GD: 0<br>HN30-Index:<br>▲ 0 ■ 0 | KL:<br>146 )<br>▼ 0 |
| +       | MUA BÁ                               | N                                           |                              |                           |                          |                     |                          |                                        | Chú thích cá                           | c trạng thái chứ                | ng khoán            |
| Loại d  | ich vụ MARG                          | IN 🔻 Sà                                     | n giao dịch                  | All                       | ▼                        | Mã chu              | ứng khoán                |                                        | 🔍 Tìm kiếr                             | n 🕱 Excel                       | I                   |
| STT     | Sàn giao dịch                        | Mã chứng khoán                              |                              | Tên chứng                 | khoán                    |                     | Tỷ lệ<br>thi             | ký quĩ tối<br>iều(%)                   | Tỷ lệ MBS cho vay/hợi<br>tác tối đa(%) | c Tỷ lệ MBS cho<br>tác thực tí  | vay/hợp<br>ẽ(%)     |
| 1       | HSX                                  | ААА                                         | Cổ phiếu CTC<br>Phát         | P Nhựa và Mô              | i trường xanh            | An                  |                          | 50                                     | 50                                     | 50                              |                     |
| 2       | HNX                                  | ACB                                         | Cổ phiếu Ngâ                 | n hàng TMCP               | Á Châu                   |                     |                          | 60                                     | 40                                     | 40                              |                     |
| з       | HSX                                  | AMD                                         | Cổ phiếu Côn                 | g ty cổ phần <del>(</del> | Đầu tư AMD G             | iroup               |                          | 80                                     | 20                                     | 20                              |                     |
| 4       | HSX                                  | APC                                         | Cổ phiếu Côn                 | g ty Cổ phần (            | Chiếu xạ An P            | hú                  |                          | 60                                     | 40                                     | 40                              |                     |
| 5       | HSX                                  | ASM                                         | Cổ phiếu CTC<br>An Giang     | P Đầu tư và X             | ây dựng Sao              | Mai tình            |                          | 70                                     | 30                                     | 0                               |                     |
| 6       | HNX                                  | BCC                                         | Cổ phiếu CTC                 | P Xi mǎng Bìm             | Sơn                      |                     |                          | 50                                     | 50                                     | 50                              |                     |
| 7       | HSX                                  | BCE                                         | Cổ phiếu Côn<br>Thông Bình D | g ty cổ phần )<br>ương    | (ây dựng và (            | ilao                |                          | 60                                     | 40                                     | 40                              |                     |
| 8       | HSX                                  | BCI                                         | cổ phiếu CTC                 | P Đầu tư Xây i            | dựng Bình Ch             | ánh                 |                          | 70                                     | 30                                     | 30                              |                     |
| 9       | HSX                                  | BFC                                         | Cổ phiếu Côn                 | g ty cổ phần P            | Phân bón Bình            | Điền                |                          | 50                                     | 50                                     | 50                              |                     |
| 10      | HSX                                  | BHS                                         | Cổ phiếu Côn                 | g ty Cổ phần ł            | Đường Biên H             | oà                  |                          | 50                                     | 50                                     | 50                              |                     |
| Tỷ lệ M | BS cho vay/hợp tác thự               | c tế đang được tính trên                    | giá tham chiếu, t            | ỷ lệ giải ngân ch         | ính xác sẽ phụ l         | thuộc vào           | giá đặt mua c            | :ủa Quí khách hàn                      | g. K <                                 | 1 ▼ > >                         | 10                  |

**Chú ý:** Tỉ lệ cho vay/hợp tác tối đa là tỉ lệ cho vay cao nhất của một mã CK theo quy định của MBS trong từng thời kỳ.

#### 2.6. Xác nhận lệnh

Quý khách hàng đăng nhập vào tài khoản và vào Menu phụ "Xác nhận lệnh" để xác nhận lệnh giao dịch và đồng thời xác nhận thông tin giải ngân.

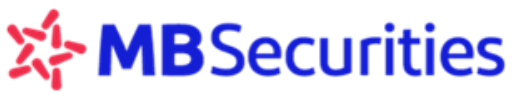

| Y |     | •     | -                   |                         |                        | unit                                       |                           |                        |                       |                        |                             | Нu                  | ớng dẫn s                   | ử ( | dụng               | Stoc                | k24                  |
|---|-----|-------|---------------------|-------------------------|------------------------|--------------------------------------------|---------------------------|------------------------|-----------------------|------------------------|-----------------------------|---------------------|-----------------------------|-----|--------------------|---------------------|----------------------|
|   |     | GL    | AO DĮC              | H CHỨNG                 | KHOÁN                  | GIAO DỊCH TIẾN                             | GIAO DI                   | сн кнас                | QUÂN                  | I LÝ TẢI KH            | DÂN                         | THÓ                 | NG TIN CÁ NHÂN              |     | BÁO                | CÁO                 |                      |
|   | Gia | o dio | h Bà                | ing giá Lị              | ch sử đặt lện          | h Lệnh khớp chở                            | thanh toán Dar            | nh mục CK D            | /TC Xác I             | nhán lénh              |                             |                     |                             |     |                    |                     |                      |
|   | (   | t     | GD:<br>HNX-<br>A 71 | 9284<br>Index:<br>= 210 | KL:<br>81.53 (<br>▼ 95 | 26,619,270 GT:<br>(+0.13, +0.16%)<br>TTTT: | 259.837<br>Lệnh ngoài giờ | GD:<br>VN-Inc<br>4 120 | 45587<br>lex:<br>= 47 | KL:<br>674.70<br>▼ 129 | 110,033<br>(+2.69,<br>TTTT: | 3,678 GT:<br>+0.4%) | 2,126.564<br>Lệnh ngoài giờ | t   | GD:<br>HN30<br>▲ 0 | 0<br>-Index:<br>= 0 | KL:<br>146 )∙<br>▼ 0 |

#### 2.6.1. Tìm kiếm lệnh giao dịch theo nhu cầu

**Bước 1:** Chọn thông tin về lệnh giao dịch theo nhu cầu tìm kiếm tại các trường (tài khoản/ loại lệnh/ loại xác nhận...)

#### Xác nhận lệnh

MBS TB: MBS cung cấp tiện ích Xác nhận lệnh đối với các lệnh giao dịch trên tài khoản thường và tài khoản giao dịch ký quỹ của Quý KH theo HĐUQ số 000003/2016/MBS/HĐUQ hiệu lực từ ngày 02/03/2016 đến ngày 31/12/9999.

| Số TK   | All    | V | Loại xác nhận | Chưa xác nhận         | V            | Loại lệnh | Tất cả 🛛 🔻 | 🔍 Tìm kiếm   |
|---------|--------|---|---------------|-----------------------|--------------|-----------|------------|--------------|
| TT lệnh | Tất cã | V | Từ ngày       | 01/02/2016 🛅 Đến ngày | 17/03/2016 🛅 | Mã CK     |            | 📕 In báo cáo |

**Bước 2:** Tích chọn nút **Tim kiếm**. Hệ thống hiển thị bảng danh sách lệnh giao dịch tương ứng với nhu cầu lọc.

#### Xác nhận lệnh online

| Số Tk  | :                | All    | T              | Loại xác n | hận Chư | a xác nh     | ận    |          |         | ▼              | Loại lệnh    | Tất cả | V           | 🔍 Tîm k  | ciếm   |
|--------|------------------|--------|----------------|------------|---------|--------------|-------|----------|---------|----------------|--------------|--------|-------------|----------|--------|
| TT lệr | h                | Tất cả | V              | Từ ngày    | 01/1    | 2/2015       | Ð     | iến ngày | 25.     | /01/2016 🛄     | MãCK         |        |             | In phiế  | u lệnh |
| STT    | Ngày đặt<br>lệnh | Số HL  | TG đặt<br>lệnh | Sàn<br>GD  | Số TK   | Loại<br>lệnh | Mã CK | KL đặt   | Giá đặt | Trạng thái lện | h Loại xác n | hận    | Thời gian x | tác nhận |        |
| 1      | 25/12/201        | 5 4545 | 13:53:05       | HSX        | 1234561 | Mua          | VIC   | 1,000    | 42.2    | Khớp toàn bộ   | Chưa xác r   | nhận   |             |          |        |
| 2      | 30/12/201        | 5 4480 | 13:32:22       | HSX        | 1234568 | Bán          | KSA   | 1,000    | 5.3     | Khớp toàn bộ   | Chưa xác r   | hận    |             |          |        |
| 3      | 30/12/201        | 5 4482 | 13:32:38       | HNX        | 1234568 | Mua          | VKC   | 1,000    | 10.8    | Khớp toàn bộ   | Chưa xác r   | nhận   |             |          |        |

**Lưu ý:** Trong danh sách lệnh sẽ hiển thị thông tin của tất cả các lệnh giao dịch (mua/bán/sửa/hủy) trên tài khoản thường/ký quỹ của Quý khách hàng được đặt qua nhân viên kinh doanh của MBS thực hiện (ngoại trừ đặt qua Contact24).

#### 2.6.2. Xác nhận lệnh giao dịch

Bước 1: Chọn lệnh giao dịch muốn xác nhận

#### Xác nhận từng lệnh giao dịch

| STT | Ngày đặt<br>lệnh | Số HL | TG đặt<br>lệnh | Sàn<br>GD | Số TK   | Loại<br>lệnh | Mã CK | KL đặt | Giá đặt | Trạng thái lệnh | Loại xác nhận | Thời gian xác nhận  |  |
|-----|------------------|-------|----------------|-----------|---------|--------------|-------|--------|---------|-----------------|---------------|---------------------|--|
| 1   | 25/12/2015       | 4545  | 13:53:05       | HSX       | 2808668 | Mua          | VIC   | 1,000  | 42.2    | Khớp toàn bộ    | Chưa xác nhận |                     |  |
| 2   | 30/12/2015       | 4480  | 13:32:22       | HSX       | 2808668 | Bán          | KSA   | 1,000  | 5.3     | Khớp toàn bộ    | Chưa xác nhận | /                   |  |
| 3   | 30/12/2015       | 4482  | 13:32:38       | HNX       | 2808668 | Mua          | VKC   | 1,000  | 10.8    | Khớp toàn bộ    | Chưa xác nhận | /                   |  |
|     |                  |       |                |           |         |              |       |        |         |                 |               | /                   |  |
|     |                  |       |                |           |         |              |       |        |         |                 |               | Tích chon từng lênh |  |

Tích chọn vào ô tương ứng với lệnh giao dịch muốn xác nhận

#### Xác nhận tất cả

Tích ô chọn tất cả lệnh giao dịch. Hệ thống mặc định tích chọn tất cả các lệnh ở trạng thái "chưa xác nhận" trong bảng danh sách.

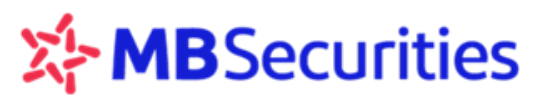

Hướng dẫn sử dụng Stock24

| STT | Ngày đặt<br>lệnh | Số HL | TG đặt<br>lệnh | Sàn<br>GD | Số TK   | Loại<br>lệnh | Mã CK | KL đặt | Giá đặt | Trạng thái lệnh | Loại xác nhận | Thời gian xác nhận            |  |
|-----|------------------|-------|----------------|-----------|---------|--------------|-------|--------|---------|-----------------|---------------|-------------------------------|--|
| 1   | 25/12/2015       | 4545  | 13:53:05       | HSX       | 2808668 | Mua          | VIC   | 1,000  | 42.2    | Khớp toàn bộ    | Chưa xác nhận | 1                             |  |
| 2   | 30/12/2015       | 4480  | 13:32:22       | HSX       | 2808668 | Bán          | KSA   | 1,000  | 5.3     | Khớp toàn bộ    | Chưa xác nhận |                               |  |
| З   | 30/12/2015       | 4482  | 13:32:38       | HNX       | 2808668 | Mua          | VKC   | 1,000  | 10.8    | Khớp toàn bộ    | Chưa xác nhận |                               |  |
|     |                  |       |                |           |         |              |       |        |         |                 |               |                               |  |
|     |                  |       |                |           |         |              |       |        |         |                 | Tic           | /<br>h chọn xác nhận "Tất cả" |  |

Bước 2: Xác nhận lệnh giao dịch đã chọn bằng cách:

Tích chọn vào ô "Tôi đồng ý và xác nhận các lệnh giao dịch trên là đúng theo yêu cầu của tôi".

Tích nút "Xác nhận"

| STT                        | Ngày đặt<br>lệnh                                     | Số HL                                 | TG đặt<br>lệnh                                   | Sàn<br>GD                           | 50 TK                                            | Loại<br>lệnh                         | Mã CK                         | KL đặt                  | Giá đặt                  | Trạng thải lệnh                                | Loại xác nhận                                | Thời gian xác nhận                                       | 0               |
|----------------------------|------------------------------------------------------|---------------------------------------|--------------------------------------------------|-------------------------------------|--------------------------------------------------|--------------------------------------|-------------------------------|-------------------------|--------------------------|------------------------------------------------|----------------------------------------------|----------------------------------------------------------|-----------------|
| 1                          | 02/03/2016                                           | 4430                                  | 10:18:03                                         | HSX                                 | 0645231                                          | Mua                                  | BHS                           | 100                     | 18.0                     | Hủy/Không khóp                                 | Chưa xác nhân                                | (                                                        | 8               |
| 2                          | 08/03/2016                                           | 4522                                  | 10:15:08                                         | HSX                                 | 0645231                                          | Mua                                  | BHS                           | 100                     | 18.6                     | Khớp toàn bộ                                   | Chưa xác nhận                                |                                                          |                 |
| з                          | 09/03/2016                                           | 3433                                  | 09:49:48                                         | HSX                                 | 0645231                                          | Mua                                  | BHS                           | 50                      | 17.8                     | Hủy/Không khớp                                 | Chưa xác nhận                                |                                                          | (1)             |
| 4                          | 09/03/2016                                           | 3439                                  | 09:49:57                                         | HSX                                 | 0645231                                          | Mua                                  | BHS                           | 50                      | 17.7                     | Hủy/Không khớp                                 | Chưa xác nhận                                |                                                          | 8               |
| 5                          | 10/03/2016                                           | 6482                                  | 13:44:07                                         | HSX                                 | 0645231                                          | Mua                                  | BHS                           | 50                      | 18.3                     | Kháp toán bộ                                   | Chưa xác nhận                                |                                                          |                 |
| 6                          | 11/03/2016                                           | 5054                                  | 10:48:51                                         | HSX                                 | 0645231                                          | Mua                                  | BHS                           | 50                      | 18.3                     | Khớp toàn bộ                                   | Chưa xác nhân                                |                                                          |                 |
| Khách<br>qua m<br>Xác      | hàng đồng ý vi<br>St trong các hù<br>nhận gi         | bicác thố<br>nh thức nh<br>àing â     | ng tin ở trên<br>tư điện thoại,<br>n và nh       | và xác ní<br>fax, ema<br>ận ng      | hận rằng các<br>hil, chạt trư                    | lệnh giao<br>ớc thời đ               | dịch trên<br>lễm các k        | đây được<br>Inh giao a  | thực hiện<br>lịch này đù | i bởi nhân viên của k<br>rực thực hiện.        | IBS là đúng theo yêu i                       | cẩu của khách hàng gửi tới                               | MBS             |
| Khách<br>khai tả<br>các gi | hàng tại đầy x.<br>ng thời kỳ. Khi<br>to dịch đầ đượ | ác nhận ri<br>ách hàng i<br>c Khách l | ằng, số tiên g<br>tại đây nhận :<br>hàng xác nhậ | uði ngân<br>ng và cại<br>În tại phấ | theo từng ngà<br>n kết thanh to<br>n Xặc nhận lệ | ly được A<br>sản cho A<br>inh ở trêx | ư₿S thông<br>t₿S và/hoi<br>i. | bảo tới A<br>ắc Bên thi | (hách hàn<br>ở Đạ có liê | g thông qua email vài<br>in quan toàn bộ các r | hoặc SMS vàrhoặc cả<br>ghĩa vụ tài chính phả | ic phương thức khác do Mi<br>t sinh từ kết quả khôp lệnh | IS triển<br>của |
| 🖉 Tôi                      | đồng ý và xảo                                        | : nhận th                             | ông tin tại đ                                    | lây là chi                          | nh xác và đi                                     | ing theo                             | thỏa thu                      | ân yêu c                | àu của tô                | vói MBS.                                       |                                              | 💙 Xắc nhi                                                | in .            |
|                            |                                                      |                                       |                                                  |                                     |                                                  | -                                    |                               |                         |                          |                                                |                                              | 22                                                       |                 |

**Lưu ý:** Khi xác nhận lệnh, Quý khách hàng xác nhận các thông tin về lệnh giao dịch đồng thời xác nhận các khoản nợ và cam kết thanh toán cho MBS và/hoặc Bên thứ ba có liên quan toàn bộ các nghĩa vụ tài chính phát sinh (nếu có) từ kết quả khớp lệnh của các giao dịch đã được Quý khách hàng xác nhận tại phần Xác nhận lệnh giao dịch. Chi tiết số tiền giải ngân theo từng ngày được MBS thông báo tới Quý khách hàng thông qua email và/hoặc SMS và/hoặc các phương thức khác do MBS triển khai từng thời kỳ.

Xác nhận thành công:

Hệ thống thông báo:

| stock24.mbs.com.vn says:                                                                  | × |
|-------------------------------------------------------------------------------------------|---|
| Quý khách đã Xác nhận lệnh thành công Prevent this page from creating additional dialogs. |   |
| ОК                                                                                        |   |

Hướng dẫn sử dụng Stock24

Lệnh giao dịch vừa được xác nhận sẽ chuyển trạng thái từ "chưa xác nhận" thành "đã xác nhận" trong danh sách lệnh (hiển thị kèm thời gian xác nhận). Ô tích chọn tương ứng với lệnh này được ẩn mờ, Quý khách không thể thay đổi lại trạng thái xác nhận.

| içini          |           | in up    | 55 M    | lệnh | MaUK | KL đặt | Giá đặt | Trạng thái lệnh | Loại xác nhận | Thời gian xác nhận  |   |
|----------------|-----------|----------|---------|------|------|--------|---------|-----------------|---------------|---------------------|---|
| 1 25/12/2015 4 | 4545 13:5 | 8:05 HSX | 2808668 | Mua  | VIC  | 1,000  | 42.2    | Khớp toàn bộ    | Đã xác nhận   | 25/01/2016 17:17:22 | 1 |
| 2 30/12/2015   | 4409 13:2 | 3:09 HNX | 2808668 | Mua  | VKC  | 700    | 10.5    | Hủy/Không khớp  | Đã xác nhận   | 25/01/2016 15:08:30 | ø |
| 3 30/12/2015 4 | 4480 13:3 | 2:22 HSX | 2808668 | Bán  | KSA  | 1,000  | 5.3     | Khớp toàn bộ    | Đã xác nhận   | 25/01/2016 17:17:22 | 1 |
| 4 30/12/2015 4 | 4482 13:3 | 2:38 HNX | 2808668 | Mua  | VKC  | 1,000  | 10.8    | Khớp toàn bộ    | Đã xác nhận   | 25/01/2016 17:17:22 | 1 |

#### 2.6.3. In báo cáo xác nhận lệnh giao dịch

Bước 1: Lựa chọn các trường thông tin cần xuất báo cáo theo nhu cầu

| <ul> <li>Đặt lệnh nhà</li> <li>Xác nhận</li> </ul> | anh<br>lệnh online | Lựa           | chọn các trường thể | òng tin cần xu | ất báo cáo |   |           |                                    | _            |
|----------------------------------------------------|--------------------|---------------|---------------------|----------------|------------|---|-----------|------------------------------------|--------------|
| Số TK                                              | All 🔻              | Loại xác nhận | Chưa xác nhận       |                | ١          | 7 | Loại lệnh | Tất că                             | 🔻 🔍 Tìm kiếm |
| TT lệnh                                            | Tất că ▼           | Từ ngày       | 01/12/2015          | Đến ngày       | 27/01/2016 |   | MãCK      |                                    | In báo cáo   |
|                                                    |                    |               |                     |                |            |   |           |                                    |              |
| — Đặt lệnh nh                                      | anh                |               |                     |                |            |   |           | Click chọn để in<br>nhận giao dịch | báo cáo xác  |
| Xác nhận                                           | lệnh online        |               |                     |                |            |   |           |                                    |              |
| Số TK                                              | All 🔻 🔻            | Loại xác nhận | Chưa xác nhận       |                | ,          | V | Loại lệnh | Tất că                             | 🔻 🔍 Tîm kiếm |
| TT lệnh                                            | Tất că ▼           | Từ ngày       | 01/12/2015          | Đến ngày       | 27/01/2016 |   | MãCK      |                                    | 🛛 In báo cáo |

Bước 2: Click chọn nút "In báo cáo" trên màn hình giao diện "Xác nhận lệnh online"

 Hệ thống xuất ra báo cáo xác nhận lệnh giao dịch của khách hàng (dạng file Excel), ví dụ như sau:

|     |               |           |             | BÁO    | CÁO XÁO | NHẬN LỆ   |      | DICH    |         |                 |               |
|-----|---------------|-----------|-------------|--------|---------|-----------|------|---------|---------|-----------------|---------------|
|     |               | Số TK:    | 1234568     |        |         |           |      |         |         |                 |               |
|     |               | Từ ngày:  | 1/12/2015   |        |         |           |      |         |         |                 |               |
|     |               | Đến ngày: | 27/01/2016  |        |         |           |      |         |         |                 |               |
| STT | Ngày đặt lậnh | SÁUI      | TG đặt lậnh | Sàn GD | SÁTK    | Logi lậph | Mäck | KL dišt | Giá đặt | Trang thái lậnh | Logi vác nhân |
| 1   | 24/12/2015    | 2909      | 13:11:18    | HSX    | 1234568 | Mua       | HBC  | 10,000  | 18.8    | Khớp toàn bộ    | Chưa xác nhận |
| 2   | 28/12/2015    | 5451      | 14:42:25    | HNX    | 1234568 | Bán       | CVT  | 10,000  | 23.2    | Hủy/Không khớp  | Chưa xác nhận |
| 3   | 30/12/2015    | 2717      | 10:02:07    | HSX    | 1234568 | Bán       | VCB  | 5,000   | 44.8    | Khớp toàn bộ    | Chưa xác nhận |
| 4   | 30/12/2015    | 2826      | 10:07:00    | HSX    | 1234568 | Bán       | HBC  | 10,000  | 19.3    | Khớp toàn bộ    | Chưa xác nhận |
| 5   | 30/12/2015    | 3581      | 10:53:50    | HNX    | 1234568 | Bán       | CVT  | 5,000   | 23.8    | Khớp toàn bộ    | Chưa xác nhận |
| 6   | 30/12/2015    | 3664      | 11:00:04    | HNX    | 1234568 | Bán       | CVT  | 5,000   | 23.8    | Khớp toàn bộ    | Chưa xác nhận |
| 7   | 30/12/2015    | 5388      | 14:27:39    | HSX    | 1234568 | Bán       | ITD  | 10,000  | 18.1    | Hủy/Không khớp  | Chưa xác nhận |
| 8   | 31/12/2015    | 1618      | 9:21:55     | HSX    | 1234568 | Mua       | HBC  | 10,000  | 19      | Khớp toàn bộ    | Chưa xác nhận |
| 9   | 31/12/2015    | 5813      | 14:29:07    | HSX    | 1234568 | Mua       | REE  | 10,000  | 25.2    | Khớp toàn bộ    | Chưa xác nhận |

#### 3. Giao dịch tiền

Sau khi đăng nhập vào Stock24, Quý khách hàng chọn menu "Giao dịch tiền", màn hình hiển thị các menu phụ: Chuyển khoản nội bộ, Chuyển khoản ra ngoài, Chuyển khoản ra MB, Lịch sử chuyển khoản, Ứng trước tiền bán, Lịch sử ứng trước tiền bán, Hợp tác kinh doanh.

Hướng dẫn sử dụng Stock24

**Lưu ý:** Chức năng Chuyển khoản nội bộ, chuyển khoản ra ngoài, chuyển khoản ra MB, Hợp tác kinh doanh không áp dụng cho các tài khoản sử dụng dịch vụ "Tài khoản nhà đầu tư" (ATS).

#### 3.1. Chuyển khoản nội bộ

Chức năng này giúp Quý khách hàng chuyển tiền tới các tài khoản giao dịch chứng khoán khác tại CTCP Chứng khoán MB.

Quý khách hàng chọn menu phụ Chuyển khoản nội bộ:

| GIAO DỊCH CHỨNG KHOÁN     | GIAO DỊCH TIỀN     | GIAO DỊCH KHẮC        | QUĂN LÝ TÀI KHOĂN        | THÔNG TIN CÁ NHÂN          | BÁO CÁO        | CHIẾN LƯỢC ĐT     |
|---------------------------|--------------------|-----------------------|--------------------------|----------------------------|----------------|-------------------|
| Chuyển khoản nôi bộ Chuyể | khoản ra ngoài Chu | rvễn khoản ra MB ⊨Lic | :h sử chuyển khoản - Ứng | trước tiền bán – Lịch sử U | 'T tiền bán Ho | yp tác kinh doanh |

#### Bước 1: Nhập thông tin giao dịch chuyển tiền nội bộ

Quý khách hàng lựa chọn số Tài khoản chuyển, sử dụng chuột hoặc phím Tab di chuyển qua các trường để nhập các thông tin sau:

**Số tài khoản chuyển** (Số tài khoản bao gồm 7 ký tự): Quý khách hàng bấm chuột vào ô "TK chuyển" để lựa chọn một trong các tiểu khoản chuyển tiền.

**Số tài khoản nhận** (Số tài khoản gồm 07 ký tự): Khi chọn số tài khoản nhận, hệ thống sẽ hiển thị tên chủ tài khoản nhận, Quý khách hàng cần đối chiếu lại thông tin đảm bảo chính xác.

#### <u>Lưu ý:</u>

- Tại ô "TK nhận", hệ thống đang hiển thị sẵn các tiểu khoản của chính chủ.
- Nếu khách hàng muốn chuyển tiền sang tài khoản của khách hàng khác tại MBS, xin vui lòng vào tab "THÔNG TIN CÁ NHÂN/ TT người thụ hưởng" để đăng ký thêm tài khoản nhận (Xem hướng dẫn tại mục 6.2. Thông tin người thụ hưởng).
- TH khách hàng đăng ký hình thức bảo mật capcha hoặc dùng ma trận thẻ nhưng đăng ký tài khoản thụ hưởng mặc định sẽ không có chức năng tạo thông tin người thụ hưởng nội bộ trên Stock24.
- Quý khách hàng chỉ cần thực hiện đăng lý tài khoản nhận một lần, hệ thống sẽ lưu dữ liệu vào danh sách tài khoản lựa chọn cho các lần thực hiện tiếp theo.
- Khi chuyển khoản nội bộ, nếu tài khoản nhận là tài khoản có sử dụng dịch vụ tài khoản nhà đầu tư (ATS) thì giao dịch sẽ không được thực hiện, hệ thống báo "Chuyển khoản không thành công: ATS\_ACCOUNT\_ERROR"

**Nội dung:** Nhập nội dung chuyển tiền, Quý khách hàng lưu ý sử dụng font chữ Unicode hoặc tiếng việt không dấu, không sử dụng các ký tự đặc biệt như dấu \_, &....

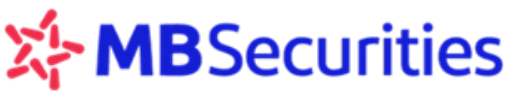

|                                     | CCU                             | Tues.                                    | ,                            |                                 | ŀ                                           | lướng dẫn sử dụ                                | ung Stock24                                 |
|-------------------------------------|---------------------------------|------------------------------------------|------------------------------|---------------------------------|---------------------------------------------|------------------------------------------------|---------------------------------------------|
| GIAO DỊCH CHỨNG                     | KHOÁN                           | GIAO DỊCH TIỂN                           | GIAO DỊCH KHẮC               | QUĂN                            | LÝ TÀI KHOĂN                                | THÔNG TIN CÁ NHÂN                              | BÁO CÁO                                     |
| <u>Chuyển khoản nôi bô</u>          | Chuyển khoản ra                 | ngoài Chuyển ki                          | hoản ra MB Lịch sử ch        | uyển khoản Ú                    | 'ng trước tiền bán 🛛                        | Lịch sử ƯT tiền bán Hợp t                      | tác kinh doanh                              |
| GD: 928-<br>HNX-Index:<br>A 71 = 21 | 4 KL:<br>81.53 (+<br>0 ▼ 95     | 26,619,270 GT:<br>0.13, +0.16%)<br>TTTT: | 259.837<br>Lệnh ngoài giờ    | : 45587<br>I-Index:<br>120 = 47 | KL: 110,033<br>674.70 (+2.69,<br>▼129 TTTT: | ,678 GT: 2,126.564<br>+0.4%)<br>Lệnh ngoài giờ | GD: 0 KL:<br>HN30-Index: 146<br>▲ 0 = 0 ▼ 0 |
| ⊕ MUA                               | BÁN                             |                                          |                              |                                 |                                             | Chú thíc                                       | h các trạng thái chứng khoa                 |
|                                     |                                 |                                          | D.                           |                                 |                                             |                                                |                                             |
|                                     |                                 |                                          | BL                           | roc 1: Nhập liệ                 | u<br>                                       |                                                |                                             |
|                                     |                                 |                                          | Hoan tha                     | nn chi tiet tha                 | nn toan                                     |                                                |                                             |
| Ngày GD                             | 04/01/2017                      |                                          |                              |                                 |                                             |                                                |                                             |
| TK chuyển 🏄                         | 0646058                         | ▼                                        | Tên chủ TK                   | NGUYEN V                        | AN SON(Margin)                              |                                                |                                             |
| Sõ tiền *                           |                                 | 100,000                                  | Tiền mặt hiện tại            |                                 | 544,725                                     | Tiền mặt có thể rút tố                         | ši đa 544,725                               |
| TK nhận 🔺                           | 0646051                         | ▼                                        | Tên chủ TK                   | NGUYEN V                        | AN SON - 1                                  |                                                |                                             |
| Nội dung 🔭                          | chuyen tier                     | 1                                        |                              |                                 |                                             |                                                |                                             |
|                                     | Chuyểr                          | n tiền thanh toán lầ                     | ăi Margin/BCC+               |                                 |                                             |                                                |                                             |
|                                     | 🔒 Chuyểr                        | Hủy                                      | 🤁 🛛 Quay lại                 |                                 |                                             |                                                |                                             |
|                                     | (*): Các thông<br>Lưu ý: Quý kh | tin bắt buộc<br>ách vui lòng sử dụng l   | font Unicode hoặc tiếng Việt | : không dấu                     |                                             |                                                |                                             |

Các trường thông tin có đánh dấu \* là trường thông tin bắt buộc phải điền.

| Chọn nút 🗙 Hủy     | , hệ thống quay lại bước 1.                                           |
|--------------------|-----------------------------------------------------------------------|
| Chọn nút  Quay I   | <b>ại</b> , hệ thống trở về màn hình <b>Lịch sử chuyển khoản</b>      |
| Quý khách hàng bấm | E chuyển, hệ thống sẽ có thông báo                                    |
|                    | Thông báo                                                             |
|                    | Vui lòng kiểm tra lại chi tiết giao dịch trước khi thực hiện.<br>Đóng |

Sau khi kiểm tra chính xác các thông tin đã nhập, Quý khách hàng chọn nút **Chuyển**, hệ thống sẽ yêu cầu Quý khách hàng nhập Pin (Quý khách hàng đăng ký bảo

mật Captcha) hoặc Pin và ma trận thẻ (Quý khách hàng đăng ký bảo mật bằng thẻ).

|                        |                                        |                                     |                          |                               |                             |                                   | Hư                      | ớng dân si                  | ứ dụng               | g Sto             | ck24                |
|------------------------|----------------------------------------|-------------------------------------|--------------------------|-------------------------------|-----------------------------|-----------------------------------|-------------------------|-----------------------------|----------------------|-------------------|---------------------|
| GIAO DỊCH CHỨNG        | KHOÁN GI                               | AO DỊCH TIỂN                        | GIAO DỊCH KH             | ÁC                            | QUĂN LÝ TÀI H               | (HOĂN                             | THÔNG                   | TIN CÁ NHÂN                 | BÁO C                | io                |                     |
| huyển khoản nôi bô     | Chuyển khoản ra ng                     | oài Chuyển khơ                      | oản ra MB Lịch sử        | chuyển kh                     | oản Ứng trướ                | vc tiền bán l                     | Lịch sử ƯT              | tiền bán Hợp tác            | : kinh doan          | h                 |                     |
| GD: 9284<br>HNX-Index: | KL: 26,<br>81.53 (+0.1<br>0 ▼95 TTT    | 619,270 GT:<br>3, +0.16%)<br>IT: Lé | 259.837<br>Ènh ngoài giờ | GD: 4<br>VN-Index:<br>▲ 120 ■ | 5587 KL:<br>674.<br>47 ▼ 12 | 110,033,<br>70 (+2.69,<br>9 TTTT: | ,678 GT:<br>+0.4%)<br>L | 2,126.564<br>_ệnh ngoài giờ | GD:<br>HN3O-I<br>▲ 0 | 0<br>ndex:<br>= 0 | KL:<br>146 ↓<br>▼ 0 |
| + MUA E                | BÁN                                    |                                     |                          |                               |                             |                                   |                         | Chú thích c                 | ác trạng             | thái chi          | íng khoán           |
|                        |                                        |                                     |                          | Bước 2: K                     | iểm tra                     |                                   |                         |                             |                      |                   |                     |
|                        |                                        |                                     | Hãy xác                  | nhận chi t                    | tiết thanh toá              | in                                |                         |                             |                      |                   |                     |
| Ngày GD                | 04/01/2017                             |                                     |                          |                               |                             |                                   |                         |                             |                      |                   |                     |
| TK chuyển 🔺            | 0646058                                | V                                   | Fên chủ TK               | NGU                           | YEN VAN SO                  | N(Margin)                         |                         |                             |                      |                   |                     |
| Sõ tiền *              |                                        | 100,000                             | ſiền mặt hiện tại        |                               |                             | 544,725                           | Tiền mặ                 | it có thể rút tối đ         | fa                   |                   | 544,725             |
| TK nhận 🔺              | 0646051                                | ▼ 1                                 | Fên chủ TK               | NGU                           | YEN VAN SO                  | N - 1                             |                         |                             |                      |                   |                     |
| Nội dung *             | chuyen tien                            |                                     |                          |                               |                             |                                   |                         |                             |                      |                   |                     |
|                        | Chuyển tiế                             | n thanh toán lãi                    | Margin/BCC+              |                               |                             |                                   |                         |                             |                      |                   |                     |
|                        |                                        |                                     |                          | [A:4]                         | [C:1] [D:2]                 |                                   |                         |                             |                      |                   |                     |
| PIN                    |                                        |                                     | Ma trận thẻ              |                               |                             |                                   |                         |                             |                      |                   |                     |
|                        | 금 Thực hiện                            | 📊 Thay đốì                          | Quay lại                 |                               |                             |                                   |                         |                             |                      |                   |                     |
|                        | (*): Các thông tin<br>Lưu ý: Quý khách | bắt buộc<br>vui lòng sử dụng fo     | nt Unicode hoặc tiếng '  | việt không dâ                 | ù                           |                                   |                         |                             |                      |                   |                     |

#### Bước 2: Xác nhận giao dịch Chuyển tiền nội bộ.

Trong trường hợp Quý khách hàng muốn sửa lại thông tin giao dịch chuyển tiền thì nhấn nút

Thay đổi , hệ thống sẽ quay trở lại bước trước khi nhập Ma trận thẻ và PIN.

Nếu nhấn nút Quay lại , hệ thống trở về màn hình Lịch sử chuyển khoản

Nếu muốn hoàn tất giao dịch chuyển tiền, Quý khách hàng chọn **Thực hiện**. Hệ thống sẽ hiển thị thông báo xác nhận giao dịch thành công:

Khi đó, giao dịch chuyển khoản nội bộ của Quý khách hàng sẽ có hiệu lực ngay lập tức (tiền đã được ghi giảm trên tài khoản chuyển và ghi tăng trên tài khoản nhận)

<u>Chú ý:</u> Thời gian Chuyển tiền nội bộ hiện nay MBS áp dụng cho tất cả các ngày trong tuần kể cả ngày lễ chủ nhật (24/7).

**Chuyển tiền thanh toán lãi Margin/BCC+:** Quý khách hàng tích vào "Chuyển tiền thanh toán lãi Margin" để chủ động thực hiện trả lãi/ nợ Margin nếu tài khoản có dư nợ Margin/Margin +. Quý Quý khách hàng có thể sử dụng chức năng này để thanh toán lãi/dư nợ Margin/BCC+ trước giờ MBS chạy thu nợ. Tiền sẽ được thu lãi Margin trước, sau đó sẽ thu đến gốc.

| GIAO DICH CHÚN                                                 | G KHOÁN                                      | GIAO DICH TIẾN                               | GIAO DIC                                                          | н кнас                     | QUÂN                                            | Ý TẢI KHOẢ                           | N                              | THÔNG            | TIN CÁ NHÂN            |        | BÁO CÁ         | 0                  |
|----------------------------------------------------------------|----------------------------------------------|----------------------------------------------|-------------------------------------------------------------------|----------------------------|-------------------------------------------------|--------------------------------------|--------------------------------|------------------|------------------------|--------|----------------|--------------------|
| Chuyển khoản nói bố                                            | Chuyển khoản                                 | rangoài Chuyển                               | khoản ra MB Lị                                                    | ch sử chư                  | vên khoản Ú                                     | ng trước tiể                         | nbán Li                        | ch sử ƯT t       | tiền bản Hợp           | tắc ki | inh doanh      |                    |
| GD: 3,2<br>HNX-Index:                                          | 79 KL:<br>81.32 (<br>47 7 74                 | 8,401,546 GT:<br>(-0.21, -0.26%)<br>TTTT:    | 86.358<br>KL Liên tục                                             | GD:<br>VN-1                | 15,882<br>Index:<br>= 57                        | KL:<br>673.59 (<br>* 114             | 32,842,1<br>-1.11, -4<br>TTTT: | 30 GT:<br>0.16%) | 630.205<br>KL Liên tục | ŧ      | GD:<br>HN30-Ir | 0<br>wlex: 1<br>#0 |
| MUA                                                            | BÁN                                          |                                              |                                                                   |                            |                                                 |                                      |                                |                  | Chủ thic               | h cả   | c trạng t      | hải chứng k        |
|                                                                |                                              |                                              |                                                                   |                            |                                                 |                                      |                                |                  |                        |        |                |                    |
|                                                                |                                              |                                              |                                                                   | Bướ                        | c 1: Nhập liệu                                  | e.                                   |                                |                  |                        |        |                |                    |
|                                                                |                                              |                                              | н                                                                 | Bướ<br>oàn thàn            | c 1: Nhập liệu<br>n chỉ tiết than               | ı<br>nh toán                         |                                |                  |                        |        |                |                    |
| Ngày GD                                                        | 05/01/20                                     | 17                                           | н                                                                 | Bướ<br>oàn thành           | c 1: Nhập liệc<br>n chi tiết thai               | ı<br>nh toán                         |                                |                  |                        |        |                |                    |
| Ngày GD<br>TK chuyển *                                         | 05/01/20                                     | 17                                           | Hư<br>Tên chủ TK                                                  | Bướ<br>oàn thành           | c 1: Nhập liệc<br>n chi tiết than<br>LE THI NGA | nh toán<br>(Thường)                  |                                |                  |                        |        |                |                    |
| Ngày GD<br>TK chuyển *<br>Số tiên *                            | 05/01/20                                     | 17<br>▼<br>100,000                           | Hư<br>Tên chủ TK<br>Tiên mặt hiệr                                 | Bướ<br>oàn thành<br>n tại  | t 1: Nhập liệt<br>n chi tiết than<br>LE THI NGA | n <b>h toán</b><br>(Thường)<br>5     | 00,001                         | Tiện mậ          | t có thể rút t         | ői đa  |                | 500,               |
| Ngày GD<br>TK chuyển *<br>Số tiên *<br>TK nhận *               | 05/01/20<br>0649451<br>0649458               | 17<br>¥<br>100,000                           | Hứ<br>Tên chủ TK<br>Tiên mặt hiệr<br>Tên chủ TK                   | Bướ<br>oàn thành<br>n tại  | t 1: Nhập liệt<br>n chi tiết thai<br>LE THI NGA | n <b>h toán</b><br>(Thưởng)<br>- 8   | 00,001                         | Tiên mậ          | it có thể rút t        | ői đa  |                | 500,               |
| Ngày GD<br>TK chuyển *<br>Số tiền *<br>TK nhận *<br>Nội dung * | 05/01/20<br>0649451<br>0649458<br>1t margin  | 17<br>▼<br>100,000<br>▼                      | <b>Hư</b><br>Tên chủ TK<br>Tiên mặt hiệr<br>Tên chủ TK            | Bướ<br>cản thành<br>n tại  | t 1: Nhập liệt<br>n chi tiết thai<br>LE THI NGA | n <b>h toán</b><br>(Thưởng)<br>- 8   | 00,001                         | Tiên mậ          | t có thể rút t         | ői đa  |                | 500,               |
| Ngày GD<br>TK chuyển *<br>Số tiên *<br>TK nhận *<br>Nội dung * | 05/01/201<br>0649451<br>0649458<br>11 margin | 17<br>V<br>100,000<br>V<br>En tilo thack tok | Hứ<br>Tên chủ TK<br>Tiên mặt hiệr<br>Tên chủ TK                   | Bướ<br>oàn thành<br>n tại  | t 1: Nhập liệt<br>n chi tiết than<br>LE THI NGA | r<br>Ih toán<br>(Thường)<br>5<br>- 8 | 00,001                         | Tiên mặ          | t có thể rút t         | ði đa  |                | 500/               |
| Ngày GD<br>TK chuyển *<br>Số tiền *<br>TK nhận *<br>Nội dung * | 05/01/20<br>0649451<br>0649458<br>11 margin  | 17<br>▼<br>100,000<br>▼                      | Hư<br>Tên chủ TK<br>Tiên mặt hiệr<br>Tên chủ TK<br>Đã Margin/BCC+ | Bướ<br>còản thành<br>n tại | t 1: Nhập liệt<br>n chi tiết thai<br>LE THI NGA | r<br>nh toán<br>(Thưởng)<br>- 8      | 00,001                         | Tiên mặ          | t có thể rút t         | ői đa  |                | 500/               |

#### 3.2. Chuyển khoản ra ngoài

Chức năng này giúp Quý khách hàng thực hiện chuyển tiền tới tài khoản cá nhân mở tại ngân hàng.

Quý khách hàng chọn menu phụ Chuyển khoản ra ngoài.

| GIAO DỊCH CHỨNG KH  | HOÁN     | GIAO DỊCH TIỂN  | GIAO DỊCH KHÁ     | C QUẢN LÝ TÀI KHO    | IN THÔNG TIN       | CÁ NHÂN   | BÁO CÁO       | CHIẾN LƯỢC ĐT      |
|---------------------|----------|-----------------|-------------------|----------------------|--------------------|-----------|---------------|--------------------|
| Chuyển khoản nội bộ | Chuyển k | hoản ra ngoài C | huyển khoản ra MB | Lịch sử chuyển khoản | Ứng trước tiền bán | Lịch sử U | 'T tiền bán H | lợp tác kinh doanh |

Bước 1: Nhập thông tin giao dịch chuyển khoản ra ngoài:

**Ngân hàng liên kết:** Là ngân hàng mà CTCK kết nối/hợp tác để thực hiện các giao dịch chuyển tiền theo yêu cầu của khách hàng thông qua hệ thống thanh toán liên ngân hàng.

Khách hàng lựa chọn ngân hàng liên liên kết (kết nối trực tuyến) là ngân hàng BIDV

| Ngân hàng liên kết | Ngân hàng TMCP Đầu tư và Phát triển Việt Nam (BIDV) |  |
|--------------------|-----------------------------------------------------|--|
|--------------------|-----------------------------------------------------|--|

Quý khách hàng chọn **Tài khoản**, sau đó nhập số tiền cần chuyển (Lưu ý: Số tiền không nhập dấu phẩy, dấu chấm hay dấu cách).

Tài khoản nhận: Quý khách hàng bấm chọn trong số những tài khoản thụ hưởng đã tạo hoặc

bấm vào dấu — bên cạnh, hệ thống sẽ hiển thị thông tin tại tab "**Thông tin người thụ hưởng**" để quý khách hàng xem chi tiết. Tài khoản thụ hưởng có thể được tạo bằng 2 cách:

Cách 1: Quý khách hàng đăng ký tài khoản thụ hưởng tại quầy giao dịch của MBS. Tài

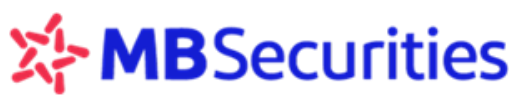

khoản thụ hưởng có thể là tài khoản chính chủ hoặc tài khoản của người khác.

#### <u>Cách 2:</u>

- Quý khách hàng có thể vào menu Thông tin cá nhân, chọn menu phụ TT người thụ hưởng, sau đó thực hiện thao tác thêm, sửa hoặc xóa tài khoản thụ hưởng (Vui lòng xem chi tiết trong mục 6.2. Thông tin người thụ hưởng). Tài khoản thụ hưởng sẽ được mặc định trùng tên với chủ tài khoản chứng khoán tại MBS, Quý khách không thể thay đổi thông tin này.

Sau khi chọn tài khoản nhận, hệ thống hiển thị thông tin "**Tên chủ tài khoản**", "**Tại ngân hàng**". Tại mục "**Chi nhánh**", Quý khách hàng chọn chi nhánh ngân hàng trong danh sách mà hệ thống cung cấp.

| GIAO DỊCH CHỨNG KH              | IOÁN GIAO DICH TIỀN                                                                                     | GIAO DỊCH KHẮC                                                        | QUĂN LÝ TÀI KHOĂN                                                                               | THÔNG TIN CÁ NHÂN                                                                     | BÁO CÁO                                    |
|---------------------------------|----------------------------------------------------------------------------------------------------|-----------------------------------------------------------------------|-------------------------------------------------------------------------------------------------|---------------------------------------------------------------------------------------|--------------------------------------------|
| Chuyễn khoản nội bộ <u>Ch</u> u | u <u>vền khoản ra ngoài</u> Chuyển                                                                      | khoản ra MB Lịch sử chuyể                                             | n khoản   Ứng trước tiền bán                                                                    | Lịch sử ƯT tiền bán Hợp tá                                                            | c kinh doanh                               |
| GD: 5,370<br>HNX-Index:<br>56   | KL: 14,098,239 GT:<br>81.36 (-0.17, -0.21%)<br>▼85 TTTT:                                                | 152.031<br>T GD:<br>VN-In<br>KL Liên tục                              | 27,490 KL: 61,350<br>dex: 675.53 (+0.83<br>▼ 125 TTTT:                                          | 6,974 GT: 1,241.798<br>1, +0.12%)<br>KL Liên tục                                      | GD: 0 KL<br>HN30-Index: 14ℓ<br>▲ 0 = 0 ▼ 0 |
| <mark>⊕</mark> MUA BÁ           | N                                                                                                    | Durás                                                                 | 1. Nikôn liệu                                                                                   | Chú thích (                                                                           | sác trạng thái chứng khoả                  |
|                                 |                                                                                                    | Hoàn thành c                                                          | hi tiết thanh toán                                                                              |                                                                                       |                                            |
| Ngày GD                         | 05/01/2017                                                                                              | Ngân hàng liên kết 🛛 1                                                | vgân hàng TMCP Đầu tư và Pỉ                                                                     | hát triển Việt Nam (BIDV)                                                             | ▼                                          |
| TK chuyển 🔺                     | 0112281                                                                                                 | Tên chủ TK                                                            | IGUYEN THANH THAO(Thườ                                                                          | ng)                                                                                   |                                            |
| Sõ tiền 🔺                       | 100,000                                                                                                 | Tiền mặt hiện tại                                                     | 39,316 Tiền                                                                                     | mặt có thể rút tối đa                                                                 | 39,316                                     |
| Phí tạm tính                    | 11,000                                                                                                  |                                                                       |                                                                                                 |                                                                                       |                                            |
| TK nhận 🔺                       | 711a56426753 🛛 💙                                                                                        | Tên chủ TK                                                            | √guyen Thanh Mai                                                                                |                                                                                       |                                            |
| Tại ngân hàng                   | Ngân hàng TMCP Công                                                                                     | Chi nhánh 🛛 🚺                                                         | INTMCP CONG THUONG VIE                                                                          | et nam - ha noi                                                                       | ▼                                          |
| Địa chỉ                         | Hà Nội                                                                                                  | -                                                                     | -Chon<br>NHTMCP CONG THUONG VIE                                                                 | et nam - ha noi                                                                       |                                            |
| Nội dung *                      | chuyen tien                                                                                             | 1                                                                     | IHTMCP CONG THUONG-CN                                                                           | THANH PHO HA NOI<br>DONG DA - HA NOI                                                  |                                            |
|                                 | 🖬 Chuyển 🔀 Hủ                                                                                           | y 🔁 Quay lại                                                          | VHTMCP CONG THUONG-CN<br>VHTMCP CONG THUONG-CN<br>VHTMCP CONG THUONG-CN                         | CHUONG DUONG-HANOI                                                                    |                                            |
|                                 | (Thời gian giao dịch: qua liên kết E<br>(*): Các thông tin bắt buộc<br>Lưu ý: Quý khách vui lòng sử dụn | 3IDV: 8-16h, qua liên kết MB: 6-:<br>g font Unicode hoặc tiếng Việt k | NHTMCP CONG THUONG-CN<br>NHTMCP CONGTHUONG-CN<br>NHTMCP CONG THUONG-CN<br>NHTMCP CONG THUONG-CN | THANH XUAN -HA NOI<br>NAM THANGLONG-HANOI<br>BAC HA NOI -HA NOI<br>DONG HANOI -HA NOI |                                            |
| Quý khách há<br>Ə Quaylai       | àng nhấn nút 🗙                                                                                          | Hủy để nhá                                                            | ập lại thông tin ch                                                                             | nuyển khoản ra r<br>"                                                                 | ngoài, nhấn nút                            |
| Quý khách hàn                   | ng bấm <b>Chu</b> y                                                                                     | yển hệ thống sẽ                                                       | e chuyen khoan<br>é có thông báo:                                                               |                                                                                       |                                            |

Hướng dẫn sử dụng Stock24

Chuyển

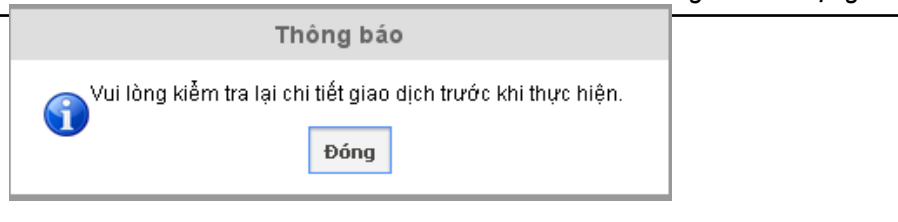

Sau khi kiểm tra chính xác các thông tin đã nhập, Quý khách hàng chọn

#### Bước 2: Xác nhận giao dịch Chuyển khoản ra ngoài

| GIAO DỊCH CHỨNG KI            | HOÁN GIAO DỊCH TIỂN                                                                                     | GIAO DỊCH KHẮC                                                   | QUẦN LÝ TÀI KHO                                  | DĂN THÔNG                                  | TIN CÁ NHÂN              | BÁO CÁO              |                    |
|-------------------------------|----------------------------------------------------------------------------------------------------|------------------------------------------------------------------|--------------------------------------------------|--------------------------------------------|--------------------------|----------------------|--------------------|
| Chuyển khoản nội bộ <u>Ch</u> | uyễn khoản ra ngoài Chuyễn                                                                              | khoản ra MB Lịch sử ch                                           | uyễn khoản   Ứng trước t                         | iền bán Lịch sử ƯT t                       | tiền bán Hợp t           | tác kinh doanh       |                    |
| GD: 5,603<br>HNX-Index:       | KL: 15,198,289 GT:<br>81.37 (-0.16, -0.2%)<br>▼88 TTTT:                                                 | 157.656<br>T ST.656<br>KL Liên tục                               | : 28,595 KL:<br>-Index: 675.51<br>100 ∎ 55 ▼ 122 | 63,504,495 GT:<br>(+0.81, +0.12%)<br>TTTT: | 1,287.084<br>KL Liên tục | GD: 0<br>HN30-Index: | KL<br>14€ ↓<br>▼ 0 |
| MUA BA                        | ÁN                                                                                                    |                                                                  |                                                  |                                            | Chú thíci                | h các trạng thái ch  | úng khoár.         |
|                               |                                                                                                    | Bu                                                               | ớc 2: Kiểm tra                                   |                                            |                          |                      |                    |
|                               |                                                                                                    | Hãy xác nh                                                       | ận chi tiết thanh toán                           |                                            |                          |                      |                    |
| Ngày GD                       | 05/01/2017                                                                                              | Ngân hàng liên kết                                               | Ngân hàng TMCP Đầu                               | tư và Phát triển Việt                      | Nam (BIDV)               |                      | ▼                  |
| TK chuyển 🔺                   | 0112281                                                                                                 | Tên chủ TK                                                       | NGUYEN THANH THA                                 | (O(Thường)                                 |                          |                      |                    |
| Sõ tiền 🔺                     | 100,000                                                                                                 | Tiền mặt hiện tại                                                | 39,31                                            | iền mặt có thể                             | rút tõi đa               |                      | 39,316             |
| Phí tạm tính                  | 11,000                                                                                                  |                                                                  |                                                  |                                            |                          |                      |                    |
| TK nhận 🔺                     | 711a56426753 🛛 🗸                                                                                        | Tên chủ TK                                                       | Nguyen Thanh Mai                                 |                                            |                          |                      |                    |
| Tại ngân hàng                 | Ngân hàng TMCP Cônç                                                                                     | Chi nhánh                                                        | NHTMCP CONG THU                                  | DNG VIET NAM - HA                          | NOI                      |                      | ▼                  |
| Địa chỉ                       | Hà Nội                                                                                                  |                                                                  |                                                  |                                            |                          |                      |                    |
| Nội dung 🔺                    | chuyen tien                                                                                             |                                                                  |                                                  |                                            |                          |                      |                    |
| PIN                           |                                                                                                    | Ma trận thẻ                                                      | [A(7] [F(1] [G(4]                                |                                            |                          |                      |                    |
|                               | 📄 Thực hiện 🛛 📄 Thay                                                                                    | đôì  ᡇ Quay lại                                                  |                                                  |                                            |                          |                      |                    |
|                               | (Thời gian giao dịch: qua liên kết B<br>(*): Các thông tin bắt buộc<br>Lưu ý: Quý khách vui lòng sử dụn | IDV: 8-16h, qua liên kết MB: 6<br>g font Unicode hoặc tiếng Việt | -15h)<br>không dấu                               |                                            |                          |                      |                    |

Sau khi nhập xong mã PIN và Ma trận thẻ, Quý khách hàng chọn "**Thay đổi**" để nhập lại thông tin giao dịch chuyển khoản, hoặc chọn "**Quay lại**" để thoát khỏi chức năng Chuyển khoản ra ngoài.

Để hoàn tất giao dịch chuyển khoản ra ngoài, Quý khách hàng chọn "**Thực hiện**", màn hình hiển thị thông báo xác nhận giao dịch thành công.

Khi đó, số tiền chuyển và phí chuyển khoản tương ứng sẽ được phong tỏa để chờ thực hiện. Quý khách hàng vui lòng theo dõi trạng thái giao dịch chuyển khoản của mình trong mục Lịch sử chuyển khoản.

#### <u>Chú ý:</u>

- Đối với chuyển khoản ra ngân hàng ngoài hệ thống MB, hiện tại theo quy định của MBS,

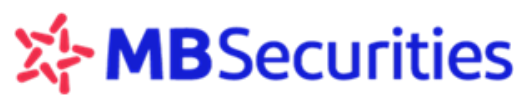

Quý khách hàng thực hiện trước 16h ngày giao dịch.

- MBS đã kết nối trực tuyến với Ngân hàng MB, vì vậy chuyển tiền ra ngân hàng MB sẽ theo thời gian thực (real time) và không giới hạn thời gian thực hiện (Xem chi tiết tại Chuyển khoản ra MB).
- Phí chuyển khoản chỉ là phí tạm tính, MBS thu theo biểu phí của ngân hàng và của MBS được thông báo theo từng thời kỳ trên website. Khi chuyển khoản thành công, Quý khách hàng có thể vào Lịch sử chuyển khoản hoặc Sao kê tiền để tra cứu phí chuyển khoản chi tiết.
- Khi thực hiện chuyển tiền ra ngân hàng, Quý khách hàng phải thực hiện chuyển số tiền lớn hơn hoặc bằng số tiền tối thiểu, và nhỏ hơn hoặc bằng số tiền tối đa theo quy định của MBS từng thời kỳ.

#### 3.3. Chuyển khoản ra MB

Chức năng này giúp Quý khách hàng thực hiện chuyển tiền online tới tài khoản cá nhân mở tại ngân hàng MB.

| GIAO DỊCH CHỨNG KHOÁN        | GIAO DỊCH TIỂN     | GIAO DỊCH KHẮC        | QUĂN LÝ TÀI KHOĂN       | THÔNG TIN CÁ NHÂN          | BÁO CÁO       | CHIẾN LƯỢC ĐT     |
|------------------------------|--------------------|-----------------------|-------------------------|----------------------------|---------------|-------------------|
| Chuyển khoản nội bộ Chuyển l | choản ra ngoài Chu | vễn khoản ra MB - Lic | h sử chuyển khoản – Ứng | trước tiền bán - Lịch sử Ư | T tiền bán Hơ | yn tác kinh doanh |

Quý khách hàng chọn menu phụ Chuyển khoản ra MB.

Bước 1: Nhập thông tin giao dịch chuyển khoản ra MB:

Quý khách hàng chọn **Tài khoản chuyển**, sau đó nhập số tiền cần chuyển (Lưu ý: Số tiền không nhập dấu phẩy, dấu chấm hay dấu cách).

Tài khoản nhận: Chọn trong số những tài khoản thụ hưởng tại ngân hàng MB đã tạo. Thông tin tài khoản thụ hưởng: có thể tạo bằng 2 cách như đã giới thiệu tại mục **3.2 Chuyển khoản ra** ngoài.

#### <u>Chú ý:</u>

Số tài khoản ngân hàng không sử dụng dấu cách, dấu chấm. Nội dung chuyển tiền chỉ sử dụng tiếng Việt không dấu và không sử dụng các ký tự đặc biệt như: ".\*-...,

Sau khi chọn tài khoản nhận, Quý khách hàng nhập nội dung chuyển tiền:

| GIAO DỊCH CHỨNG KI                                                                | HOÁN GIAO DỊCH TIỀN                                                                   | GIAO DỊCH KHẮC                                                               | QUĂN LÝ                                                                                  | TÀI KHOẢN                              | THÔNG T                                   | 'IN CÁ NHÂN              | BÁO CÁO                      |              |
|-----------------------------------------------------------------------------------|---------------------------------------------------------------------------------------|------------------------------------------------------------------------------|------------------------------------------------------------------------------------------|----------------------------------------|-------------------------------------------|--------------------------|------------------------------|--------------|
| Chuyển khoản nội bộ Ch                                                            | uyễn khoản ra ngoài <u>Chuyễn</u>                                                     | <u>khoản ra MB</u> Lịch sử ch                                                | huyển khoản - Ứng                                                                        | trước tiền                             | bán Lịch sử ƯT ti                         | iềnbán Hợp               | tác kinh doanh               |              |
| GD: 7,793<br>HNX-Index:                                                           | KL: 21,640,626 GT:<br>81.30 (-0.23, -0.28%)<br>▼95 TTTT:                              | 216.962<br>KL Liên tục                                                       | D: 38,147<br>N-Index:<br>106 = 52                                                        | KL: €<br>674.84 (+<br>▼123 1           | 36,247,187 GT:<br>•0.14, +0.02%)<br>FTTT: | 1,742.086<br>KL Liên tục | GD: 0<br>HN30-Index<br>0 = 0 | K<br>14<br>▼ |
| <mark>⊕</mark> MUA <mark>B</mark> A                                               | ÁN                                                                                    |                                                                              |                                                                                          |                                        |                                           | Chú thíc                 | h các trạng thái c           | hứng kho     |
|                                                                                   |                                                                                       |                                                                              |                                                                                          |                                        |                                           |                          |                              |              |
|                                                                                   |                                                                                       | Bu                                                                           | ước 1: Nhập liệu                                                                         |                                        |                                           |                          |                              |              |
|                                                                                   |                                                                                       | Bu<br>Hoàn thà                                                               | ước 1: Nhập liệu<br>nh chi tiết thanh                                                    | toán                                   |                                           |                          |                              |              |
| Ngày GD                                                                           | 05/01/2017                                                                            | Bu<br>Hoàn thà                                                               | rớc 1: Nhập liệu<br>nh chi tiết thanh                                                    | toán                                   |                                           |                          |                              |              |
| Ngày GD<br>TK chuyển *                                                            | 05/01/2017<br>0112281 ▼                                                               | Bu<br>Hoàn thà<br>Tên chủ TK                                                 | ước 1: Nhập liệu<br>nh chi tiết thanh<br>NGUYEN THA                                      | <b>toán</b><br>NH THAO(1               | Fhường)                                   |                          |                              |              |
| Ngày GD<br>TK chuyển *<br>Số tiền *                                               | 05/01/2017<br>0112281 ▼<br>100,000                                                    | Bu<br>Hoàn thà<br>Tên chủ TK<br>Tiền mặt hiện tại                            | ước 1: Nhập liệu<br>nh chi tiết thanh<br>NGUYEN THA                                      | <b>toán</b><br>NH THAO(1<br>42,616     | Thường)<br>Tiền mặt có thể r              | út tối đa                |                              | 12,616       |
| Ngày GD<br>TK chuyển *<br>Số tiền *<br>Phí tạm tính                               | 05/01/2017<br>0112281 ▼<br>100,000<br>7,700                                           | Bư<br>Hoàn thà<br>Tên chủ TK<br>Tiền mặt hiện tại                            | rớc 1: Nhập liệu<br>nh chi tiết thanh<br>NGUYEN THA                                      | toán<br>NH THAO(1<br>42,616            | Thường)<br>Tiền mặt có thể r              | út tối đa                |                              | 12,616       |
| Ngày GD<br>TK chuyển *<br>Số tiền *<br>Phí tạm tính<br>TK nhận *                  | 05/01/2017         0112281         100,000         7,700         0090100361007        | Bu<br>Hoàn thà<br>Tên chủ TK<br>Tiền mặt hiện tại<br>Tên chủ TK              | ước 1: Nhập liệu<br>nh chi tiết thanh<br>NGUYEN THA                                      | toán<br>NH THAO(1<br>42,616<br>NH THUY | Thường)<br>Tiền mặt có thể r              | út tối đa                |                              | 12,616       |
| Ngày GD<br>TK chuyển *<br>Số tiền *<br>Phí tạm tính<br>TK nhận *<br>Tại ngân hàng | 05/01/2017<br>0112281 ▼<br>100,000<br>7,700<br>0090100361007 ▼<br>Ngân hàng TMCP Quâr | Bu<br>Hoàn thà<br>Tên chủ TK<br>Tiền mặt hiện tại<br>Tên chủ TK<br>Chi nhánh | <b>rớc 1: Nhập liệu</b><br>nh chi tiết thanh<br>NGUYEN THA<br>NGUYEN THA<br>Sở Giao dịch | toán<br>NH THAO(1<br>42,616<br>NH THUY | Thường)<br>Tiền mặt có thể r<br>Địa chỉ   | út tối đa                | Hà Nội                       | 12,616       |

Quý khách hàng nhấn nút "**Hủy**" để nhập lại thông tin chuyển khoản ra MB, nhấn nút "**Quay lại**" để thoát khỏi giao dịch chuyển khoản ra MB.

Sau khi kiểm tra chính xác các thông tin đã nhập, Quý khách hàng chọn nút "Chuyển"

Bước 2: Xác nhận giao dịch Chuyển khoản ra MB:

Sau khi khách hàng chọn nút "Chuyển", hệ thống sẽ hiển thị:

| GIAO DỊCH CHỨNG I                   | KHOÁN GIAO DỊCH TI                                     | ÊN GIAO DỊCH KHÁC                | QUĂN LÝ TÀI KHO                                  | ĂN THÔNG TIN CÁ NHÂN                                           | BÁO CÁO                   |
|-------------------------------------|--------------------------------------------------------|----------------------------------|--------------------------------------------------|----------------------------------------------------------------|---------------------------|
| :huyển khoản nội bộ - C             | huyễn khoản ra ngoài <u>Chuy</u> a                     | <u>ến khoản ra MB</u> Lịch sử ch | uyển khoản – Ứng trước tiế                       | ền bán Lịch sử ƯT tiền bán Họ                                  | /p tác kinh doanh         |
| GD: 8,046<br>HNX-Index:<br>65 = 212 | KL: 22,322,502 G<br>81.37 (-0.16, -0.2%)<br>▼ 99 TTTT: | T: 223.677<br>KL Liên tục        | 0: 39,416 KL:<br>N-Index: 675.11<br>107 ∎48 ▼129 | 90,208,407 GT: 1,803.83<br>(+0.41, +0.06%)<br>TTTT: KL Liên tụ | GD: 0<br>HN30-Index:<br>c |
| . MUA E                             | ÁN                                                     |                                  |                                                  | Chú th                                                         | ích các trạng thái chứng  |
|                                     |                                                        | В                                | ước 2: Kiểm tra                                  |                                                                |                           |
|                                     |                                                        | Hãy xác nh                       | nận chi tiết thanh toán                          |                                                                |                           |
| Ngày GD                             | 05/01/2017                                             |                                  |                                                  |                                                                |                           |
| TK chuyển 🔺                         | 0112281 🗸                                              | Tên chủ TK                       | NGUYEN THANH THA                                 | D(Thường)                                                      |                           |
| Số tiền 🔺                           | 100,000                                                | Tiền mặt hiện tại                | 42,616                                           | Tiền mặt có thể rút tối đa                                     | 42,61                     |
| Phí tạm tính                        | 7,700                                                  |                                  |                                                  |                                                                |                           |
| TK nhận 🔺                           | 0090100361007 🔻                                        | Tên chủ TK                       | NGUYEN THANH THU                                 | Ý                                                              |                           |
|                                     | Ngân hàng TMCP Quâr                                    | Chi nhánh                        | Sở Giao dịch                                     | Địa chỉ                                                        | Hà Nội                    |
| Tại ngân hàng                       |                                                        |                                  |                                                  |                                                                |                           |
| Tại ngân hàng<br>Nội dung *         | chuyen tien                                            |                                  |                                                  |                                                                |                           |

Sau khi nhập xong ma trận thẻ và PIN, Quý khách hàng chọn "**Thay đổi**" để nhập lại thông tin giao dịch chuyển khoản, hoặc chọn "**Quay lại**" để thoát khỏi chức năng **Chuyển khoản ra MB**.

Để hoàn tất giao dịch chuyển khoản MB, Quý khách hàng chọn "**Thực hiện**" màn hình hiển thị thông báo xác nhận giao dịch thành công.

Số tiền chuyển và phí chuyển khoản tương ứng sẽ được phong tỏa để chờ thực hiện. Quý khách hàng vui lòng theo dõi trạng thái giao dịch chuyển khoản của mình trong mục Lịch sử chuyển khoản.

Hiện tại MBS và MB đã thực hiện kết nối giao dịch trực tuyến, Quý khách hàng thực hiện chuyển tiền từ MBS sang tài khoản tại MB, tiền ngay lập tức sẽ được ghi giảm trên tài khoản chứng khoán tại MBS và ghi tăng trên tài khoản tại MB.

#### 3.4. Chuyển khoản sang phái sinh

Đây là chức năng giúp Quý khách hàng chuyển tiền từ tài khoản cơ sở sang tài khoản phái sinh để thực hiện giao dịch chứng khoán phái sinh.

Quý khách hàng vào menu phụ Chuyển khoản sang PS.

Hệ thống hiển thị màn hình nhập liệu như sau:

| GIAO DỊCH CK                                                   | GIAO DỊCH TIÈN                                                    | GIAO DỊCH KHÁC                                                                      | QUẢN LÝ TK QUẢN                                                             | LÝ DVTC TT CÁ NH                                                  | HÂN BÁO CÁ                        | 0               |
|----------------------------------------------------------------|-------------------------------------------------------------------|-------------------------------------------------------------------------------------|-----------------------------------------------------------------------------|-------------------------------------------------------------------|-----------------------------------|-----------------|
| Chuyển khoản nội bộ<br>Hơn tác kinh doạnh                      | Chuyển khoản ra ngoài Cl                                          | huyến khoản ra MB <u>Chuyế</u>                                                      | <u>n khoản sang PS</u> 🗰 Lịch                                               | sử chuyến khoản 🛛 Ứng trư                                         | ớc tiền bán Lịch sử               | ử ƯT tiền bán   |
| GD: 21,447<br>HNX-Index: 1<br>4 62 = 209                       | KL: 66,097,299 GT: 1,<br>L26.45 (-6.12, -4.62%)<br>115 TTTT: KL d | ,124.357 GD: 103142<br>↓ VN-Index:<br>đóng cửa ▲ 67 = 42                            | 2 KL: 193,439,611 GT:<br>1,081.39 (-38.47, -3.44°<br>▼ 224 TTTT: KL         | 6,245.435 GD: 0<br><sup>7</sup> ڥ) HN30-Inde<br>.đóng cửa ▲ 0 = 0 | KL: 0<br>ex: 241.66 (0, 0°<br>▼ 0 | GT: 0<br>%)     |
| MBS ra m                                                       | ắt sản phẩm phân phối Trái                                        | phiếu – MBond, lợi tức lên                                                          | tới 9.9%/năm từ ngày 05/0                                                   | 4/2018.                                                           |                                   |                 |
| + MUA E                                                        | BÁN                                                               |                                                                                     |                                                                             | Ch                                                                | ú thích các trạng                 | thái chứng khoả |
|                                                                |                                                                   | E                                                                                   | Bước 1: Nhập liệu                                                           |                                                                   |                                   |                 |
|                                                                |                                                                   |                                                                                     |                                                                             |                                                                   |                                   |                 |
|                                                                |                                                                   | Hoàn th                                                                             | nành chi tiết thanh toán                                                    |                                                                   |                                   |                 |
| Ngày GD                                                        | 23/04/2018                                                        | Hoàn th                                                                             | nành chi tiết thanh toán                                                    |                                                                   |                                   |                 |
| Ngày GD<br>TK chuyển 🏾 *                                       | 23/04/2018<br>0647668                                             | Hoàn th<br>Tên chủ TK                                                               | hành chi tiết thanh toán<br>LE DIEU NGOC(Margin                             | )                                                                 |                                   |                 |
| Ngày GD<br>TK chuyển *<br>Số tiền *                            | 23/04/2018<br>0647668                                             | Hoàn th<br>Tên chủ TK<br>Tiền mặt hiện tại                                          | hành chi tiết thanh toán<br>LE DIEU NGOC(Margin<br>504,955                  | Tiền mặt có thể rút tối đa                                        | а                                 | 504,955         |
| Ngày GD<br>TK chuyển *<br>Số tiền *<br>TK nhận *               | 23/04/2018<br>0647668<br>064766D                                  | Hoàn th<br>Tên chủ TK<br>Tiền mặt hiện tại<br>Tên chủ TK                            | hành chi tiết thanh toán<br>LE DIEU NGOC(Margin<br>504,955<br>LE DIEU NGOC  | Tiền mặt có thể rút tối đạ                                        | a                                 | 504,955         |
| Ngày GD<br>TK chuyến *<br>Số tiền *<br>TK nhận *<br>Nội dung * | 23/04/2018<br>0647668 ▼<br>064766D<br>Chuyen tien sang TK C       | Hoàn th<br>Tên chủ TK<br>Tiền mặt hiện tại<br>Tên chủ TK<br>XPS so 064766D cua LE D | hành chi tiết thanh toán<br>LE DIEU NGOC(Margin)<br>504,955<br>LE DIEU NGOC | Tiền mặt có thể rút tối đả                                        | a                                 | 504,955         |

TK chuyển: Quý khách hàng bấm vào ô để chọn tiểu khoản 1 hoặc 7 hoặc 8

Số tiền: Quý khách hàng nhập bằng tay, số tiền chuyển <= Tiền mặt hiện tại

TK nhận, Nội dung: Hệ thống hiển thị mặc định, Quý khách hàng không cần thay đổi

| Hop tác kinh doanh       GD: 103,142 KL: 193,439,611 GT: 6,245.435 GD: 0 KL: 0 GT:         GD: 103,142 KL: 193,439,611 GT: 6,245.435 GD: 0 KL: 0 GT:         HNX-Index: 126,45 (-6.12, -4.62%)         × 02         × 115 TTTT:         KL dóng cửa         × 02         × 115 TTTT:         KL dóng cửa         × 07 ± 42         × 02         × 115 TTTT:         KL dóng cửa         × 07 ± 42         × 02         × 115 TTTT:         KL dóng cửa         × 07 ± 42         × 02         × 115 TTTT:         KL dóng cửa         × 01         × 02         × 115 TTTT:         KL dóng cửa         × 02         × 01         × 02         × 01         × 02         × 02         × 03         × 04         × 04         × 05         × 04         × 05         × 04         × 05         × 04         × 05         × 04         × 05         × 05         × 067 | 0<br>n tới 9.9%<br>ướng khoả |
|----------------------------------------------------------------------------------------------------|------------------------------|
| MBS ra mất sản phẩm phân phối Trái phiếu – MBond, kị tức k<br>• MUA BÁN Chú thích các trạng thái ci<br>Bước 2: Kiếm tra<br>Hãy xác nhận chi tiết thanh toán                                                                                                    | n tới 9.9%<br>tíng khoả      |
| MUA BAN Chủ thich các trạng thải ch<br>Bước 2: Kiếm tra<br>Hãy xác nhận chi tiết thanh toán                                                                                                    | ung khod                     |
| Bước 2: Kiếm tra<br>Hãy xác nhận chi tiết thanh toán                                                                                                    |                              |
| Hãy xác nhận chi tiết thanh toán                                                                                                    |                              |
|                                                                                                    |                              |
| Ngày GD 23/04/2018                                                                                                    |                              |
| TK chuyến * 0647668 Y Tên chủ TK LE DIEU NGOC(Margin)                                                                                                    |                              |
| Số tiền * 500,000 Tiền mặt hiện tại 4,955 Tiền mặt có thể rút tối đa                                                                                                    | 4,955                        |
| TK nhận * 064766D Tên chủ TK LE DIEU NGOC                                                                                                    |                              |
| Nội dung Chuyen tien sang TK CKPS so 064766D cua LE DIEU NGOC                                                                                                    |                              |
| [A:5] [D:5] [D:7]                                                                                                    |                              |

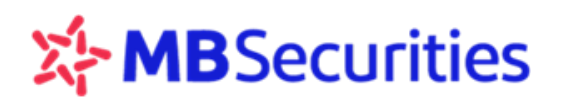

Quý khách hàng nhập PIN, Ma trận thẻ, nhấn vào nút 🖬 Thực hiện để hoàn tất yêu cầu.

#### 3.5. Lịch sử chuyển khoản

Quý khách hàng chọn menu phụ Lịch sử chuyển khoản:

#### Quý khách hàng lựa chọn Loại giao dịch, Tài khoản, Trạng thái, và Thời gian cần tra cứu:

| Quý khách hàng nhấn nút | 🔍 Tìm kiê | <sup>m</sup> để xuất file dạng HTML, hoặc 📧 Excel | để xuất file |
|-------------------------|-----------|---------------------------------------------------|--------------|
| Excel hoặc nhấn nút ×   | Hủy       | để xóa những lựa chọn trên                        |              |

|      | GIAO DỊCH CH           | IỨNG KHOÁN     | GIAC                                               | ) Dịch tiể                | N GIAO               | DICH KHÁC                    | QUẢN LÝ TÀI                    | KHOĂN                             | THĆ                 | ÒNG TIN CÁ NHÂN                                                                                                    | BÁO C               | :ÁO                |                     |
|------|------------------------|----------------|----------------------------------------------------|---------------------------|----------------------|------------------------------|--------------------------------|-----------------------------------|---------------------|----------------------------------------------------------------------------------------------------|---------------------|--------------------|---------------------|
| Chuy | ển khoản nội           | bộ Chuyển      | khoản ra ngoà                                      | ni Chuyểi                 | n khoản ra MB        | <u>Lich sử chuyển k</u>      | thoản Ứng trư                  | ớc tiền bán                       | Lịch sử             | ƯT tiền bán Hợp tá                                                                                                    | c kinh doa          | nh                 |                     |
| 1    | GD:<br>HNX-Inde        | 8,351<br>ex: 8 | KL: 22,92<br>1.46 (-0.07,<br><sup>,</sup> 94 TTTT: | 9,402 GT:<br>-0.09%)<br>: | 230.968<br>KL đóng c | GD:<br>↑ VN-Inde<br>ửa ▲ 113 | 40,796 KL:<br>x: 675<br>∎45 ▼1 | 93,20!<br>i.36 (+0.66<br>29 TTTT: | 5,837 G1<br>, +0.19 | f: 1,862.178<br>6)<br>KL đóng cừa                                                                                               | GD:<br>HN30-<br>▲ 0 | 0<br>Index:<br>= 0 | KL:<br>146 ♪<br>▼ 0 |
| +    | MUA                    | BÁN            |                                                    |                           |                      |                              |                                |                                   |                     | Chú thích                                                                                                    | các trạng           | thái chứng         | z khoán             |
|      | Loại giao dịcl         | n All          | •                                                  | Tài                       | khoản                | All                          | <b>V</b>                       | rạng thái                         | A                   | ,ll ''                                                                                                    | ▼                   | Tìm kiếm           |                     |
| ۲    | Thời hạn               | 1 tuần         | ▼                                                  | ) Từ                      | ngày                 | 05/01/2017                   | <u> </u>                       | Dến ngày                          | 05/                 | 01/2017                                                                                                    | -                   | Excel              |                     |
| STT  | Ngày GD                | Ngày xử lý     | Loại GD                                            | TK<br>chuyển              | Tên người<br>chuyển  | TK nhận                      | Tên người<br>nhận              | Số tiền                           | Phí                 | Nội dung                                                                                                    | Trạng<br>thái       | Lý do từ<br>chối   | Hùy                 |
| 1    | 30/12/2016<br>14:39:39 | 30/12/2016     | CK nội bộ                                          | 0649451                   | Lê Thị Nga           | 0649458                      | Lê Thị Nga                     | 200,000                           | 0                   | chuyen tien tt lai<br>M                                                                                                    | Thành<br>công       |                    |                     |
| 2    | 30/12/2016<br>14:34:49 | 30/12/2016     | CK ra ngoài                                        | 0649451                   | Lê Thị Nga           | 0821166669995                | MBS                            | 4,821,927                         | 0                   | Chuyen tien vao tk<br>005C0199831 cua<br>NGUYEN THI<br>PHUONG.chuyen<br>tien(TK chuyen:<br>0649451)<br>(30/12/2016<br>14:34:49) | Thành<br>công       |                    |                     |
|      |                        |                |                                                    |                           |                      |                              |                                |                                   |                     |                                                                                                    |                     |                    |                     |

#### Các trạng thái:

- Chưa duyệt: Lệnh chưa được MBS xử lý và có thể hủy/sửa được.
- Đang xử lý: Lệnh đang được MBS hạch toán và không thể hủy/sửa được.
- Bị từ chối: Lệnh không được thực hiện.
- Đã duyệt: Lệnh đã được MBS thực hiện xong (đã chuyển qua ngân hàng).
- Thành công: Ngân hàng liên kết đã xử lý thành công lệnh chuyển tiền.

#### 3.6. Ứng trước tiền bán

Quý khách hàng chọn menu phụ **Ứng trước tiền bán** 

| GIAO DỊCH CHỨNG KHOÁN                                                                                                    | GIAO DỊCH TIỀN | GIAO DỊCH KHẮC | QUẢN LÝ TÀI KHOẢN | THÔNG TIN CÁ NHÂN | BÁO CÁO |  |  |  |
|----------------------------------------------------------------------------------------------------|----------------|----------------|-------------------|-------------------|---------|--|--|--|
| Chuyển khoản nội bộ Chuyển khoản ra ngoài Chuyển khoản ra MB Lịch sử chuyển khoản <u>Ứng trước tiền bán</u> Lịch sử ƯT tiền bán Hợp tác kinh doanh |                |                |                   |                   |         |  |  |  |
|                                                                                                    |                |                |                   |                   |         |  |  |  |

Quý khách hàng chọn số tài khoản cần ứng, sau đó nhấn nút 🔍 Tìm kiếm

|  | 公 | MB | Secu | rities |
|--|---|----|------|--------|
|--|---|----|------|--------|

| Ngày bán   | Ngày tiên<br>về | Tổng tiên bán | Phí bán | Thuế    | Trà vay | Đã ứng +<br>Phí | Số còn được<br>ứng | Có thể ứng  | Tiên ứng    | Phí ứng |
|------------|-----------------|---------------|---------|---------|---------|-----------------|--------------------|-------------|-------------|---------|
| 29/10/2009 | 03/11/2009      | 140,000,000   | 280,000 | 141,000 | 0       | 0               | 139,579,000        | 139,481,363 | 139,481,363 | 97,637  |
|            |                 |               |         |         |         |                 |                    |             |             |         |

Hệ thống hiển thị danh sách tiền bán CK chưa về theo ngày giao dịch. Quý khách chọn ngày bán cần ứng, nhập số tiền muốn ứng trong ô **"Tiền ứng**" và tick chọn.

| Sau đó quý khách hàng nh                | hấn nút 🔚 Ứng        | để thực hiện   | ứng tiền hoặc chọn  |
|-----------------------------------------|----------------------|----------------|---------------------|
| X Hủy để nhập lại số                    | ò tiền ứng.          |                |                     |
| Ma trận thẻ                             | C:5 F:1 F:6 PIN      |                |                     |
|                                         | 📊 Thực hiện 🔀 Hủy    |                |                     |
| Sau khi nhấn nút <mark> 🖬 Ứng</mark>    | , Quý khách hàng nhà | ập Ma trận thẻ | và PIN, sau đó nhấn |
| <mark>ə Thực hiện</mark> để hoàn tất ứn | g tiền.              |                |                     |

Chú ý: Thời gian Ứng trước hiện nay MBS áp dụng cho từ 6h - 16h các ngày làm việc.

#### 3.7. Lịch sử ứng trước tiền bán

Quý khách hàng chọn menu phụ Lịch sử ƯT tiền bán:

|      | GIAO DỊCH CHỨNG H      | GHOÁN          | GIAO DỊCH TIỀN   | GIAO I    | рісн кнас      | QUẢN LÝ T    | ÀI KHOẢN                 | тн       | ÔNG TIN CÁ NHÂN         | BÁ           | O CÁ   | b         |       |
|------|------------------------|----------------|------------------|-----------|----------------|--------------|--------------------------|----------|-------------------------|--------------|--------|-----------|-------|
| Chuy | ễn khoản nội bộ - C    | huyển khoản ra | ngoài Chuyển khơ | oản ra MB | Lịch sử chuyển | khoản Ứng ti | ước tiền bán             | Lich si  | <u>ử ƯT tiền bán</u> Hợ | p tác kinh o | ioanh  |           |       |
| 4    | GD: 9047               | KL: 2          | 24,612,239 GT:   | 245.448   | GD:            | 43640 K      | L: 102,1<br>(5.81 (+1.1) | 73,838 G | iT: 2,076.358           | GD:          | 20-In  | 0<br>dev: | KL:   |
|      | <b>▲ 79 ■ 208</b>      | ₹ 89 1         | TTT:             | Đóng cừ   | a ▲ 117        | ∎44 ▼        | 133 TTTT:                | .,       | Đóng cừa                | ۱ <u>۱</u> ۵ |        | ∎ 0       | ¥ 0   |
|      |                        | á              |                  |           |                |              |                          |          |                         |              |        |           |       |
| +    | MUA B                  | AN             |                  |           |                |              |                          |          | Chủ thì                 | ich các trị  | ing ti | hài chừng | khoàn |
| Ngày | ứng Từ ngày            |                |                  | Đến ngày  |                |              | 📑 Số HĐ ứ                | ng       |                         |              | ٩.     | Tìm kiếm  |       |
| Ngày | bán Từngày             |                |                  | Đến ngày  |                |              | 📑 Tài khoả               | n        | All                     | ▼            | ×      | Excel     |       |
| STT  | Số HĐ                  | Tài khoàn      | Tên chủ          | ТК        | Ngày bán       | Ngày tiền    | về Ngày                  | ' ứng    | Sõ tiền                 | Phí          |        | Trạng t   | thái  |
| 1    | 182256/2016/UT-<br>MBS | 0649451        | Lê Thị Nga       |           | 28/12/2016     | 30/12/20     | 16 30/12                 | 2/2016   | 4,791,041               |              | 0      | Thành c   | :ông  |
| 2    | 146879/2015/UT-<br>MBS | 0649458        | Lê Thị Nga       |           | 13/03/2015     | 18/03/20     | 15 17/03                 | 8/2015   | 44,172,079              | 5            | 0,000  | Thành c   | :ông  |
|      |                        |                |                  |           |                |              |                          |          |                         |              |        |           |       |

Quý khách hàng có thể chọn lịch sử ứng theo ngày ứng hoặc ngày bán chứng khoán, hoặc không chọn ngày (hệ thống sẽ hiển thị toàn bộ), mục "**Tài khoản**" chọn tiểu khoản hoặc để "**All**",

sau đó nhấn 🥄 Tìm kiếm để xuất danh sách, hoặc nhấn 🕱 Excel để xuất file Excel.
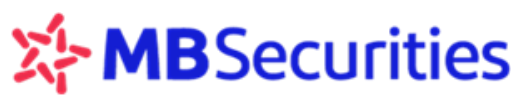

3.8. Hợp tác kinh doanh chứng khoán

Hợp tác kinh doanh chứng khoán là một sản phẩm tiện ích cho Quý khách hàng, sản phẩm giúp cho những nhà đầu tư có các khoản tiền tạm thời nhàn rỗi sẽ hợp tác với MBS để hưởng một mức thu nhập nhất định từ khoản tiền nhàn rỗi đó.

### 3.8.1. Lập hợp đồng

Tất cả Quý khách hàng đã đăng ký giao dịch trực tuyến qua Stock 24 tại MBS đều có thể đăng ký sử dụng dịch vụ hợp tác kinh doanh chứng khoán Online với các thao tác rất đơn giản:

Bước 1: Quý khách hàng chọn Menu Giao dịch tiền/ Hợp tác kinh doanh, chọn

Mở hợp đồng khung để thực hiện đăng ký dịch vụ:

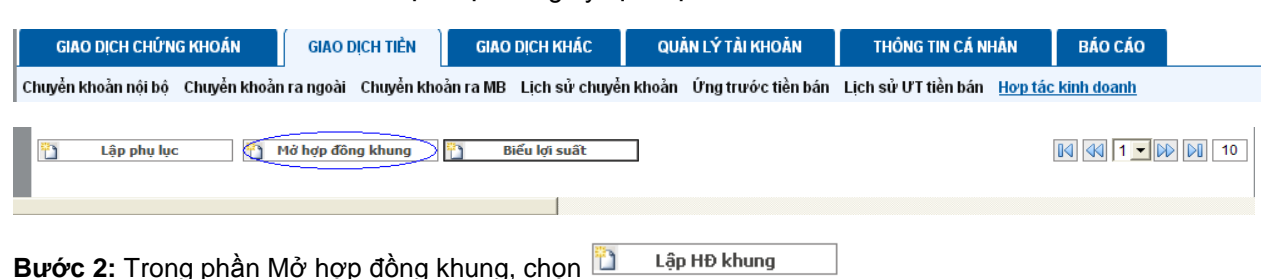

Hệ thống sẽ hiển thị các trường thông tin như bên dưới đây:

| GIAO DICH CHÚNG                                                                                                    | KHOÁN GIAO DỊCH TIẾN                                                                                                    | GIAO DICH KHẮC                                                                                                    | QUÂN LÝ TÀI KHOÀN                                                                                                    | THÔNG TIN CÁ NHÂN                                                                                                    | BÁO CÁO                                                                      |
|----------------------------------------------------------------------------------------------------|----------------------------------------------------------------------------------------------------|----------------------------------------------------------------------------------------------------|----------------------------------------------------------------------------------------------------|----------------------------------------------------------------------------------------------------|------------------------------------------------------------------------------|
| Chuyển khoản nói bộ (Chuyển khoản nói bộ (Chuyến khoản nói bộ (Chuyến khoản nói bộ (Chuyến khoản nói bộ (Chuyến khoản nói bộ (Chuyến khoản nói bộ (Chuyến khoản nói bộ (Chuyến kh | Chuyển Khoản ra ngoài Chuyển Khoả<br>KL: 24,612,239 GT:<br>81.32 (-0.21, -0.26%)<br>▼89 TTTT: Lện                                                                                                    | n ra MB Lịch sử chuyển<br>245.448<br>ngoài giờ GD:<br>VN-Ind<br>117                                                                                                    | khoàn Ứng trước tiền bản L<br>43640 KL: 102,173,<br>Iex: 675.81 (+1.11, -<br>• 44 ¥ 133 TTTT:                                                                                      | ich sử ƯT tiền bản <u>Hop tảy</u><br>338 GT: 2,076.358<br>-0.16%)<br>Lệnh ngoài giờ                                                          | : kinh deanh<br>GD: 0 KL:<br>HN30-Index: 146 )<br>& 0 = 0 7 0                |
| MUA E                                                                                                    | SÁN                                                                                                    |                                                                                                    |                                                                                                    | Chú thịch c                                                                                                    | sác trạng thái chứng khoả                                                    |
| Lập hợp đồng ki                                                                                                    | hung                                                                                                    |                                                                                                    |                                                                                                    |                                                                                                    |                                                                              |
| Sõ hợp đồng                                                                                                    | HTKD 009/17/BDSNNKT/MBS                                                                                                    | Phòng GD                                                                                                    | CN HÀ NỘI                                                                                                    |                                                                                                    |                                                                              |
| Ngày mở                                                                                                    | 05/01/2017                                                                                                    | Ngày hết hạn                                                                                                    | 05/01/2018                                                                                                    |                                                                                                    |                                                                              |
| Tài khoản 🔹                                                                                                    | 0112281                                                                                                    | Tên TK                                                                                                    | Nguyễn Thanh Thảo                                                                                                    |                                                                                                    |                                                                              |
|                                                                                                    | <ul> <li>ĐIỀU K</li> <li>A. Giải thích thuật ngũ</li> <li>Giao dịch điện từ: là c<br/>MBS mà các giao dịch đ</li> <li>Được thực hiện phủ hợp<br/>trong từng thời kỷ, và</li> <li>Thông qua các phương<br/>từ khác mà MBS triển k</li> <li>✓ Tôi đã đọc và đồng ý với cá</li> <li>Mở hợp đồng × Thay</li> </ul> | HOÂN VÀ QUY ĐỊN<br>HỌP TÁC k<br>ác giao dịch chứng khoả<br>tổ:<br>o với quy định của pháp l<br>bên điện từ, bao gồm như<br>hai sử dụng.<br>c điệu khoản đã nêu tr<br>đối 📮 Quay lại | H ĐỚI VỚI KHẢCH HÀN<br>CINH DOANH CHỨNG KH<br>in và giao địch tiền trên tải kho<br>luật và hướng dẫn đối với từng<br>ưng không giới hạn bởi Interne<br>ong hợp đồng hợp tác kinh đ | G SỬ DỤNG DỊCH VỤ<br>IOÀN<br>ản giao địch chứng khoán c<br>dịch vụ do MBS ban hành<br>t và/hoặc qua điện thoại và<br>panh Chứng khoán tại Mỹ | :ủa khách hàng mở tại<br>hoặc sửa đồi bổ sung<br>i các phương tiên điện<br>• |

### Bước 3:

Quý khách hàng đọc kỹ "Điều khoản và Quy định sử dụng dịch vụ Hợp tác kinh doanh Online tại MBS"

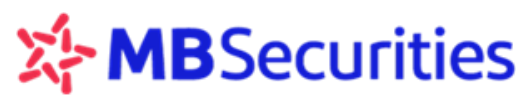

Tick chọn *"Tôi đã đọc và đồng ý các điều khoản đã nêu trong HĐ HTKD Chứng khoán tại MBS*": mục này phải được tick thì đăng ký của Quý khách hàng mới có hiệu lực.

Click chọn nút Ind Mở hợp đông và điền đầy đủ thông tin về tọa độ ma trận và Pin để hoàn tất đăng ký

|             | [C:4]     | [C:5] | [C:7]    |     |   |          |  |
|-------------|-----------|-------|----------|-----|---|----------|--|
| Ma trận thẻ |           |       |          | PIN |   |          |  |
|             | 📄 Thực hi | ện 🗡  | K Thay d | íôì | Ş | Quay lại |  |

Quý khách hàng nhấn nút "Thực hiện" để hoàn tất đăng ký.

### 3.8.2. Lập phụ lục Hợp tác kinh doanh chứng khoán

Đối với các Quý khách hàng đã mở dịch vụ Hợp tác kinh doanh chứng khoán tại MBS (Bao gồm cả mở tại sàn và mở Online qua Stock24) đều có thể lập được phụ lục hợp tác kinh doanh chứng khoán mới trên Stock24 theo các bước như sau:

## Bước 1:

| GINO DICH CHUI                                                                                                    | NG KHOÁN                           | GIAO DỊCH TIẾN                                                                               | GIAO DỊCH KH                           | ÁC (                         | QUÂN LÝ TÀI KHOÀN                                            | THÔNG TIN CÁ                                       | Í NHÂN               | BÁO CÁO               |                                 |
|----------------------------------------------------------------------------------------------------|------------------------------------|----------------------------------------------------------------------------------------------|----------------------------------------|------------------------------|--------------------------------------------------------------|----------------------------------------------------|----------------------|-----------------------|---------------------------------|
| thuyển khoản nội bộ Chuyển khoản ra ngoài Chuyển khoản ra MB Lịch sử chuyển khoản Ứng trước tiền bán Lịch sử ƯT tiền bán H <u>op tác kinh doanh</u> |                                    |                                                                                              |                                        |                              |                                                              |                                                    |                      |                       |                                 |
| GD: 90<br>HNX-Index:                                                                                                    | 47 KL:<br>: 81.32 (-<br>208 ¥ 89   | 24,612,239 GT:<br>0.21, -0.26%)<br>TTTT: Lệ                                                  | 245.448<br>nh ngoài giờ                | GD: 43<br>VN-Index:<br>▲ 117 | 3640 KL: 10<br>675.81 (+)<br>44 ▼133 TT                      | )2,173,838 GT: 2,0<br>1.11, +0.16%)<br>(TT: Lệnh n | 76.358<br>goài giờ   | GD:<br>HN30-Ind       | 0 k<br>dex: 1-<br>∎0 ¥          |
| MUA<br>anh sách phi                                                                                                    | BÁN<br>µ lục hợp táo               | : kinh doanh                                                                                 |                                        |                              |                                                              | c                                                  | Chú thích            | các trạng th          | iái chứng ki                    |
|                                                                                                    |                                    |                                                                                              |                                        |                              |                                                              |                                                    |                      |                       |                                 |
| Tài khoản                                                                                                    | All                                | <ul> <li>Kỳ hạn</li> </ul>                                                                   | All                                    |                              | Trạng thái                                                   | All                                                | •                    | ۹, ۱                  | rîm kiếm                        |
| Tải khoản<br>Thời gian mở từ                                                                                                    | All                                | <ul> <li>Kỳ hạn</li> <li>Từ ngày</li> </ul>                                                  | All<br>05/01/2017                      | •                            | <ul> <li>Trạng thái</li> <li>Đến ngày</li> </ul>             | All<br>05/01/2017                                  | -                    | دي<br>ا               | fim kiếm<br>Excel               |
| Tài khoản<br>Thời gian mỗ từ<br>T Tài khoản                                                                                                    | All<br>All<br>Số phụ<br>lục Kỳ hạn | ♥ Kỳ hạn<br>♥ ⊖ Từ ngày<br>Ngày mờ hạn đ<br>kiến                                             | All<br>05/01/2017<br>hệt<br>lự Giá trị | Lợi suất<br>PL               | Trạng thái<br>Đến ngày<br>Thu<br>nhập dự TK chi<br>tính định | All<br>05/01/2017<br>TK link<br>sức mua            | ▼<br>D Trạn(<br>thái | مر ا<br>ع<br>Thanh lý | fim kiëm<br>Excel<br>Sừa đối In |
| Tải khoản<br>Thời gian mỗ từ<br>STT Tài khoản                                                                                                    | All<br>All<br>Số phụ<br>lục Kỳ hạr | <ul> <li>Kỳ hạn</li> <li>Từ ngày</li> <li>Từ ngày</li> <li>Ngày mở hạn d<br/>kiến</li> </ul> | All<br>05/01/2017<br>hệt<br>lự Giá trị | Lợi suất<br>PL               | Trạng thái<br>Đến ngây<br>Thư<br>nhập dự TK chỉ<br>tính      | All<br>05/01/2017<br>TK link<br>sức mua Kênh G     | ▼<br>D Trang<br>thái | Thanh lý              | rîm kiếm<br>Excel<br>Sừa đối    |

Hệ thống sẽ hiển thị ra một màn hình giao diện như màn hình dưới đây:

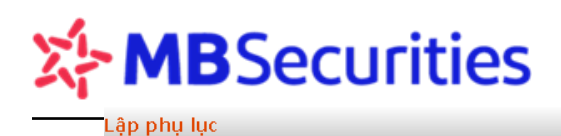

| Tài khoàn       | 0112281                | ¢      | Tên TK                  | Nguyễn Thanh Thảo         |     | Số dư tiền gửi            | -10,383    |
|-----------------|------------------------|--------|-------------------------|---------------------------|-----|---------------------------|------------|
| Số phụ lục      |                        |        | Kênh GD                 | Internet                  | \$  |                           |            |
| Kỳ hạn          | 1 tuần                 | \$     | Ngày mở                 | 14/11/2013                |     | Ngày hết hạn              | 21/11/2013 |
| Cơ sở tính lãi  | 360 ngàγ/năm           | \$     | Số ngày vay             |                           | 7   |                           |            |
| Giá trị góp vốn |                        |        | Lợi suất                |                           |     | Thu nhập dự tính          |            |
| Tính sức mua    | Không tính sức mua     | \$     | TK tính sức mua         | All                       | \$  |                           |            |
| TK chỉ định     | 0112281                | \$     | Phương thức gia hạn     | Tự động gia hạn gốc + lãi | \$  |                           |            |
|                 | 🗖 Tôi đã đọc và đồng ý | với cá | c điều khoàn đã nêu tro | ong hợp đồng hợp tác kinh | doa | <br>nh Chứng khoán tại ME | 35         |
|                 | 🔒 Lập phụ lục 🛛 🗙      | Thay   | đôì 🔁 Quay lại          |                           |     |                           |            |

Quý khách hàng chọn và điền đầy đủ thông tin bao gồm các trường như: Tài khoản/ Kỳ hạn/ Giá trị góp vốn/ Phương thức gia hạn.

- Kỳ hạn: Kỳ hạn của kỳ góp vốn hợp tác do MBS quy định.
- Giá trị góp vốn: là khoản tiền của Quý khách hàng góp vốn có kỳ hạn tại MBS nhằm mục đích hợp tác kinh doanh chứng khoán. Tại từng thời kỳ, MBS có thể đưa ra quy định giá trị góp vốn tổi thiểu với cá nhân và tổ chức khác nhau.
- Phương thức gia hạn: Quý khách hàng lựa chọn một trong các hình thức gia hạn mà MBS cung cấp bao gồm: Tự động gia hạn gốc + lãi/ Tự động gia hạn gốc/ Không tự động gia hạn.

**Lưu ý:** Đối với Quý khách hàng đã ký thêm hợp đồng dịch vụ Tính sức mua từ các phụ lục hợp tác kinh doanh chứng khoán với MBS thì Quý khách hàng lựa chọn các trường Tính sức mua và Tài khoản tính sức mua.

| ập phụ lục      |                           | _     |                        |                             |                  |            |
|-----------------|---------------------------|-------|------------------------|-----------------------------|------------------|------------|
| Tài khoàn       |                           | •     | Tên TK                 |                             | Số dự tiên gứi   |            |
| Số phụ lục      |                           |       | Kênh GD                | Internet                    | ]                |            |
| Kỳ hạn          | 1 tuần                    | ٠     | Ngày mở                | 04/02/2013                  | Ngày hết hạn     | 11/02/2013 |
| Cơ sở tính lãi  | 360 ngày/năm              | ¥     | Số ngày vay            | 7                           |                  |            |
| Giá trị góp vốn |                           |       | Lợi suất               |                             | Thu nhập dự tính |            |
| Tính sức mua    | Không tính sức mua        | ¥     | TK tính sức mua        | All                         | ]                |            |
| TK chi định     |                           |       | Phương thức gia hạn    | Tự động gia hạn gốc + lãi 🖉 | 1                |            |
|                 | 🗆 Tôi đã đọc và đồng ý vớ | ói cá | c điều khoản đã nêu tr | ong HĐ HTKD Chứng khoán tại | MBS              |            |
|                 | 📘 Lập phụ lục 🔀 Th        | ay d  | iối 🔁 Quay lại         |                             |                  |            |

Đối với các phụ lục hợp tác kinh doanh chứng khoán dùng để tính sức mua thì Tài khoản chỉ định thanh toán và phương thức gia hạn của phụ lục sẽ bị mặc định theo quy định của sản phẩm.

# Bước 2:

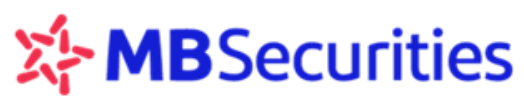

Sau khi điền đầy đủ thông tin về phụ lục, Quý khách hàng tích chọn vào ô **"Tôi đã đọc và đồng** ý với các điều khoản đã nêu trong HĐ HTKD chứng khoán tại MBS" và nhấn nút

| 📊 Lập phụ lục | để tạo phụ lục mới. |         |            |                |
|---------------|---------------------|---------|------------|----------------|
| Lập phụ lục   |                     |         |            |                |
| Tài khoàn     |                     | Tên TK  |            | Số dư tiền gửi |
| Số phụ lục    |                     | Kênh GD | Internet 💌 |                |

| Số phụ lục      |                            | Kênh GD                   | Internet 💌                     |                        |            |
|-----------------|----------------------------|---------------------------|--------------------------------|------------------------|------------|
| Kỳ hạn          | 1 tuần                     | 🔹 Ngày mở                 | 14/03/2013                     | Ngày hết hạn           | 21/03/2013 |
| Cơ sở tính lãi  | 360 ngày/năm               | 🚽 Số ngày vay             | 7                              |                        |            |
| Giá trị góp vốn |                            | Lợi suất                  |                                | Thu nhập dự tính       |            |
| Tính sức mua    | Không tính sức mua         | 🚽 TK tính sức mua         | - All -                        |                        |            |
| TK chỉ định     |                            | Phương thức gia hạn       | Tự động gia hạn gốc + lãi 📃 💌  |                        |            |
|                 | 🕗 rôi đã đọc và đồng ý với | các điều khoản đã nêu tro | ong hợp đồng hợp tác kinh doar | nh Chứng khoán tại MBS | 6          |
|                 | 🖬 Lập phụ lục 🛛 🗙 Tha      | y đốì 🛛 🔁 🛛 Quay lại      |                                |                        |            |

# Bước 3

| Lập phụ lục     |                                                                        |                                                |                                |                        |            |
|-----------------|------------------------------------------------------------------------|------------------------------------------------|--------------------------------|------------------------|------------|
| Tài khoàn       | <b>X</b>                                                               | Tên TK                                         |                                | Số dư tiền gửi         |            |
| Số phụ lục      |                                                                        | Kênh GD                                        | Internet 💌                     |                        |            |
| Kỳ hạn          | 1 tuần 💌                                                               | Ngày mở                                        | 14/03/2013                     | Ngày hết hạn           | 21/03/2013 |
| Cơ sở tính lãi  | 360 ngày/năm 🔽                                                         | Số ngày vay                                    | 7                              |                        |            |
| Giá trị góp vốn |                                                                        | Lợi suất                                       |                                | Thu nhập dự tính       |            |
| Tính sức mua    | Không tính sức mua 📃 💌                                                 | TK tính sức mua                                | -All-                          |                        |            |
| TK chỉ định     | V                                                                      | Phương thức gia hạn                            | Tự động gia hạn gốc + lãi 👘 💌  |                        |            |
| Ma trận thè     | Tôi đã đọc và đồng ý với cá<br>[Cia] [E:3] [F:2]<br>Thực hiện X Thay đ | c điều khoàn đã nêu trơ<br>PIN<br>ốì PQuay lại | ong hợp đồng hợp tác kinh doar | nh Chứng khoán tại MB: | S          |

Điền đầy đủ thông tin Ma trận thẻ và Pin để xác nhận, sau đó nhấn nút 🔚 Thực hiện dể hoàn tất việc lập Phụ lục hợp tác kinh doanh chứng khoán.

# 3.8.3. Sửa đổi thông tin phụ lục Hợp đồng hợp tác kinh doanh chứng khoán

Đối với các tài khoản có đăng ký sử dụng dịch vụ Tính sức mua, có thể sửa đổi thông tin phụ lục hợp tác kinh doanh chứng khoán. Thông tin được phép sửa đổi: Tính sức mua hoặc hủy thông tin Tính sức mua của phụ lục, thay đổi tài khoản nhận tính sức mua.

Quý khách hàng muốn sửa đổi thông tin về tài khoản tính sức mua hoặc hủy tính sức mua của phụ lục, tích vào nút "Sửa đổi" như màn hình bên dưới:

|      |               |                |                         |                | cic                         |            |                        |                            |                       |                        |                            | Hướng                  | dẫn si                       | ử dụ     | ung Si        | tock24        | 4           |                   |
|------|---------------|----------------|-------------------------|----------------|-----------------------------|------------|------------------------|----------------------------|-----------------------|------------------------|----------------------------|------------------------|------------------------------|----------|---------------|---------------|-------------|-------------------|
| (    | SIAO DICH     | CHỨNG K        | HOÁN                    | GIA            | O DICH TI                   | ÉN         | GIAO DIC               | н кнас                     | QUÂN L                | Ý TÀI KHO              | DÂN                        | THÔNG                  | TIN CÁ NHÂ                   | N        | BÁO           | CÁO           |             |                   |
| Chuy | èn khoàn r    | iội bộ Cl      | vuyển khoảr             | i ra ngo       | ài Chuy                     | èn khoả    | inraMBL∳               | ch sử chuyển               | nkhoàn Ún             | ng trước t             | iền bán                    | Lịch sử ƯT             | tiền bán 📙                   | op tá    | c kinh do     | anh           |             |                   |
| 1    | GD:<br>HNX-Ir | 7,925<br>ndex: | KL:<br>82.11 (<br>¥ 110 | 22,4<br>(+0.79 | 00,197 G<br>), +0.979<br>T: | T:<br>16)  | 255.749<br>KL Liên tục | GD:<br>VN-Ind              | 46439<br>lex:<br>= 40 | KL:<br>680.42<br>¥ 126 | 107,70<br>(+4.61,<br>TTTT: | 4,566 GT:<br>, +0.68%) | 2,345.50<br>KL Liên t        | 19<br>VC | GD:<br>HN30   | 0<br>I-Index: |             | KL:<br>147<br>7 0 |
| -    |               |                |                         |                |                             |            |                        |                            |                       |                        |                            |                        |                              |          |               |               |             |                   |
| +    | MUA           | B              | AN                      |                |                             |            |                        |                            |                       |                        |                            |                        | Chú t                        | hich     | các trạn      | g thái ci     | hứng k      | the               |
| Dar  | nh sách       | phụ lị         | ic hợp tả               | ic kin         | ih doar                     | ih         | _                      |                            |                       |                        |                            |                        |                              |          | _             |               |             |                   |
|      | Tài khoản     |                | All                     | ¥              | Kỳ hạn                      |            | All                    |                            | •                     | Trạng thái             | 1                          | All                    |                              | ¥        |               | 🔍 Tîm ki      | iêm         |                   |
| •    | Thời gian r   | nð từ:         | All                     | •              | 🔵 Từ ngà                    | iy.        | 06/01/20               | 017                        |                       | Đến ngày               |                            | 06/01/2017             |                              |          |               | M Exce        | el          |                   |
| STT  | Tài<br>khoàn  |                | Số phụ                  | lục            |                             | Kỳ<br>hạn  | Ngày mờ                | Ngày hết<br>hạn dự<br>kiến | Giá trị               | Lợi<br>suất<br>PL      | Thu<br>nhập<br>dự tính     | TK chi<br>định         | TK<br>link<br>sức Kêi<br>mua | nh GC    | Trạng<br>thái | Thanh<br>lý   | Sừa<br>đối  | Ir<br>p           |
| 1    | 0646058       | PL01/HT        | KD681/16/8              | BDSNN          | IKT/MBS                     | 1<br>tháng | 28/12/2016             | 02/02/2017                 | 50,000,00             | 0 6.316                | 315,80                     | 0 0646051              | Int                          | ernet    | Đã<br>duyệt   | Thanh<br>Iý   | Sira<br>đối | і<br>Р            |
|      |               |                |                         |                |                             |            |                        |                            |                       |                        |                            |                        |                              |          |               |               |             |                   |

## Màn hình sửa đổi thông tin phụ lục

Trường hợp sửa đổi thông tin từ Phụ lục chưa dùng tính sức mua sang Phụ lục có dùng để tính sức mua:

| GIAO DỊCH CHỨN          | G KHOÁN GIAO D        | DỊCH TIỂN GI         | AO DỊCH KHẮC       | QUĂN LÝ TÀI KHOĂ        | N THỔ        | NG TIN CÁ NHÂN              | BÁO CÁO             |
|-------------------------|-----------------------|----------------------|--------------------|-------------------------|--------------|-----------------------------|---------------------|
| Chuyển khoản nội bộ     | Chuyển khoản ra ngoài | Chuyển khoản ra N    | 1B Lịch sử chuyểi  | n khoản – Ứng trước tiề | nbán Lịch sử | ƯT tiền bán 🛛 <u>Hợp tá</u> | <u>c kinh doanh</u> |
| 🗢 Đặt lệnh nhanh        |                       |                      |                    |                         |              |                             |                     |
| Sửa đổi thông ti        | n phụ lục             |                      |                    |                         |              |                             |                     |
| Tài khoản               | 022                   | 🔽 Tên TK             | ·                  |                         | Số dư tiề    | n gửi                       |                     |
| Số phụ lục              | PL04/HTKD168/12/RCSLI | ND/MBS-02 Kênh (     | GD Inte            | ernet                   | -            |                             |                     |
| Kỳ hạn                  | 3 tuần                | 🗾 Ngày r             | nở 03/             | 08/2012                 | Ngày hết     | hạn 24/08/20                | 12                  |
| Cơ sở tính lãi          | 360 ngày/năm          | Số ngà               | ay vay             |                         | 21           |                             |                     |
| Giá trị góp vốn         | 5                     | 554,772,827 Lợi suá  | ät 9.4             | 74                      | Thu nhập     | dự tính                     | 3,065,952           |
| Tính sức mua            | Không tính sức mua    | TK tính              | sức mua 🛛 – A      | All                     | <b>v</b>     |                             |                     |
| TK chi định             | 022                   | Phươn                | g thức gia hạn  Tự | động gia hạn gốc + lãi  | <b>v</b>     |                             |                     |
| Thông tin sửa đối phụ l | џс                    |                      |                    |                         |              |                             |                     |
| Tính sức mua            | Tính sức mua          | TK tính              | sức mua 02         | 2 <mark>5xxx</mark>     | -            |                             |                     |
| TK chi định             | 0229891               | Phươn                | g thức gia hạn 🕂 🗛 | di                      |              |                             |                     |
|                         | 🗖 Tôi đã đọc và đồng  | g ý với các điều kho | ản đã nêu tron 022 |                         | Chứng kh     | oán tại MBS                 |                     |
|                         | 📊 Sửa đối 🗙           | Húy                  | Quay lại           |                         |              |                             |                     |

Phần thông tin sửa đổi phụ lục, lựa chọn tại trường Tính sức mua và chọn TK tính sức mua.

Trường hợp sửa đổi thông tin từ Phụ lục đang được dùng để tính sức mua cho tài khoản này đổi sang tính sức mua cho tài khoản khác:

| GIAO DỊCH CHỨNG KHOÁN            | GIAO DỊCH TIỂN      | GIAO DỊCH KHẮC         | QUĂN LÝ TÀI KHOĂN            | THÔNG TIN CÁ NHÂN           | BÁO CÁO    |
|----------------------------------|---------------------|------------------------|------------------------------|-----------------------------|------------|
| Chuyển khoản nội bộ Chuyển khoảr | ra ngoài Chuyển kho | ản ra MB Lịch sử chuyể | n khoản – Ứng trước tiền bán | Lịch sử ƯT tiền bán Hợp tác | kinh doanh |

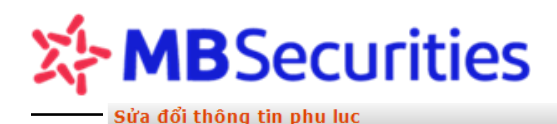

| Tài khoản             | 0011xxx                       | Tên TK                  |                                 | Số dư tiền gửi        |                 |
|-----------------------|-------------------------------|-------------------------|---------------------------------|-----------------------|-----------------|
| Số phụ lục            | PL21/HTKD212/12/PCS08/HN/TLS  | Kênh GD                 | Internet 💌                      |                       |                 |
| Kỳ hạn                | 1 tháng                       | Ngày mở                 | 01/08/2012                      | Ngày hết hạn          | 03/09/2012      |
| Cơ sở tính lãi        | 360 ngày/năm 🔽                | Số ngày vay             | 33                              |                       |                 |
| Giá trị góp vốn       | 600,000,000                   | Lợi suất                | 11.579                          | Thu nhập dự tính      | 6,368,450       |
| Tính sức mua          | Tính sức mua 🔽                | TK tính sức mua         | 0011                            | Thông tin cũ: Tài k   | :hoàn 0011xx6   |
| TK chi định           | 00115                         | Phương thức gia hạn     | Tự động gia hạn gốc 🛛 🔽         |                       |                 |
| Thông tin sửa đối phụ | lục                           | _                       |                                 |                       |                 |
| Tính sức mua          | Tính sức mua 💌                | TK tính sức mua         | 0011.008                        | Thông tin mới: Tài    | i khoản 0011xx8 |
| TK chi định           | 00115000                      | Phương thức gia hạn     | Tự động gia hạn gốc 🛛 🔽         |                       |                 |
|                       | 🗖 Tôi đã đọc và đồng ý với cả | ác điều khoản đã nêu tr | rong hợp đồng hợp tác kinh doar | nh Chứng khoán tại MB | S               |
|                       | 📊 Sửa đối 🔀 Hủy               | 🖉 🖓 Quay lại            |                                 |                       |                 |

Trường hợp sửa đổi thông tin từ Phụ lục đang được dùng để tính sức mua đổi sang KHÔNG dùng tính sức mua (HỦY tính sức mua):

| Sửa đổi thông tin        | phụ lục                       |                         |                                |                       |            |
|--------------------------|-------------------------------|-------------------------|--------------------------------|-----------------------|------------|
| Tài khoản                | 0011                          | Tên TK                  | ·                              | Số dư tiền gửi        |            |
| Số phụ lục               | PL21 212/12/PCS08/HN/TLS      | Kênh GD                 |                                |                       |            |
| Kỳ hạn                   | 1 tháng 🗾                     | Ngày mở                 | 01/08/2012                     | Ngày hết hạn          | 03/09/2012 |
| Cơ sở tính lãi           | 360 ngày/năm 👻                | Số ngày vay             | 33                             |                       |            |
| Giá trị góp vốn          | 600,000,000                   | Lợi suất                | 11.579                         | Thu nhập dự tính      | 6,368,450  |
| Tính sức mua             | Tính sức mua                  | TK tính sức mua         | 0011xxx                        |                       |            |
| TK chi định              | 0011                          | Phương thức gia hạn     | Tự đụng gia hạn gốc 👻          |                       |            |
| Thông tin sửa đối phụ lụ | ic                            | _                       |                                |                       |            |
| Tính sức mua             | Không tính sức mua            | TK tính sức mua         | All                            |                       |            |
| TK chi định              | 0011:xxxx                     | Phương thức gia hạn     | Tự động gia hạn gốc 🗾 🔽        |                       |            |
|                          | 🗆 Tôi đã đọc và đồng ý với cá | ic điều khoản đã nêu tr | ong hợp đồng hợp tác kinh doar | nh Chứng khoán tại MB | S          |
|                          | 📊 Sửa đối 🔀 Hủy               | 🖓 🛛 Quay lại            |                                |                       |            |

Sau khi Quý khách hàng lựa chọn xong các trường về sửa đổi thông tin, Quý khách hàng tích vào chữ "**Sửa đổi**" để thực hiện sửa đổi thông tin.

## Lưu ý:

- Các PL HTKDCK chỉ được phép sửa đổi/Hủy tính sức mua khi các PL tính Sức mua còn lại đảm bảo được các quy định của MBS theo từng thời kỳ
- Số lần được phép thao tác sửa đổi PL HTKDCK trên Stock24 là có giới hạn theo quy định từng thời kỳ của MBS.

#### 3.8.4. Thanh lý trước hạn phụ lục Hợp đồng hợp tác kinh doanh chứng khoán

|           | GIAO DỊCH             | CHỨNG KHOÁN                           | GIAO                  | DỊCH TIỂN          | GIAO DỊCH             | KHÁC           | QUĂN LÝ 1              | FÀI KHOẢN          | TH       | ÔNG TIN CÁ N             | IHÂN               | ÂN BÁO CÁ  |       |
|-----------|-----------------------|---------------------------------------|-----------------------|--------------------|-----------------------|----------------|------------------------|--------------------|----------|--------------------------|--------------------|------------|-------|
| Ch<br>Da  | uyển khoản<br>nh sách | nội bộ Chuyễn kho<br>phụ lục hợp tác  | ản ra ngoà<br>kinh dơ | i Chuyển k<br>banh | hoản ra MB Lịch       | ı sử chuyể     | n khoản  Ứng:          | trước tiền bán     | Lịch sủ  | <sup>,</sup> ƯT tiền bán | <u>Hơp tá</u>      | c kinh doa | anh   |
| Tài khoản |                       |                                       | •                     | Kỳ hạn<br>Từ ngày  | - All -<br>14/03/2013 | <b>•</b>       | Trạng thái<br>Đến ngày | - All              | 13       | <b>•</b>                 | 🔍 Tìm ki<br>🛎 Exce | ếm<br>1    |       |
| ST        | T Tài khoàn           | Số phụ lục                            | Kỳ hạn                | Ngày mờ            | Giá trị               | Lợi suất<br>PL | TK chỉ định            | TK link<br>sức mua | Kênh GD  | Trạng thái               | Thanh<br>lý        | Sửa đốì    | In PL |
| 1         | ххххх                 | PL05/HTKD214<br>/12/RCSLND/MBS-<br>01 | 3 tuần                | 17/08/2012         | 100,000,000           | 10.526         | ххххх                  |                    | Internet | Đã duyệt                 | Thanh<br>Iý        | Sửa đổi    | In PL |

Hướng dẫn sử dụng Stock24

Quý khách hàng muốn thanh lý trước hạn các phụ lục hợp đồng hợp tác kinh doanh chứng khoán sẽ tích vào nút "Thanh lý" để thực hiện thanh lý.

### Màn hình thanh lý:

| Thanh lý phụ lụ    | c                     |     |                     |                       |   |                  |            |
|--------------------|-----------------------|-----|---------------------|-----------------------|---|------------------|------------|
| Tài khoản          | 0646058               | ्र  | Tên TK              | Nguyễn Văn Sơn        |   | Số dư tiên gửi   |            |
| Số phụ lục         | PL01/HTkD681/16/BDSNI |     | Kênh GD             | Internet              | 7 |                  |            |
| Kỳ hạn             | 1 tháng               | ,   | Ngày mở             | 28/12/2016            |   | Ngày hết hạn     | 02/02/2017 |
| Cơ sở tính lẫi     | 360 ngày/nām          | ۲   | Số ngày vay         | 36                    |   |                  |            |
| Giá trị góp vốn    | 50,000,000            |     | Lợi suất            | 6.316                 |   | Thu nhập dự tính | 315,8      |
| Tính sức mua       | Không tính sức mua    | ۲   | TK tính sức mua     |                       | ۲ |                  |            |
| TK chỉ định        | 0646051               | . 7 | Phương thức gia hạn | Không tự động gia hạn | ۲ |                  |            |
| Thông tin thanh lý |                       |     |                     |                       |   |                  |            |
| Ngày thanh lý      | 06/01/2017            |     | TK thanh toán       | 0646051               | , | TK tính sức mua  |            |
| Số ngày góp vốn    | 9                     |     | Lợi suất thanh lý   | 1.053                 |   | Kênh GD          | Internet   |
| Giá trị góp vốn    | 50,000,000            |     | Thu nhập nhận được  | 13,163                |   |                  |            |

Sau khi tích chọn "**Tôi đã đọc và đồng ý với các điều khoản đã nêu trong hợp đồng hợp tác kinh doanh Chứng khoán tại MBS**", Quý khách hàng tích vào chữ "**Thanh lý**" và điền đầy đủ các thông tin về ma trận thẻ, Pin xác nhận để thực hiện thanh lý phụ lục.

|     |                                   | [A:6] | [B:1] | [G:1] |
|-----|-----------------------------------|-------|-------|-------|
| PIN | Ma trận thẻ                       |       |       |       |
|     | 📊 Thực hiện 🗙 Thay đối 🔁 Quay lại |       |       |       |

Lưu ý:

Thời gian được phép thanh lý trước hạn các phụ lục hợp tác kinh doanh chứng khoán từ
 6h - 15h30 các ngày làm việc trong tuần (Trừ ngày nghỉ, lễ, tết).

Quý khách không thể thực hiện mở phụ lục HTKD và thanh lý phụ lục trong cùng một ngày.

# 3.8.5. Biểu lợi suất

Quý khách hàng có thể tra cứu các kỳ hạn và biểu lợi suất mà MBS đang cung cấp cho Quý khách hàng Online tại thời điểm Quý khách hàng tra cứu bao gồm: Biểu lợi suất hợp tác và Biểu lợi suất thanh lý trước hạn/ Quý khách hàng cá nhân và Quý khách hàng tổ chức.

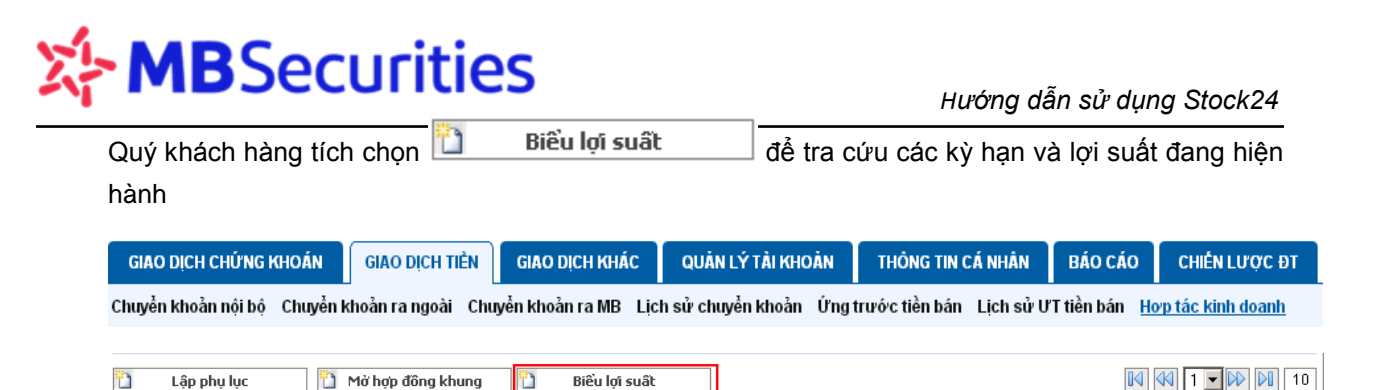

Hệ thống hiển thị màn hình thông tin "**Biểu lợi suất**", Quý khách hàng có thể lọc theo các trường

"**biểu lợi suất**", "**Nhóm KH**", "**Kỳ hạn**", "**Giá trị**" và "**Ngày áp dụng**" rồi nhấn **tìm kiếm**. Nếu để các trường mặc định, hệ thống sẽ trả về kết quả biểu lợi suất hợp tác tại ngày hiện tại với các kỳ hạn và các mức tiền đang được áp dụng.

| Biểu lợi suất |           |                  |                             |          |               |                   |              |                          |  |  |  |  |
|---------------|-----------|------------------|-----------------------------|----------|---------------|-------------------|--------------|--------------------------|--|--|--|--|
| Biễu lợ       | ri suất   | Lợi suất hợp tác | <ul> <li>Nhóm Kł</li> </ul> | H KH     | cánhân 🔻      | Kỳ hạn A          | I V          | 🔍 Tîm kiếm               |  |  |  |  |
| Giá trị       |           |                  | Ngày áp                     | dụng O6/ | 01/2017       |                   |              | 🕱 Excel                  |  |  |  |  |
| STT           | Nhóm Ki   | H Áp dụng từ     | Đến ngày                    | Kỳ hạn   | Từ            | Đến dưới          | Lợi suất (%) | Trạng thái               |  |  |  |  |
| 1             | KH cá nhà | àn 10/10/2015    |                             | 1 tuần   | 50,000,000    | 1,000,000,000     | 2.632        | Hoạt động                |  |  |  |  |
| 2             | KH cá nhà | ân 10/10/2015    |                             | 1 tuần   | 1,000,000,000 | 1,000,000,000,000 | 2.632        | Hoạt động                |  |  |  |  |
| 3             | KH cá nhà | ân 10/10/2015    |                             | 2 tuần   | 50,000,000    | 1,000,000,000     | 2.632        | Hoạt động                |  |  |  |  |
| 4             | KH cá nhà | ân 10/10/2015    |                             | 2 tuần   | 1,000,000,000 | 1,000,000,000,000 | 2.632        | Hoạt động                |  |  |  |  |
| 5             | KH cá nhà | àn 10/10/2015    |                             | 3 tuần   | 50,000,000    | 1,000,000,000     | 2.632        | Hoạt động                |  |  |  |  |
| 6             | KH cá nhà | ân 10/10/2015    |                             | 3 tuần   | 1,000,000,000 | 1,000,000,000,000 | 2.632        | Hoạt động                |  |  |  |  |
| 7             | KH cá nhà | ân 10/10/2015    |                             | 1 tháng  | 50,000,000    | 1,000,000,000     | 6.316        | Hoạt động                |  |  |  |  |
| 8             | KH cá nhà | àn 10/10/2015    |                             | 1 tháng  | 1,000,000,000 | 1,000,000,000,000 | 6.316        | Hoạt động                |  |  |  |  |
| 9             | KH cá nhà | àn 10/10/2015    |                             | 2 tháng  | 50,000,000    | 1,000,000,000     | 6.526        | Hoạt động                |  |  |  |  |
| 10            | KH cá nhà | ân 10/10/2015    |                             | 2 tháng  | 1,000,000,000 | 1,000,000,000,000 | 6.526        | Hoạt động                |  |  |  |  |
| Ş             | Quay lại  | i                |                             |          |               |                   | К <          | <b>1 ▼ &gt; &gt; </b> 10 |  |  |  |  |

## 3.8.6. Thanh lý Hợp đồng khung

Quý khách hàng muốn thanh lý hợp đồng khung về hợp tác kinh doanh chứng khoán, vào mục **Giao dịch tiền/ Hợp tác kinh doanh/ Mở hợp đồng khung** để lựa chọn hợp đồng cần thanh lý:

| _        |                  |                                 |                                               |                                |                                |             |                           |                                    | Hướng                            | g dân sử                    | dụng S               | tock24               |                     |
|----------|------------------|---------------------------------|-----------------------------------------------|--------------------------------|--------------------------------|-------------|---------------------------|------------------------------------|----------------------------------|-----------------------------|----------------------|----------------------|---------------------|
| G        | SIAO DỊCH CI     | IÚNG KHOÁN                      | GIAO DICH                                     | ITIÊN GI                       | AO DỊCH KHẮC                   |             | QUÂN LÝ 1                 | TÀI KHOÀN                          | THÔNG                            | TIN CÁ NHÂN                 | BÁC                  | cáo                  |                     |
| Chuyể    | n khoản nội      | bộ Chuyển ki                    | hoàn ra ngoài Ch                              | uyển khoản ra M                | IB Lịch sử chự                 | yển ki      | hoàn Ứngt                 | trước tiền bá                      | n Lịch sử ƯT                     | tiền bán <u>Hơ</u>          | p tác kinh do        | anh                  |                     |
| (1       | GD:<br>HNX-Ind   | 9192 KL<br>ex: 82.<br>= 191 ¥ 1 | : 26,054,245<br>.09 (+0.77, +0.9<br>.08 TTTT: | GT: 287.8<br>35%)<br>Lệnh ngoi | 53 GD:<br>1 VN-1<br>bi giờ 1 1 | Index<br>18 | 52556 I<br>c: 6<br>• 37 1 | KL: 127,<br>79.80 (+3.9<br>136 TTT | 413,699 GT:<br>99, +0.59%)<br>1: | 2,955.906<br>Lệnh ngoài giả | GD:<br>1 HN30<br>4 0 | 0<br>D-Index:<br>= 0 | KL:<br>147 )<br>V 0 |
| ÷<br>Dan | MUA<br>Ih sách h | BÁN<br>Iợp đồng k               | hung                                          |                                |                                |             |                           |                                    |                                  | Chú th                      | ích các trại         | ng thái chú          | ng khoás            |
| Tải kh   | oân -            | - All                           | ▼ Từ ngày                                     |                                |                                | 0           | Đến ngày                  |                                    |                                  |                             | 🔍 Tîm kiếm           | а 🔏 В                | ĸcel                |
| STT      | Mã KH            |                                 | Tên KH                                        |                                | Số HĐ                          |             | Ngày mò                   | Ngày hế<br>hạn                     | it Kênh GC                       | ) Trạng                     | ı thái               | Thanh lý             | In HĐ               |
| 1        | 064605           | Nguyễn \                        | /ān Sơn                                       | HTKD68                         | /16/BDSNNKT/                   | MBS         | 28/12/2016                | 28/12/20                           | 17 Internet                      | Đã d                        | uyệt                 | Thanh lý             | In HĐ               |

Màn hình Thanh lý Hợp đồng khung:

| Thanh lý hợp đ                                                                                                    | föng khung                                                      |                                                           |                                                                                                    |                   |  |  |  |  |  |  |  |  |  |  |
|----------------------------------------------------------------------------------------------------|-----------------------------------------------------------------|-----------------------------------------------------------|----------------------------------------------------------------------------------------------------|-------------------|--|--|--|--|--|--|--|--|--|--|
| Số hợp đồng                                                                                                    | HTKD681/16/BDSNNKT/lv                                           | Phòng GD                                                  | CN HÀ NỘI                                                                                                    |                   |  |  |  |  |  |  |  |  |  |  |
| Ngày mờ                                                                                                    | 28/12/2016                                                      | Ngày hết hạn                                              | 28/12/2017                                                                                                    |                   |  |  |  |  |  |  |  |  |  |  |
| Tài khoàn                                                                                                    | 0646051                                                         | <ul> <li>Tên TK</li> </ul>                                | Nguyễn Văn Sơn                                                                                                   |                   |  |  |  |  |  |  |  |  |  |  |
|                                                                                                    |                                                                 | ÐIĽU KH<br>HỢP TÁC I                                      | IOẢN THANH LÝ HỢP ĐỎNG<br>KINH DOANH CHỨNG KHOÁN                                                                 | *                 |  |  |  |  |  |  |  |  |  |  |
| <ol> <li>Hợp đồng hợp tác kinh doanh chứng khoán chỉ được thanh lý khi tất cả các phụ lục hợp đồng HTKDCK được ký<br/>hàng và MBS đã chấm dứt hiệu lực (đã được thanh lý).</li> </ol> |                                                                 |                                                           |                                                                                                    |                   |  |  |  |  |  |  |  |  |  |  |
|                                                                                                    | <ol> <li>Tại thời điểm thanh<br/>tác kinh doanh chứn</li> </ol> | lý hợp đồng này, Khách hàn<br>ng khoán.                   | g và MBS đã hoàn thành đầy đủ mọi nghĩa vụ của mình nêu tại Hợp                                                  | đồng hợp          |  |  |  |  |  |  |  |  |  |  |
|                                                                                                    | <ol> <li>Khi thanh lý hợp đồ<br/>Hợp đồng/ Phụ lục :</li> </ol> | ng này, Khách hàng cam kết<br>hợp đồng hợp tác kinh doanh | t không có bất cứ thắc mắc, khiểu nại, khiếu kiện nào liên quan đến vi<br>1 chứng khoán đã được ký giữa hai bên. | êc thực hiện<br>+ |  |  |  |  |  |  |  |  |  |  |
|                                                                                                    | 🕑 Tôi đã đọc và đồng ý vớ                                       | ới các điều khoàn đã nêu tr                               | ong biên bản thanh lý hợp đồng hợp tác kinh doanh Chứng khoá                                                     | án tại MBS        |  |  |  |  |  |  |  |  |  |  |
|                                                                                                    | 🔒 Thanh lý 🗙                                                    | Hủy  Quay lại                                             |                                                                                                    |                   |  |  |  |  |  |  |  |  |  |  |

Khi thực hiện thanh lý, Quý khách hàng tích vào ô "Tôi đã đọc và đồng ý với các điều khoản

thanh lý hợp đồng HTKD chứng khoán tại MBS" và chọn nút 🔚 Thanh lý dễ hoàn tất việc thanh lý hợp đồng.

4. Giao dịch khác

Menu Giao dịch khác gồm các menu phụ: Bán chứng khoán lô lẻ, Lịch sử bán CK lô lẻ, Thực hiện quyền, Lịch sử thực hiện quyền, Chuyển khoản CK, Lịch sử chuyển khoản CK, Chuyển trạng thái CK, Lịch sử chuyển trạng thái CK.

# 4.1. Bán Chứng khoán lô lẻ

Menu phụ "**Bán chứng khoán lô lẻ**" áp dụng đối với Quý khách hàng muốn bán chứng khoán lô lẻ cho MBS và đã ký Hợp đồng giao dịch chứng khoán lô lẻ trực tuyến/Yêu cầu mở tài khoản và đăng ký sử dụng dịch vụ giao dịch trực tuyến tại MBS.

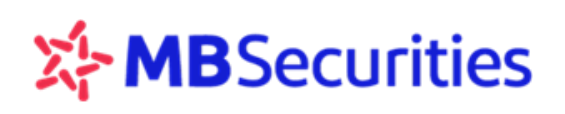

#### Lưu ý:

- Với chứng khoán niêm yết trên sàn HNX, Quý khách hàng có thể đặt bán chứng khoán lô lẻ trực tiếp trên sàn tại các trạng thái/ các tiểu khoản giống như lô chẵn hoặc chuyển về tiểu khoản 1 và sử dụng chức năng "Bán chứng khoán lô lẻ" của Stock24 để bán cho MBS.
- Với chứng khoán niêm yết trên sàn HSX, Quý khách hàng chỉ có thể chuyển hết chứng khoán về tiểu khoản 1 và bán tại menu "Bán chứng khoán lô lẻ" cho MBS.

Quý khách hàng chọn "Giao dịch khác" / "Bán CK lô lẻ", màn hình hiển thị như sau:

|          | GIAO DỊCH CHỨNG KHOĂN GIAO DỊCH TIÊN                                                                                            |                   |                    |                       | ih tiến        | GIAO DỊCH KHẮC QUÂN LÝ TẢI K |           |           | Ý TẢI KHOẢN THÔNG TIN CÁ NHÂN |                              |            | BÁO CÁO          |                       |                             |
|----------|----------------------------------------------------------------------------------------------------|-------------------|--------------------|-----------------------|----------------|------------------------------|-----------|-----------|-------------------------------|------------------------------|------------|------------------|-----------------------|-----------------------------|
| Bán      | CK ló lè                                                                                                    | Lịch sử bán       | CK ló lẻ           | Thực hiện             | quyền Lịci     | h sử thực hiệ                | in quyèn  | Chuyển ki | hoàn CK                       | Lịch sử chuyể                | n khoản CK | Chuyển trạng t   | hái CK Lịch           | sử chuyển TTCK              |
| •        | GD:<br>HNX-II<br>A 0                                                                                                    | 0<br>ndex:<br>= 0 | KL:<br>82.81<br>▼0 | 0<br>(0, 0%)<br>TTTT: | GT:            | 0<br>KL Liên tục             | GD:<br>VN | -Index:   | KL<br>670<br>¥ 0              | : 0<br>5.18 (0, 0%)<br>TTTT: | GT:        | 0<br>KL Liên tục | GD:<br>HN30-In<br>A 0 | 0 KL:<br>dex: 151 )<br>∎0 ▼ |
| ÷        | MUA                                                                                                    | BÁN               | 1                  |                       | _              |                              | _         |           |                               |                              |            | Chú thích        | các trạng ti          | iái chứng khoản             |
|          | Tài khoảr                                                                                                    | 011               | 2281               | •                     | ·              | MãCK                         |           |           |                               |                              |            | 🔍 Tîm kiến       | n                     |                             |
| ST       | т т                                                                                                    | ài khoàn          |                    | Mā CK                 | Trạng th<br>CK | ái Sàn G                     | D         | CP lė     |                               | Giá bán                      |            | Giá trị b        | án                    | Bán                         |
| 1        | (                                                                                                    | 0112281           |                    | VND                   | Thường         | HNX                          |           | 1         |                               |                              | 10,900     |                  | 10,900                |                             |
| 2        | (                                                                                                    | 0112281           |                    | VNE                   | Thường         | HSX                          |           | 2         |                               |                              | 11,700     |                  | 23,400                |                             |
|          |                                                                                                    |                   |                    |                       |                |                              |           |           |                               |                              |            |                  |                       |                             |
|          |                                                                                                    |                   |                    |                       |                |                              |           |           |                               |                              |            |                  |                       |                             |
|          |                                                                                                    |                   |                    |                       |                |                              |           |           |                               |                              |            |                  |                       |                             |
| aia<br>D | <u>V chức Giao đch lỗ lễ với giả sản, phí địch vụ 10% tổng giả trị giao địch từ 23/7/2012</u><br><u>Bán</u> X Hùy K < 1 ▼ > X 5 |                   |                    |                       |                |                              |           |           |                               |                              |            |                  |                       |                             |

Tất cả các mã chứng khoán lô lẻ trên tiểu khoản 1 sẽ được liệt kê, hoặc quý khách hàng có thể

nhập vào ô "Mã CK" rồi nhấn nút 🥄 Tìm kiếm 📃 để lọc riêng mã cần tìm

 Để thực hiện bán: Quý khách hàng tích chọn bên cạnh mã cần bán và nhấn sang bước xác nhận lệnh bán.

| 公 | MB | Secu | rities |
|---|----|------|--------|
|   | _  |      |        |

|            |               |                 |              | 0110           | Hướr            | ng dẫn sư     | ử dụng   | g Stod   | :k24         |              |            |             |            |              |          |              |
|------------|---------------|-----------------|--------------|----------------|-----------------|---------------|----------|----------|--------------|--------------|------------|-------------|------------|--------------|----------|--------------|
| (          | GIAO DICH     | CHỨNG KH        | IOÁN         | GIAO DĮC       | h tiến          | GIAO DI       | CH KHÁC  | q        | UÂN LÝ TÀI K | HOÂN         | THÔNG      | TIN CÁ NHÂN | BÁ         | o cáo        |          |              |
| <u>Bán</u> | CK ló lè      | Lịch sử bá      | in CK ló lễ  | Thực hiện q    | uyèn Lịci       | h sử thực hi  | én quyèn | Chuyển l | dioàn CK Lị  | ch sử chuyể  | n khoản CK | Chuyển trạn | g thái CK  | Lịch sử      | chuyển i | ттск         |
| •          | GD:<br>HINX-1 | 0<br>ndex:      | KL:<br>82.81 | 0(0, 0%)       | GT:             | 0             | GD:      | Index:   | KL:<br>676.  | 0 18 (0, 0%) | GT:        | 0           | GD:<br>HN3 | 0<br>O-Index |          | KL:<br>151 ) |
|            | • •           | .0              | *0           | 1111:          |                 | KL Lien tục   |          |          | <b>4</b> 0   | 1111:        |            | KL Lien tục | A 0        |              |          |              |
| ٠          | MUA           | BÁ              | N            |                |                 |               |          |          |              |              |            | Chú thíc    | h các trạ  | ng thái      | chúng l  | khoán        |
|            | Tài khoả      | n 01            | 12281        | •              |                 | MáCK          |          |          |              |              |            | 🔍 Tîm ki    | ēm         |              |          |              |
| STT        | T             | ài khoản        |              | Mã CK          | Trạng thi<br>CK | ái Sàn G      | D        | CP lè    |              | Giá bán      |            | Giá trị     | bán        |              | Bán      |              |
| 1          |               | 0112281         |              | VND            | Thường          | HNX           |          | 1        |              |              | 10,900     |             | 10         | ,900         | ®        |              |
| 2          |               | 0112281         |              | VNE            | Thường          | HSX           |          | 2        |              |              | 11,700     |             | 23         | ,400         | Г        |              |
|            |               |                 |              |                |                 |               |          |          |              |              |            |             |            |              |          |              |
|            |               |                 |              |                |                 |               |          |          |              |              |            |             |            |              |          |              |
| Ghi chi    | ú: Giao dịch  | lố lễ với giá s | ân, phí dịch | vụ 10% tổng gi | á trị giao dịc  | h từ 23/7/201 | 2        | [A:0] [8 | :0] [C:0]    |              |            |             |            |              |          |              |
| PI         | N             |                 |              |                | 4a tr           | ân thẻ        |          |          |              |              |            |             |            |              |          |              |
|            | Thực hiện     | ×               | Hùy          |                |                 |               |          |          |              |              |            | К           | < 1        | <b>v</b> >   | Ж        | 5            |

Quý khách hàng nhập tọa độ PIN và ma trận thẻ (Quý khách hàng đăng ký xác thực bằng ma trận thẻ) hoặc PIN (Quý khách hàng đăng ký hình thức xác thực Captcha), sau đó nhấn

🔚 Thực hiện 🛛 để hoàn tất bán chứng khoán lô lẻ.

Nếu không thực hiện bán và muốn quay lại cửa sổ cũ: Quý khách hàng nhấn 🗵 Hủy

Chú ý:

- Giá đặt bán chứng khoán lô lẻ được mặc định là giá sàn của ngày giao dịch.
- Sau khi đặt bán chứng khoán lô lẻ, tiền bán sẽ được hạch toán vào tài khoản của khách hàng trong thời gian từ 15 đến tối đa 30 ngày làm việc (nếu hồ sơ của Quý khách hàng hợp lệ), chứng khoán lô lẻ đặt bán được tạm khóa để chờ chuyển đi.
- Quý khách hàng chỉ thực hiện được bán chứng khoán lô lẻ trên tiều khoản đuôi 1. Trong trường hợp CK lô lẻ ở các trạng thái, các tiểu khoản dịch vụ, Quý khách hàng thực hiện chuyển khoản chứng khoán từ các tiểu khoản dịch vụ sang tiểu khoản 1 để thực hiện bán. Việc thực hiện chuyển khoản chứng khoản chứng khoán từ các tiểu khoản dịch vụ được áp dụng các quy định đảm bảo điều kiện như chuyển khoản lô lớn (Tham khảo mục Chuyển khoản CK).
- Khi khách hàng đặt bán chứng khoán lô lẻ tại đuôi 1 mà số chứng khoán lẻ tại đuôi 1 đó không bằng với số CK lẻ của mã CK đó trên toàn bộ tài khoản 6 số (gồm tất cả các tiểu khoản). Hệ thống sẽ chặn và có thông báo:

"Để đặt lệnh bán lô lẻ cho MBS, Quý khách vui lòng chuyển các CK lô lẻ từ các tiểu khoản 6, 7, 8... về tiểu khoản 1 trước khi đặt bán. Qúy khách vui lòng liên hệ với nhân viên chăm sóc, hoặc tổng đài 19009088 để được hướng dẫn."

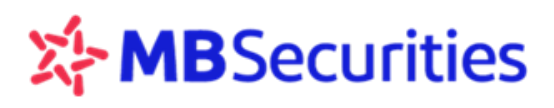

De dat lenh ban lo le cho MBS, KH vui long chuyen cac CK lo le tu cac tieu khoan 6,7,8,... ve tieu khoan 1 truoc khi dat lenh ban. Quy khach vui long lien he voi nhan vien cham soc, hoac tong dai 19009088 de duoc huong dan.

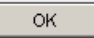

- Chứng khoán lô lẻ là phần cổ phiếu lẻ trên tổng số lượng CK của tài khoản theo quy định của từng Sở giao dịch:
  - Đối với Sàn HNX: số cổ phiếu lô lẻ là số lượng CP <100 CP
  - Đối với Sàn HSX: số cổ phiếu lô lẻ là số lượng CP < 10 CP
- Trường hợp Quý khách hàng đặt lệnh bán lô lẻ tiếp theo của cùng 1 mã chứng khoán khi TK đã có lệnh bán lô lẻ trước đó đang trong quá trình xử lý. Hệ thống sẽ chặn và có thông báo:

| The page | e at http://10.91.100.137 says:                                                                                                    | × |
|----------|----------------------------------------------------------------------------------------------------|---|
| 1        | Quý khách có lệnh bán CP lẻ khác đang được xử lý. Quý khách vui lòng liên hệ nhân viên chăm sóc<br>hoặc tổng đài để được hướng dẫn. |   |
|          | ОК                                                                                                    |   |

### 4.2. Lịch sử bán chứng khoán lô lẻ

Quý khách hàng vào menu phụ Lịch sử bán CK lô lẻ để thực hiện tra cứu lịch sử bán cổ phiếu lô lẻ của tài khoản.

Lịch sử bán CK lô lẻ giúp khách hàng lọc theo:

- Tài khoản: Chọn tiểu khoản của Quý khách hàng hoặc để ALL
- Thời hạn: Có thể chọn chi tiết thời hạn (1 tuần, 2 tuần, 1 tháng, 2 tháng)
- Hoặc chọn từ ngày: Nhập ngày bắt đầu muốn tra cứu Đến ngày: Nhập ngày kết thúc muốn tra cứu (Thời gian tra cứu tối đa 180 ngày/lần tra cứu).

| GIAO DỊCH CHỨNG KHOÁN |                 |           | ÍN              | GIAO DỊCH TIỂN |            | GIAO DỊCH KHÁC |                  | QUĂN I    | Ý TÀI KHO     | DĂN           | THÔNG TIN C | Á NHÂN E         | BÁO CÁO      |             |            |
|-----------------------|-----------------|-----------|-----------------|----------------|------------|----------------|------------------|-----------|---------------|---------------|-------------|------------------|--------------|-------------|------------|
| Bán CK<br>TTCK        | lô lẻ Lịc       | ch sử bái | n CK lô lễ      | È Thực hi      | ện quyền L | Lịch sử thự    | c hiện quyền 🗌 ( | huyển kho | aản CK – L    | ịch sử chuyểr | n khoản CK  | Chuyển trạng thấ | i CK         | Lich sử ch  | uyển       |
|                       | GD:<br>HNX-Inde | 0<br>x:   | KL:<br>82.81 (0 | 0<br>), 0%)    | GT:        | 0              | GD:              | O<br>EX:  | KL:<br>676.18 | 0<br>(0, 0%)  | GT: 0       | G<br>            | D:<br>IN30-1 | 0<br>index: | KL:<br>151 |
|                       | <b>▲</b> 0      | • 0       | <b>V</b> 0      | TTTT:          |            | KL Liên tục    | <b>▲</b> 0       | • 0       | ▼ 0           | TTTT:         | KL          | Liên tục 🛛 🖌     | 0            | • 0         | <b>•</b>   |
| ± N                   | /IUA            | BÁN       |                 |                |            |                |                  |           |               |               |             | Chú thích các t  | rạng         | thái chứn   | g khoár.   |
| Tài                   | khoản           | - Al      | I <i>-</i>      | V              | Mã CK      |                |                  |           | Trạ           | ng thái       | – All -     | T                |              | 🔍 Tîm ki    | iếm        |
| O Thờ                 | yi hạn          | 1 tui     | ân              | V              | 🖲 Từ ngày  | 0              | 1/11/2016        |           | 🇾 Đến         | n ngày        | 09/01/2017  | 7                |              | 🛎 Ексе      | el         |
| STT                   | Tài k           | hoàn      | ٢               | 1ã CK          | Ngà        | ày bán         | Số lượng         | Giá       | bán           | Thành         | n tiền      | Trạng thái       |              | Phàn hồ     | ii         |
| 1                     | 0649            | 9451      |                 | HSG            | 07/1       | .1/2016        |                  | 6         | 37,250        |               | 223,500     | Tiền chưa về     |              |             |            |
|                       |                 |           |                 |                |            |                |                  |           |               |               |             |                  |              |             |            |

Trạng thái: giao dịch lô lẻ có thể chọn trạng thái: Tiền đã về, tiền chưa về, Từ chối hoặc ALL

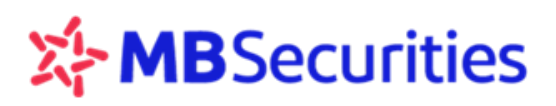

Sau khi lọc theo các thông tin cần tra cứu, Quý khách hàng nhấn nút 🔍 Tìm kiếm để hệ thống

thực hiện thao tác lọc hoặc nhấn nút 📧 🔤 để hệ thống xuất file Excel.

Trạng thái giao dịch "**Tiền chưa về**": là trạng thái đang chờ xử lý hồ sơ lô lẻ giữa MBS với hệ thống của Trung tâm lưu ký (VSD).

Trạng thái giao dịch "**Tiền đã về**": là trạng thái lệnh bán chứng khoán lô lẻ đã được xử lý và tiền bán đã về tài khoản của khách hàng

Trạng thái giao dịch "**Từ Chối**": Là trạng thái lệnh không hợp lệ do một số nguyên nhân như Hợp đồng lô lẻ không hợp lệ, thông tin của Quý khách hàng không khớp giữa hệ thống MBS và hệ thống VSD...

# 4.3. Thực hiện quyền

Quý khách hàng vào menu phụ Thực hiện quyền:

| G      | IAO DỊCH CHỨNG    | KHOÁN                | GIAO DỊCH TIỂN            | GIAO DỊCH KH        | IÁC QUĂN I       | LÝ TÀI KHOẢN    | THÔNG TIN CÁ      | NHÂN BÁO              | CÁO              |
|--------|-------------------|----------------------|---------------------------|---------------------|------------------|-----------------|-------------------|-----------------------|------------------|
| Bán Cl | K lô lẻ Lịch sử b | án CK lô lẻ <u>T</u> | <u>hực hiên quyền</u> Lịc | h sử thực hiện quyề | n Chuyển khoản ( | :K Lịch sử chuy | ển khoản CK Chuyể | n trạng thái CK 🛛 Lịc | h sử chuyển TTCK |
|        |                   |                      |                           |                     |                  |                 |                   |                       |                  |
|        |                   |                      |                           |                     |                  |                 |                   |                       |                  |
|        | Tài khoản 🛛       | 0235911              | •                         | MãCK                |                  |                 |                   | 🔍 Tîm kiếm            |                  |
| OTT    | Tài khoàn         | Mã CV                |                           | Ngày ở              | tăng ký          | Ciá muo         | CL cumõn          | Cő CD අප්ත්ර කාශ      | Cố CD đặng kú    |
| 511    |                   | I*Id UN              | KL UP                     | Từ ngày             | Đến ngày         |                 | SE quyen          | SU CP duộc mua        | SU CP ually ky   |
| 1      | 0235911           | KLS                  | 200,00                    | 0 05/11/2009        | 01/12/2009       | 5,000           | 200,000           | 200,000               | 0                |
| 2      | 0235911           | STB                  | 100,00                    | 0 05/11/2009        | 01/12/2009       | 10,000          | 100,000           | 100,000               | 0                |
|        |                   |                      |                           |                     |                  |                 |                   |                       |                  |
|        |                   |                      |                           |                     |                  |                 |                   |                       |                  |

Quý khách hàng nhấn nút Chiếm để hệ thống hiển thị những quyền chưa thực hiện có trong tài khoản của Quý khách hàng, sau đó lựa chọn và nhấn chuột vào quyền muốn thực hiện.

Hiện nay MBS cho phép Quý khách hàng được chuyển tiền đăng ký mua từ tài khoản dịch vụ khác của chủ tài khoản. Quý khách hàng lưu ý, trường **Tài khoản chuyển tiền luôn phải chọn một tiểu khoản xác định**, không để mặc định All để hệ thống không xác nhận được tiểu khoản chuyển tiền, gây lỗi không thực hiện được quyền.

Số CP đăng ký là tổng số cố phiếu đã đăng kí mua. Quý khách hàng có thể đăng ký quyền nhiều lần nếu Quý khách hàng vẫn còn quyền có thể mua, đủ số dư tiền và vẫn trong thời hạn đăng ký quyền.

Khi click vào thông tin quyền trong bảng Danh sách => Hệ thống hiển thị chi tiết thông tin về quyền mua CP để Quý khách hàng đăng ký:

| GIAO DỊCH CHỨNG KHOÁN             | GIAO DỊCH TIỂN           | GIAO DỊCH KHÁC         | C QUĂN L'       | Ý TÀI KHOẢN     | THÔNG      | TIN CÁ NHÂN       | BÁO CÁO       |           |
|-----------------------------------|--------------------------|------------------------|-----------------|-----------------|------------|-------------------|---------------|-----------|
| Bán CK lô lẻ Lịch sử bán CK lô lẻ | <u>Thực hiên quyền</u> L | ịch sử thực hiện quyền | Chuyển khoản Cl | ( Lịch sử chuyể | n khoản CK | Chuyển trạng thái | CK Lịch sử ch | uyển TTCK |

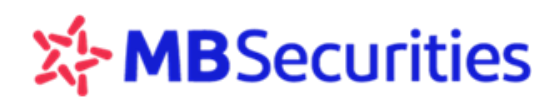

| Mã chứng khoán            | STB                  |             | Tên chứng khoản      | Ngân hàng Thương mại cố phần Sài Gòn<br>Thương Tín |
|---------------------------|----------------------|-------------|----------------------|----------------------------------------------------|
| Ngày GD không hưởng quyền | 12/08/2012           |             | Ngày chốt ds sở hữu  | 14/08/2012                                         |
| Loại chuyển nhượng        | Được phép chuyển nhu | rơng        | Ngày thực hiện quyền |                                                    |
| Thời gian chuyển nhượng   | 14/08/2012 - 20/08   | 3/2012      | Thời gian đăng ký    | 14/08/2012 20/08/2012                              |
| Tỷ lễ mua                 | 1/1                  |             | Giả mua              | 10,000                                             |
| Làm tròn                  | Đơn vị               |             |                      |                                                    |
| Tài khoản đăng ký         | 0049091              | Tên chủ TK  | Eláng Thị Thủy Chinh |                                                    |
| Tài khoán chuyển tiền     | -Al-                 | Tên chủ TK  |                      |                                                    |
| Số được mua               | 275,200              | Dư đầu      |                      | Dư cuối                                            |
| Số CP đăng kỷ *           | 0                    | Số tiền nộp | 1                    | 0                                                  |
|                           | Dáng ký 🕺            | Húy 🖓       | Quay lại             |                                                    |

Quý khách hàng nhập số lượng quyền muốn mua, sau đó nhấn nút và ma trận thẻ để thực hiện quyền, hoặc nhấn <del>× Húy</del> để hủy quyền đang thực hiện, hoặc nhấn <del>Quay lại</del> để quay lại màn hình trước đó.

#### 4.4. Lịch sử thực hiện quyền

Quý khách hàng vào menu phụ Lịch sử thực hiện quyền để tra cứu lịch sử thực hiện quyền của tài khoản

Lịch sử thực hiện quyền giúp Quý khách hàng lọc theo: Tài khoản, Mã CK, Trạng thái

| 0           | SIAO DỊCH CHỨNG KH                   | IOÁN GIAO I                                | dịch tiền                         | GIAO DỊCH KHÁC                          | QUĂN LÝ TÀI KI                      | HOĂN THÔN                                     | G TIN CÁ NHÂN               | BÁO CÁO                                     |
|-------------|--------------------------------------|--------------------------------------------|-----------------------------------|-----------------------------------------|-------------------------------------|-----------------------------------------------|-----------------------------|---------------------------------------------|
| Bán C       | K lô lẻ Lịch sử bán                  | CK lô lẻ Thực hiện                         | quyền <u>Lich sử t</u> h          | hư <u>c hiên quyền</u> Chuy             | vễn khoản CK Lịch                   | sử chuyển khoản CK                            | Chuyển trạng thái C         | K Lịch sử chuyển TTCK                       |
| 1           | GD: 9628<br>HNX-Index:<br>▲ 80 ■ 205 | KL: 26,581<br>82.70 (+0.61, -<br>▼92 TTTT: | 307 GT: 243<br>⊦0.74%)<br>Lệnh ng | 3.609 GD:<br>↑ VN-Ind<br>goài giờ ▲ 124 | 43451 KL:<br>lex: 682.5<br>∎48 ▼119 | 101,402,229 GT:<br>7 (+2.77, +0.41%)<br>TTTT: | 2,608.699<br>Lệnh ngoài giờ | GD: 0 KL:<br>HN30-Index: 149<br>▲ 0 ■ 0 ▼ 0 |
| 🛨<br>Tài kł | MUA BÁ<br>noản                       | N<br>All ▼M                                | á CK                              |                                         | Trạng thái                          | All 🔻                                         | Chú thích cáo<br>🔍 Tìm kiếm | : trạng thái chứng khoár<br>📧 Excel         |
| STT         | Tài khoản                            | Mã CK                                      | Ngày đăng ký                      | Ngày thực hiện                          | Khối lượng                          | Giá mua                                       | Số tiền nộp                 | Trạng thái                                  |
| 1           | 0649458                              | VIX                                        | 15/04/2015                        | 24/06/2015                              | 300                                 | ) 10,000                                      | 3,000,000                   | Quyền đã về                                 |
| 2           | 0649458                              | S99                                        | 17/03/2015                        | 03/06/2015                              | 2,000                               | 10,000                                        | 20,000,000                  | Quyền đã về                                 |
| Sau         | ı khi lọc the                        | o các thông                                | tin cần tra                       | a cứu, Quý k                            | hách hàng                           | nhấn nút 🔍                                    | Tîm kiếm                    | để hệ thống                                 |
| thự         | c hiện thao t                        | ác lọc hoặc                                | nhấn nút                          | X Excel                                 | 🛛 để hệ thốr                        | ng xuất file E                                | xcel.                       |                                             |

#### 4.5. Chuyển khoản Chứng khoán

Thực hiện chuyển khoản chứng khoán giữa các tài khoản dịch vụ của Quý khách hàng sẽ giúp Quý khách hàng chủ động hơn trong giao dịch và quản lý tài khoản củamình.

Mục đích của chuyển khoản chứng khoán: Quý khách hàng có thể thực hiện chuyển khoản chứng khoán giữa các tiểu khoản nhằm mục đích bổ sung tài sản đảm bảo, tăng sức mua ...

Quý khách hàng vào menu phụ **Chuyển khoản CK** trong menu chính **Giao dịch khác** để thực hiện chuyển khoản giữa các tài khoản với nhau.

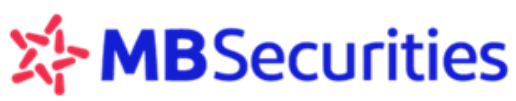

Màn hình chuyển khoản chứng khoán

| Bán CK ló lé       Lich sử bán CK ló lé       Thực hiện quyền       Lich sử thực hiện quyền       Chuyển khoản CK       Chuyển trang thái CK       Lịch sử chuyển TTCK                                                                                                    | GIAO (       | рісн снú       | TNG KH   | DÁN          | GIAO DICI     | TIÊN       | GIAO DĮCH          | кнас       | QUÂN L             | Ϋ́ TÀI KH    | IOÂN           | THÓNG                      | TIN CÁ NH | IÂN     | BÁO         | CÁO          |            |
|----------------------------------------------------------------------------------------------------|--------------|----------------|----------|--------------|---------------|------------|--------------------|------------|--------------------|--------------|----------------|----------------------------|-----------|---------|-------------|--------------|------------|
| GD:       3,473       KL:       10,647,492       GT:       134.31       GD:       13,885       KL:       26,957,050       GT:       657.95       GD:       0       KL         HVX-Index:       82.64 (-0.06, -0.07%)       KL       KL       495       s.51       100       TTTT:       KL       Liën tyc       HV30-Index:       14         A42       s.274       v 61       TTTT:       KL       KL       14       0       s0       v         MUA       BÁN       Chú thích các trạng thái chúng kh       A 9       s.51       v 100       TTTT:       KL       Liên tyc       V       s0       s0       v         TK chuyến       0649458       Tên chủ TK       LE THI NGA(Margin)       Chú thích các trạng thái chúng kh         TK nhận       0649451       Tên chủ TK       LE THI NGA.1       Tên chủ TK       E THI NGA.1         Nội dung       chuyến khoản ck       Số dur       Số có thể Số lượng chuyến       Chọn       1         1       DAG       CutR       5,810       100       Q       2       PAC       Thường       2,500       2,500       2,500       2,500       2,500       100                                                                                                    | Bán CK ló li | è Lịchs        | sử bán   | CK ló lễ     | Thực hiện quy | èn Lịch si | ử thực hiện qu     | yèn 🤉      | thuyển khoản Cl    | Lịch         | sử chự         | yển khoản CK               | Chuyển ti | ang thá | iCK Lįc     | h sử chuyể   | n TTCK     |
| ▲ 42       • 274       ▼ 61       TTT:       KL Liën tyc       ▲ 95       • 51       ▼ 100       TTT:       KL Liën tyc       ▲ 0       • 0       ▼         ●       MUA       BAN       Chú thích các trạng thái chúng khu         Ngày GD       10/01/2017       Tên chủ TK       LE THI NGA(Margin)       Chú thích các trạng thái chúng khu         TK nhận       0649453       ▼       Tên chủ TK       LE THI NGA - 1       Nội dung       •       •         Nội dung       •       chuyển       Ngày G       58 dư       Số có thể       Số lượng       Chạn         1       DAG       OutR       5,810       100       100           2       PAC       Thường       2,500       2,500       2,500                                                                                                    | GD HN        | : 3<br>X-Index | 473<br>C | KL:<br>82.64 | 10,647,492    | GT:<br>%)  | 134.31             | GD:<br>VN- | 13,885<br>Index:   | KL:<br>681.7 | 26,<br>9 (-0.7 | 957,050 GT:<br>78, -0.11%) | 657.95    | ۰ I     | GD:<br>HN30 | 0<br>-Index: | KL<br>145) |
| ● MUA       BÁN       Chú thích các trạng thái chứng khu         Ngày GD       1001/2017         TK chuyển       0649458       Tên chủ TK       LE THI NGA(Margin)         TK nhận       0649451       Tên chủ TK       LE THI NGA.1         Nội dung       chuyen khoan ck       Danh mục chứng khoán thục hiện chuyển khoản         STT       Mã CK       Loại       Số dư         1       DAG       OutR       5,810       100         2       PAC       Thường       2,500       2,500                                                                                                    | 1 × 4.       | 42 •           | 274      | ▼ 61         | TTT:          | · 1        | KL Liên tục        | <b>A</b> 9 | <b>5 = 51</b>      | ▼ 100        | ·π             | IT:                        | KL Liên   | tục     | ▲ 0         | .0           | ▼ 0        |
| Ngày GD 10/01/2017<br>TK chuyển ° 0649458 ▼ Tên chủ TK LE THI NGA(Margin)<br>TK nhận ° 0649451 ▼ Tên chủ TK LE THI NGA - 1<br>Nội dung ° chuyen khoan ck<br>Danh mục chúng khoản thực hiện chuyển khoản<br>STT Mã CK Loại Số dư Số có thể Số lượng chọn<br>1 DAG OutR 5,810 5,810 100 2<br>2 PAC Thường 2,500 2,500 1                                                                                                    | 🕂 ML         | JA             | ВÁ       | N            |               |            |                    |            |                    |              |                |                            | Chú       | thich o | các tran    | g thái chín  | ng khoá    |
| Ngày GD 10/01/2017<br>TK chuyển • 0649458 ▼ Tên chủ TK LE THI NGA(Margin)<br>TK nhận • 0649451 ▼ Tên chủ TK LE THI NGA - 1<br>Nội dung • chuyen khoan ck<br>Danh mục chúng khoán thực hiện chuyển khoản<br>STT Mã CK Loại Số dư Số có thể Số lượng Chọn<br>1 DAG OutR 5,810 5,810 100 2<br>2 PAC Thường 2,500 2,500 0                                                                                                    |              |                |          |              |               |            |                    |            |                    |              |                |                            |           |         |             |              |            |
| TK chuyển       0649458       ▼       Tên chủ TK       LE THI NGA(Margin)         TK nhận       0649451       ▼       Tên chủ TK       LE THI NGA - 1         Nội dung       •       chuyen khoan ck       •         Danh mực chứng khoản thực hiện chuyển khoản       Số dư       Số có thể số lượng chuyển chuyển         1       DAG       OutR       5,810       5,810       100       •         2       PAC       Thường       2,500       2,500       •       •                                                                                                    | Ngày G       | D              | 10/01/2  | 2017         |               |            |                    |            |                    |              |                |                            |           |         |             |              |            |
| TK nhận       O649451       Tên chủ TK       LE THI NGA - 1         Nội dung       chuyen khoan ck         Danh mục chứng khoản thực hiện chuyển khoản         STT       Mã CK       Loại       Số dư       Số có thể       Số lượng       chọn         1       DAG       OutR       5,810       100       Image: Chuyến       Chuyến       Chuyến       Chuyến       Chuyến       Chuyến       Image: Chuyến       Image: Chuyến       Ima                                                                                                    | TK chuy      | เซ็ก 🔹         | 064945   | 8            | Tên chủ       | TK LE      | E THI NGA(Ma       | irgin)     |                    |              |                |                            |           |         |             |              |            |
| Nội dung * chuyen khoan ck<br>Danh mục chúng khoán thực hiện chuyển khoản<br>STT Mã CK Loại Số dư Số có thể Số lượng Chọn<br>1 DAG OutR 5,810 5,810 100 2<br>2 PAC Thường 2,500 2,500 0                                                                                                    | TK nhậr      | n •            | 064945   | 1            | Tên chủ       | TK LE      | E THI NGA - 1      |            |                    |              |                |                            |           |         |             |              |            |
| STT       Mã DK       Loại       Số dư       Số có thể       Số lượng       Chọn         1       DAG       OutR       5,810       100       Image: Chon       Image: Chon                                                                                                    | Nội dun      | ig •           | chuyer   | khoan o      | :k            |            |                    |            |                    |              |                |                            |           |         |             |              |            |
| STT     Mã CK     Loại     Số dư     Số có thể     Số lượng     Chọn       1     DAG     OutR     5,810     5,810     100     Image: Chon       2     PAC     Thường     2,500     2,500     Image: Chon                                                                                                    | Danh mục     | chứng k        | choán ti | hực hiện     | chuyển khoản  |            |                    |            |                    |              |                |                            |           |         |             |              |            |
| 1         DAG         OutR         5,810         5,810         100         Image: Constraint of the state of the state of t |              | s              | ат г     | Mã CK        | Loại          | Số dư      | , Số có t<br>chuyệ | hế<br>n    | Số lượng<br>chuyến | Chọn         | ^              |                            |           |         |             |              |            |
| 2 PAC Thường 2,500 2,500 2,500 C                                                                                                    |              |                | 1        | DAG          | OutR          | 5,         | ,810 5,8           | 10         | 100                | $\odot$      |                |                            |           |         |             |              |            |
| · · · · · · · · · · · · · · · · · · ·                                                                                                    |              |                | 2        | PAC          | Thường        | 2,         | ,500 2,5           | 00         | 2,500              |              |                |                            |           |         |             |              |            |
|                                                                                                    |              |                |          |              |               |            |                    |            |                    |              |                |                            |           |         |             |              |            |
| 4 P                                                                                                    |              |                |          |              |               |            |                    |            |                    | Þ            |                |                            |           |         |             |              |            |
|                                                                                                    |              |                |          | - Chu        | vến           | Húv        | Ouav la            |            |                    |              |                |                            |           |         |             |              |            |

Quý khách hàng chọn TK chuyển, TK nhận, nhập Nội dung.

Tại ô "**Số lượng chuyển**", quý khách hàng nhập số lượng chứng khoán muốn chuyển, tích vào nút "**Chọn**" bên cạnh và nhấn "**Chuyển**" để thực hiện.

Đối với tài khoản không có dư nợ dịch vụ tài chính thì Quý khách hàng có thể chuyển nhiều mã (tích chọn nhiều) hoặc chuyển toàn bộ (tích vào "Chuyển toàn bộ") chứng khoán có trong tài khoản cùng một lúc. Đối với tài khoản còn dư nợ dịch vụ tài chính thì quý khách hàng chỉ có thể chuyển khoản lần lượt từng mã chứng khoán.

|     | [A:3] [F:1]                                                                                             | [G:3] |
|-----|----------------------------------------------------------------------------------------------------|-------|
| PIN | Ma trận thẻ                                                                                             |       |
|     | 📊 Thực hiện 🛛 🔚 Thay đồi 🛛 🔁 Quay lại                                                                   |       |
|     | (*): Các thông tin bắt buộc<br>Lưu ý: Quý khách vui lòng sử dụng font Unicode hoặc tiếng Việt không dấu |       |

Quý khách hàng nhập mã PIN, Ma trận thẻ rồi chọn "**Thực hiện**" để hoàn tất thao tác chuyển khoản chứng khoán, "**Thay đổi**" để chỉnh sửa lại thông tin chuyển khoản hoặc "**Quay lại**" để thoát khỏi màn hình giao dịch.

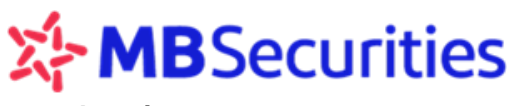

Lưu ý:

- Quý khách hàng có thể chuyển khoản chứng khoán từ tài khoản thường sang tài khoản dịch vụ và ngược lại với điều kiện tài khoản dịch vụ đảm bảo điều kiện sau khi chuyển khoản chứng khoán theo quy định của MBS theo từng thời kỳ.
- Chứng khoán chỉ có thể chuyển giữa các tiểu khoản của cùng một chủ tài khoản, không được chuyển giữa các tài khoản ủy quyền hoặc tài khoản khác.

### 4.6. Lịch sử chuyển khoản Chứng khoán

Quý khách hàng vào menu phụ Lịch sử chuyển khoản CK trong menu chính Giao dịch khác để kiểm tra các giao dịch chuyển khoản chứng khoán

Quý khách hàng chọn tìm các giao dịch chuyển khoản chứng khoán bằng cách lọc theo các trường: **Tài khoản, Mã chứng khoán, Thời hạn hoặc Từ ngày** (Hệ thống hỗ trợ liệt kê trong khoảng thời gian 180 ngày). Nếu Quý khách hàng để mặc định, hệ thống sẽ hiển thị thông tin lịch sử chuyển khoản của các tiểu khoản và các mã chứng khoán.

#### Màn hình lịch sử chuyển khoản chứng khoán

|     | GIAO DỊCH CHỨNG    | KHOÁN              | GIAO DỊCH TIỀN       | GIAO DỊCH KHẢ     | ic quản          | LÝ TÀI KHOẢN         | THÔNG         | TIN CÁ NHÂN      | BÁO CÁO               |           |
|-----|--------------------|--------------------|----------------------|-------------------|------------------|----------------------|---------------|------------------|-----------------------|-----------|
| Bán | CK lô lẻ Lịch sử b | aán CK lô lẻ Th    | ực hiện quyền Lịch s | ử thực hiện quyền | Chuyển khoản (   | CK <u>Lich sử ch</u> | uyển khoản CK | Chuyển trạng thá | iCK Lịch sử chuyể     | n TTCK    |
|     | GD: 4,459          | 9 KL:<br>82.55 (-( | 14,027,576 GT:       | 211.50            | GD: 18,032       | KL: 30               | 5,677,152 GT: | 858.857          | GD: 0<br>HN30-Index:  | KL        |
|     | ▲ 46 = 25          | 6 <b>▼ 75</b>      | TTT:                 | KL Liên tục 📩     | ▲ 90 <b>■</b> 58 | ▼ 107 T              | TTT:          | KL Liên tục      | <b>▲</b> 0 <b>■</b> 0 | ¥ 0       |
|     |                    |                    |                      |                   |                  |                      |               | ~ ~ ~ ~ ~ ~ ~    |                       |           |
| +   | MUA                | BAN                |                      |                   |                  |                      |               | Chù thìch c      | các trạng thải chứ    | ng khoàr. |
|     | Tài khoản          | All                | ▼ Mã CK              |                   |                  |                      |               |                  | 🔍 Tîm k               | tiếm      |
| ۲   | Thời hạn           | 1 tuần             | ▼ 💿 Từ ngày          | 10/01/201         | 17               | 🧾 Đến ngà            | y 10/01       | /2017            | Та 🐹 Ехо              | el:       |
| STI | . Ngày giao dịch   | TK chuyển          | Tên TK chuyể         | n TK nhậi         | n Tên T          | 'K nhận              | Mã CK         | Số lượng         | Nội dung              |           |
| 1   | 10/01/2017         | 0649458            | Lê Thị Nga           | 064945            | 1 Lê Thị Nga     |                      | PAC           | 2,500            | chuyen khoan ck       |           |
| 2   | 10/01/2017         | 0649458            | Lê Thị Nga           | 064945            | i1 Lê Thị Nga    |                      | DAG           | 5,810            | chuyen khoan ck       |           |
|     |                    |                    |                      |                   |                  |                      |               |                  |                       |           |
|     |                    |                    |                      |                   |                  |                      |               |                  |                       |           |
| Sa  | u khi nhập         | o các thô          | ong tin, Quý         | khách hàr         | ng chọn [        | 🔍 Tîm k              | iếm đế        | ể hệ thống       | g hiển thị h          | oặc       |

chọn 📧 Excel để xuất ra file Excel

# 4.7. Chuyển trạng thái chứng khoán

Chức năng này hỗ trợ Quý khách hàng việc có thể chuyển đổi giữa các trạng thái chứng khoán giúp khách hàng chủ động trong việc thay đổi tài sản ròng rủi ro, tỷ lệ ký quỹ thực tế cũng như sức mua của tiểu khoản dịch vụ.

Quý khách hàng vào menu phụ Chuyển trạng thái CK

|                                          |                                   | ranovan                              | GIAO DICH T                                                | EN                        | GIAO DĮCH K                             | HÁC                            | QUAN                                | I LÝ TÁI KHO                         | ÂN THÔN                                                        | G TIN CÁ NHÂN                                   | BAO CAO                                  |                                 |
|------------------------------------------|-----------------------------------|--------------------------------------|------------------------------------------------------------|---------------------------|-----------------------------------------|--------------------------------|-------------------------------------|--------------------------------------|----------------------------------------------------------------|-------------------------------------------------|------------------------------------------|---------------------------------|
| Bán CK ló lễ Lặ<br>GD:<br>HNX-In<br>A 46 | ch sử b<br>4,857<br>dex:<br>= 254 | án CK ló lẻ<br>7 KL:<br>82.54<br>▼77 | Thực hiện quyền<br>15,166,307 G<br>(-0.16, -0.19%<br>TTTT: | Lịch sử<br>T: 2<br>)<br>K | thực hiện quy<br>240.403<br>1. Liên tục | èn Chu<br>GD:<br>VN-In<br>▲ 93 | yèn khoàn<br>19,788<br>dex:<br>= 51 | CK Lịch si<br>KL:<br>681.77<br>¥ 115 | r chuyển khoản CK<br>40,652,942 GT:<br>(-0.8, -0.12%)<br>TTTT: | <u>Chuyển trang t</u><br>923,834<br>KL Liên tục | tháiCK Lịch sử<br>GD:<br>HN30-Inc<br>▲ 0 | o KL<br>KL<br>dex: 144<br>0 ¥ 0 |
| ■ MUA                                    | E                                 | BÁN                                  |                                                            |                           |                                         |                                |                                     |                                      |                                                                | Chủ thíc                                        | h các trạng th                           | ái chứng khoả                   |
| Ngày GD                                  | 10/0                              | 1/2017                               |                                                            |                           |                                         |                                |                                     |                                      |                                                                |                                                 |                                          |                                 |
| Tài khoản                                | 0649                              | 3458 🔻                               | Tên tài khoả                                               | n LE 1                    | THI NGA(Margi                           | n)                             |                                     |                                      |                                                                |                                                 |                                          |                                 |
| Nội dung 📍                               | chu                               | yen trang tha                        | i                                                          |                           |                                         |                                |                                     |                                      |                                                                |                                                 |                                          |                                 |
| Danh mục chứn                            | ng khoá                           | n có thể chư                         | yển trạng thái                                             |                           |                                         |                                |                                     |                                      |                                                                |                                                 |                                          |                                 |
|                                          | т                                 | Mã CK                                | Loại Số đi<br>ch                                           | r có thể<br>uyến          | Trạng thái<br>chuyển                    | Số l<br>chu                    | ượng<br>มูลิ๊ก                      | Chọn Î                               |                                                                |                                                 |                                          |                                 |
|                                          |                                   | DAG                                  | OutR                                                       | 5,810                     | Thường 🔻                                |                                | 1,000                               | $\odot$                              |                                                                |                                                 |                                          |                                 |
|                                          | :                                 | PAC                                  | TT68                                                       | 2,500                     | Thường 🔻                                |                                | 2,500                               |                                      |                                                                |                                                 |                                          |                                 |
|                                          | 4                                 |                                      |                                                            |                           |                                         |                                |                                     | • •                                  |                                                                |                                                 |                                          |                                 |
|                                          |                                   |                                      |                                                            |                           |                                         | _                              |                                     |                                      |                                                                |                                                 |                                          |                                 |

Quý khách hàng chọn tiểu khoản sẽ thực hiện chuyển trạng thái chứng khoán, hệ thống hiển thị các mã chứng khoán đang có và trạng thái hiện tại.

Quý khách hàng nhập **Nội dung**, chọn mã Chứng khoán cần chuyển trạng thái, lựa chọn **trạng thái chuyển**, nhập **số lượng chuyển** và tick vào nút "**Chọn**". Quý khách hàng muốn chuyển toàn bộ có thể tích vào chữ "**Chuyển toàn bộ**" trên màn hình. Số lượng chứng khoán chuyển trạng thái sẽ phụ thuộc vào công thức tính và tỉ lệ K quy định của MBS trong từng thời kỳ. Số lượng chuyển tối đa hiển thị ở phần số lượng chuyển. Quý khách hàng có thể chuyển trạng thái với số lượng nhỏ hơn hoặc bằng số lượng thể hiện trong phần "Số lượng chuyển".

Sau khi nhập số lượng chuyển, Quý khách hàng bấm nút "**Chuyển**" để thực hiện chuyển, "**Hủy**" để không thực hiện, hoặc "**Quay lại**" để thoát khỏi giao dịch.

# 4.8. Lịch sử Chuyển trạng thái chứng khoán

Quý khách hàng vào menu phụ Lịch sử chuyển TTCK trong menu chính Giao dịch khác để kiểm tra các giao dịch chuyển trạng thái chứng khoán.

Quý khách hàng chọn tìm các giao dịch chuyển trạng thái chứng khoán bằng cách lọc theo các trường: **Tài khoản, Mã chứng khoán, Thời hạn** hoặc **Từ ngày** (Hệ thống hỗ trợ liệt kê trong khoảng thời gian 180 ngày). Nếu Quý khách hàng để mặc định, hệ thống sẽ hiển thị thông tin lịch sử chuyển trạng thái chứng khoán của các tiểu khoản và các mã chứng khoán.

|     |                    |                    | JITCIC.                 |             |                 |                   |                  | Hướng            | dẫn sử dụn         | ng Stoc        | k24      |
|-----|--------------------|--------------------|-------------------------|-------------|-----------------|-------------------|------------------|------------------|--------------------|----------------|----------|
|     | GIAO DỊCH CHỨN     | 5 KHOÁN            | GIAO DỊCH TIỀN          | GIAO D      | CH KHÁC         | QUĂN LÝ TÌ        | ÀI KHOĂN         | THÔNG TIN CÁ N   | IHÂN BÁO (         | CÁO            |          |
| Bán | CK lô lẻ Lịch sử l | bán CK lô lẻ T     | hực hiện quyền Lịch     | sử thực hiệ | nquyền Ch       | uyển khoản CK 🛛   | ịch sử chuyển kh | ioản CK Chuyển   | trạng thái CK Licl | h sử chuyển    | ттск     |
|     | GD: 5,66           | i9 KL:             | 17,780,630 GT:          | 303.908     | GD:             | 23,266 K          | L: 47,281,50     | 04 GT: 1,130     | ).528 GD:          | 0<br>Tedow     | KL       |
|     | ■ HIVX-Index:      | 82.69 (*<br> 8 ▼79 | -0.01, -0.01%)<br>TTTT: | KL Liên tục | ↓ VN-1r<br>▲ 95 | iuex: oa<br>∎50 ▼ | 123 TTTT:        | . 14%)<br>KL Lié | èn tục 🔺 0         | =inuex:<br>= 0 | T49      |
|     |                    |                    |                         |             |                 |                   |                  |                  |                    |                |          |
| +   | MUA                | BÁN                |                         |             |                 |                   |                  | Ch               | ú thích các trạng  | z thái chứn    | ıg khoá. |
|     | Tài khoản          | All                | ▼ Mã CK                 |             |                 |                   |                  |                  |                    | 🔍 Tîm ki       | ếm       |
| ۲   | Thời hạn           | 2 tháng            | 🔻 🔵 Từ ngày             | 10          | )/01/2017       | 10                | Đến ngày         | 10/01/2017       |                    | 🛎 Ехсе         | el       |
| STI | Ngày giao dịch     | Tài khoàn          | Tên tài khoả            | àn          | Mã CK           | Trạng thái cũ     | Trạng thái mới   | Số lượng         | Nội                | dung           |          |
| 1   | 10/01/2017         | 0649458            | Lê Thị Nga              |             | PAC             | TT68              | OutR             | 2,500            | chuyen trang thai  |                |          |
|     |                    |                    |                         |             |                 |                   |                  |                  |                    |                |          |
|     |                    |                    |                         |             |                 |                   |                  | _                |                    |                |          |
| Sai | u khi nhâr         | o các thể          | òna tin. Quý            | khách       | hàng c          | hon 🔍             | Tìm kiếm         | để hệ t          | hốna hiển          | thi hoà        | ác       |
|     |                    |                    | ,                       |             |                 |                   |                  |                  | 5                  |                | -        |
| chc | on 🛤 🛛 🛤           | 💻 🗌 đê             | è xuât ra file l        | Excel.      |                 |                   |                  |                  |                    |                |          |

### 5. Quản lý tài khoản

Quý khách hàng chọn Menu **Quản lý tài khoản**, màn hình hiển thị các menu phụ: **Thông tin số** dư, Lãi/lỗ dự kiến, Lãi/lỗ đã thực hiện, Giá trung bình, Báo cáo tài sản, Tra cứu quyền.

### 5.1. Thông tin số dư

Quý khách hàng vào Menu phụ **Thông tin số dư** để xem thông tin số dư của tài khoản. Tại ô **"Tài khoản**" cho phép chọn tiểu khoản để hiển thị số dư chi tiết theo tiểu khoản.

Thông tin số dư của tài khoản bao gồm 2 mục là Số dư tiền và Số dư chứng khoán

| G   | ало дісн сн             | ÚNG KHO              | ÁN G                                                                                     | AO DỊCH TIÊN                                                  | GINO DĮCH                                | кнас                                  | QUÂN L                                 | Ý TÀI KHO                         | DÂN                                                  | THÔNG TI                   | I CÁ NHÀ                          | N B        | ÁO CÁ             | D                   |                  |
|-----|-------------------------|----------------------|------------------------------------------------------------------------------------------|---------------------------------------------------------------|------------------------------------------|---------------------------------------|----------------------------------------|-----------------------------------|------------------------------------------------------|----------------------------|-----------------------------------|------------|-------------------|---------------------|------------------|
| (1  | GD:<br>HNX-Inde<br>▲ 61 | 6,203<br>X:<br>= 242 | Thóng           KL:         18           82.81 (+0.)         1           ▼ 74         TT | t <u>in só du</u> Läi/)<br>,875,622 GT:<br>11, +0.13%)<br>TT: | ố dự kiến Lãi<br>1321.947<br>KL Liên tục | lỗ đã thực l<br>GD:<br>VN-In<br>▲ 102 | hiện Giá tru<br>25,485<br>dex:<br>= 47 | ng bình<br>KL:<br>681.67<br>¥ 127 | Báo cáo tài s<br>52,822,47<br>7 (-0.9, -0.1<br>TTTT: | àn Traci<br>14 GT:<br>13%) | ru quyền<br>1,256.74<br>KL Liên t | پو<br>بود  | D:<br>N30-Ir<br>0 | 0<br>ndex:<br>= 0   | KL<br>14!)<br>▼0 |
| ÷   | MUA                     | BÁN                  | 1                                                                                        |                                                               |                                          |                                       |                                        |                                   |                                                      |                            | Chú t                             | hich các t | rang t            | hái chứn            | g khoán          |
| Tài | khoán                   | 0                    | 549458                                                                                   | 🔻 Tên t                                                       | ài khoản                                 | Lê Th                                 | i Nga (Margi                           | n)                                |                                                      |                            | 🔍 т                               | îm kiếm    | ×                 | Excel               |                  |
| SÓD | / TIÊN                  | _                    |                                                                                          |                                                               |                                          |                                       |                                        |                                   |                                                      |                            |                                   |            |                   |                     |                  |
| STT | Tài khoàn               | S                    | õ dư                                                                                     | Sức mua                                                       | Tiền đặt mu                              | ю Т                                   | +0 mua                                 | T+1                               | ) bán                                                | T+1                        |                                   | T+2        |                   | Số dư tiế<br>có thế | in mặt<br>rút    |
| 1   | 0649458                 |                      | 40,202                                                                                   | 39,094                                                        |                                          | 0                                     | 0                                      |                                   | 0                                                    |                            | 0                                 |            | 0                 |                     | 40,202           |
|     |                         |                      |                                                                                          |                                                               |                                          |                                       |                                        |                                   |                                                      |                            |                                   |            |                   |                     |                  |
| SÓD | J CHỨNG KH              | OÁN                  |                                                                                          |                                                               |                                          |                                       |                                        |                                   |                                                      |                            |                                   |            |                   |                     |                  |
| OTT | Thibbala                | MERK                 | Trạng thái                                                                               | 10                                                            | Ciá tri                                  |                                       | T+0                                    |                                   | T                                                    | +1                         |                                   | т          | +2                |                     | Dán              |
| 311 | rai knoan               | Pid CK               | CK                                                                                       | KL.                                                           | dia cri                                  | Mua                                   | Bár                                    | i i                               | Mua                                                  | Bán                        |                                   | Mua        | I                 | 3án                 | Dall             |
| 1   | 0649458                 | DAG                  | OutR                                                                                     | 5,810                                                         | 87,440,500                               |                                       | 0                                      | 0                                 | 0                                                    |                            | 0                                 | 0          |                   | 0                   | Bán              |
| 2   | 0649458                 | PAC                  | OutR                                                                                     | 2,500                                                         | 79,375,000                               |                                       | 0                                      | 0                                 | 0                                                    |                            | 0                                 | 0          |                   | 0                   | Bán              |
|     |                         |                      |                                                                                          |                                                               |                                          |                                       |                                        |                                   |                                                      |                            |                                   |            |                   |                     |                  |

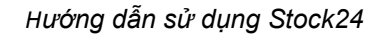

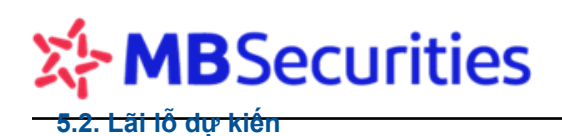

Là tiện ích hỗ trợ Quý khách hàng trong việc quản lý tài khoản.

Lãi lỗ dự kiến được tính theo công thức:

Lãi lỗ dự kiến = Giá trị thị trường của mã CK – Giá trị theo giá vốn bình quân mã CK

Trong đó:

Giá trị thị trường = Khối lượng chứng khoán \* giá thị trường

Khối lượng chứng khoán = Chứng khoán hiện có + chứng khoán mua chờ về + Quyền chờ về Giá thị trường:

- Trước phiên: Giá tham chiếu đầu ngày
- Trong phiên: Giá khớp lệnh gần nhất trên thị trường
- Cuối phiên: Giá đóng cửa
- Giá trị theo giá vốn bình quân mã CK = Khối lượng chứng khoán \* giá vốn bình quân

| G     | AO DICH CH      | ÚNG KHOÁ | İN 🛛               | GIAO DICH    | TIÊN             | GIAO D          | існ кнас    | QUÂN           | LÝ TÀI KHOẢN           | THÔNG TIN        | CÁ NHÂN       | BÁO CÁO              |               |
|-------|-----------------|----------|--------------------|--------------|------------------|-----------------|-------------|----------------|------------------------|------------------|---------------|----------------------|---------------|
|       |                 |          | Thố                | ng tin số đu | r <u>Läi/</u> Ič | ố dự kiến       | Lãi lỗ đã t | hực hiện Giả t | rungbành Báo           | cáo tài sần Tra  | cứu quyền 🌞   |                      |               |
| •     | GD:<br>HNX-Inde | 0<br>800 | KL: (<br>82.81 (0, | 0%)          | GT:              | 0<br>Dána cita  | GD:         | -Index:        | KL: 0<br>676.18 (0, 09 | GT: (            | Dáng cita     | GD: 0<br>HIN30-Index | KL:<br>c: 151 |
|       |                 |          |                    |              |                  | boing cua       |             |                |                        |                  | boing cua     |                      |               |
| •     | MUA             | BÁN      |                    |              |                  |                 |             |                |                        |                  | Chú thích các | trạng thái           | chúng khoả    |
| Tài I | hoàn            | 011      | 12281              | •            | Tên tài          | khoàn           | Ng          | uyễn Thanh Th  | åo (Thường)            |                  | 🔍 Tîm kiêm    | × bi                 | cel           |
| STT   | ТК              | Mã CK    | Loại               | KL.          | Chờ<br>nhận      | Quyễn<br>chờ về | Giá TB      | Giá hiện tại   | Giá trị mua            | Giá trị hiện tại | Lãi/lỗ        | % lãi/lỗ             | Bán           |
| 1     | 0112281         | LSS      | Thường             | 10           | 0                | 0               | 13,833      | 9,210          | 138,330                | 92,100           | -46,230       | -33                  | Bán           |
| 2     | 0112281         | SBT      | Thường             | 2,720        | 0                | 815             | 24,833      | 25,950         | 87,784,655             | 91,733,250       | 3,948,595     | 4                    | Bán           |
| 3     | 0112281         | VND      | Thường             | 1            | 0                | 0               | 10,000      | 12,100         | 10,000                 | 12,100           | 2,100         | 21                   | Bán           |
| 4     | 0112281         | VNE      | Thường             | 2            | 0                | 0               | 22          | 12,550         | 44                     | 25,100           | 25,056        | 56,945               | Bán           |
| TÔNG  | CÔNG            |          |                    | 2,733        | 0                | 815             |             |                | 87,933,029             | 91,862,550       | 3,929,521     | 4                    |               |
|       |                 |          |                    |              |                  |                 |             |                |                        |                  | К <           | 1▼>                  | Э 5           |

Tại ô "**Tài khoản**" quý khách hàng chọn tiểu khoản hoặc chọn "**All**" để xem đồng thời tất cả các tiểu khoản.

Quý khách hàng có thể thực hiện được lệnh bán nhanh đối với mỗi cổ phiếu bằng cách tích vào chữ "**Bán**" trên màn hình.

Chứng khoán ở trạng thái "**Chờ nhận**" và "**Quyền chờ về**" tức là chứng khoán chưa về tài khoản, Quý khách hàng không thực hiện được lệnh bán khi chứng khoán đang ở trạng thái này.

# 5.3. Lãi/lỗ đã thực hiện

Cho phép Quý khách hàng tra cứu lãi/lỗ của mỗi giao dịch chứng khoán đã bán cũng như thông tin lãi/lỗ đã thực hiện của tài khoản/ từng tiểu khoản.

Hướng dẫn sử dụng Stock24

Quý khách hàng có thể tra cứu theo từng tiểu khoản, từng mã chứng khoản, từng khoảng thời gian (Tối đa 180 ngày/ lần tra cứu). Sau khi nhập các thông tin cần lọc, Quý khách hàng chọn

| ٩   | Tîm kiến                   | để hi                                     | ệ thống hi                                               | ển tł               | nị hoặc d                                     | chọn 国                                           | Excel                                   |                                           | xuất ra file                                              | Excel.                                 |                                     |                       |
|-----|----------------------------|-------------------------------------------|----------------------------------------------------------|---------------------|-----------------------------------------------|--------------------------------------------------|-----------------------------------------|-------------------------------------------|-----------------------------------------------------------|----------------------------------------|-------------------------------------|-----------------------|
| (   | SIAO DỊCH CHÚ              | YNG KHOÁN                                 | GIAO DỊCH 1                                              | TIÊN                | GIAO DỊC                                      | Н КНА́С                                          | QUẢN LÝ 1                               | TÀI KHOẢN                                 | THÔNG T                                                   | 'IN CÁ NHÂN                            | BÁO CÁO                             |                       |
| •   | GD: 7<br>HNX-Inde:<br>▲ 64 | 7,860 KL:<br>x: 82.63<br>∎236 <b>▼</b> 77 | Thông tin số dự<br>24,543,085<br>(-0.07, -0.089<br>TTTT: | Läi/Id<br>GT:<br>%) | ỗ dự kiến <u>Lã</u><br>390.689<br>KL Liên tục | i <u>/lỗ đã thực h</u><br>GD:<br>VN-Inc<br>▲ 114 | iên Giá trung<br>33,394<br>lex:<br>■ 42 | bình Báo<br>KL: 6<br>681.08 (-1<br>▼125 T | cáo tài sản Tra c<br>9,029,302 GT:<br>49, -0.22%)<br>TTT: | cứu quyền 🗯<br>1,565.26<br>KL Liên tục | ¥<br>GD: 0<br>HN30-Index<br>▲ 0 ■ 0 | KL<br>K: 149<br>D ▼ 0 |
| ÷   | MUA                        | BÁN                                       |                                                          |                     |                                               |                                                  |                                         |                                           |                                                           | Chú thíc                               | h các trạng thái                    | chứng kho             |
| -   | Fài khoản                  | 0649458 🔻                                 | MãCK                                                     |                     |                                               |                                                  | Sàn (                                   | D                                         | All                                                       | ▼                                      | 🔍 Tîm l                             | kiếm                  |
| •   | Fhời hạn                   | Trong ngày 🔻                              | 💿 Từ ngày                                                | C                   | 01/02/2016                                    |                                                  | 🎫 Đến r                                 | ngày                                      | 01/03/2016                                                |                                        | K Eso                               | cel                   |
| STT | Ngày GD                    | Tài khoàn                                 | Nội dung                                                 | Mã C                | K Trạng<br>thái                               | KL                                               | Giá khớp                                | Phí bán                                   | Thuế/phí<br>khác                                          | Giá TB của<br>CK tại thời<br>điểm bán  | Lãi/lỗ                              | % lãi/lỗ              |
| 1   | 22/02/2016                 | 0649458                                   | BAN                                                      | HJS                 | 02                                            | 2,900                                            | 14,800                                  | 98,7                                      | 16 42,920                                                 | 14,634                                 | 339,764                             | 1.13                  |
| 2   | 24/02/2016                 | 0649458                                   | BAN                                                      | OGC                 | : 02                                          | 8,500                                            | 3,500                                   | 68,4                                      | 25 29,750                                                 | 3,508                                  | -166,175                            | -0.23                 |
| 3   | 19/02/2016                 | 0649458                                   | BAN                                                      | PVS                 | 02                                            | 3,300                                            | 15,600                                  | 118,4                                     | 04 51,480                                                 | 15,480                                 | 200,383                             | 0.78                  |
|     |                            |                                           |                                                          |                     |                                               |                                                  |                                         |                                           |                                                           |                                        |                                     |                       |
|     |                            |                                           |                                                          |                     |                                               |                                                  |                                         |                                           |                                                           |                                        |                                     |                       |
|     |                            |                                           |                                                          |                     |                                               |                                                  |                                         |                                           |                                                           |                                        |                                     |                       |
| TÔN | g cộng                     |                                           |                                                          |                     |                                               |                                                  |                                         |                                           |                                                           |                                        | 373,972                             |                       |
|     |                            |                                           |                                                          |                     |                                               |                                                  |                                         |                                           |                                                           | k                                      | < < ▼ >                             | Ж З                   |

### 5.4. Giá trung bình

Quý khách hàng chọn Menu Quản lý tài khoản/ Giá trung bình

|                           | вло сло         | I CÁ NHÂN   | THÔNG TI    | ÀI KHOÀN                     | QUÂN LÝ 1           | СН КНАС          | GIAO DI      | CH TIÊN    | GIAO DK               | NG KHOÁN | нао дісн снй |      |
|---------------------------|-----------------|-------------|-------------|------------------------------|---------------------|------------------|--------------|------------|-----------------------|----------|--------------|------|
|                           |                 | iru quyèn 🥮 | iisàn Tracú | bình Báo cáo tả              | én <u>Giá trung</u> | ãi lỗ đã thực hi | lỗ dự kiến L | dur Läi    | Thông tin số          |          |              |      |
| 0 KL:                     | GD:             | 1,944.17    | 853 GT:     | KL: 87,121,                  | 41,504              | GD:              | 445.317      | 75 GT:     | 30,507,8              | ,836 KL: | GD: 9        |      |
| ex: 149<br>= 0 <b>¥ 0</b> | IN30-Ind<br>▲ 0 | Thỏa thuận  | 1.22%)      | 81.07 (-1.5, -0<br>130 TTTT: | ex: 0<br>= 38       | VN-Ind           | Thỏa thuận   | 1.42%)     | 5 (+0.35, +0<br>TTTT: | 205 ¥82  | INX-Indes    |      |
|                           |                 |             |             |                              |                     |                  |              |            |                       |          |              |      |
| ái chúng khoi             | các trạng thi   | Chú thích   |             |                              |                     |                  |              |            |                       | BÁN      | MUA          | ÷    |
| n kiếm                    | 🔍 Tin           |             |             |                              | 1                   |                  | pac          | <b>ا</b> ا | Má CK                 | 0649458  | Tài khoản    | 1    |
| éxcel                     | 26 6            |             | /2016       | gày 07/11/                   | 🔲 Đến n             |                  | 01/08/2016   | w I        | 🔹 🔿 Từ ngà            | 1 tuần 🖣 | Thời hạn     | • 1  |
|                           | Cố tức          |             |             |                              |                     |                  |              |            |                       |          |              |      |
| Giá vốn giảm              | bàng tiền       | Giá xuất    | KL xuất     | Giá vốn tăng                 | Phí GD              | Giá nhập         | KL nhập      | Mã CK      | Tài khoản             | Nội dung | Ngày GD      | STT  |
| 0                         | 0               | 0           | 0           | 105,542,190                  | 242,190             | 35,100           | 3,000        | PAC        | 0649458               | Nhập mua | 16/08/2016   | 1    |
| 35,180,730                | 0               | 35,181      | 1,000       | 0                            | 0                   | 0                | 0            | PAC        | 0649458               | Xuất bán | 25/08/2016   | 2    |
| 0                         | 0               | 0           | 0           | 66,753,180                   | 153,180             | 33,300           | 2,000        | PAC        | 0649458               | Nhập mua | 26/08/2016   | 3    |
| 17,139,330                | 0               | 34,279      | 500         | 0                            | 0                   | 0                | 0            | PAC        | 0649458               | Xuất bán | 05/09/2016   | 4    |
| 119,975,310               | 0               | 34,279      | 3,500       | 0                            | 0                   | 0                | 0            | PAC        | 0649458               | Xuất bán | 04/10/2016   | 5    |
| 0                         | 0               | 0           | 0           | 36,684,180                   | 84,180              | 36,600           | 1,000        | PAC        | 0649458               | Nhập mua | 14/10/2016   | 6    |
| 0                         | 0               | 0           | 0           | 55,176,615                   | 126,615             | 36,700           | 1,500        | PAC        | 0649458               | Nhập mua | 14/10/2016   | 7    |
|                           |                 |             |             |                              |                     |                  |              |            |                       |          |              |      |
|                           |                 |             |             |                              |                     |                  |              |            |                       |          |              |      |
|                           |                 |             |             |                              |                     |                  |              |            |                       |          |              |      |
| 172,295,37                |                 |             | 5,000       | 264,156,165                  |                     |                  | 7,500        |            |                       |          | g CÔNG       | TÔN  |
|                           |                 |             |             |                              |                     |                  |              |            |                       |          |              |      |
|                           |                 |             |             |                              |                     | Giá              | Khối lượng   |            |                       |          | TRUNG BÌNH   | GIÁ  |
|                           |                 |             |             |                              |                     | 0                | 0            |            |                       |          | lư đầu       | Số d |
|                           |                 |             |             |                              |                     | 36,744           | 2,500        |            |                       |          | lư cuối      | Sõ d |

Hệ thống hỗ trợ khách hàng tính giá trung bình cổ phiếu đang còn trong tài khoản. Khách hàng chọn tiểu khoản, nhập mã cổ phiếu cần tính giá, chọn khoảng thời gian cần tính giá trung bình,

nhấn <u>nhấn</u> hệ thống hiển thị kết quả các giao dịch phát sinh tăng/ giảm cổ phiếu trong kì xuất dữ liệu, số dư chứng khoán và giá trung bình của kì xuất dữ liệu. Khách hàng có thể chọn <u>scol</u> để xuất ra file Excel.

### 5.5. Báo cáo tài sản

Quý khách hàng vào menu phụ Báo cáo tài sản:

|               | BÁO CÁO         |        | TIN CÁ NHÂN    | THÔNG                  |                    | ÀN         | Ý TÀI KHO     | QUẢN L'       | (HÁC          | O DICI    | G        | h tiền         | GIAO DI               | ÁN           | IÚ'NG KHO    | IAO DỊCH CH     | G      |
|---------------|-----------------|--------|----------------|------------------------|--------------------|------------|---------------|---------------|---------------|-----------|----------|----------------|-----------------------|--------------|--------------|-----------------|--------|
|               |                 | *      | cứu quyền 辚    | sản Tra                | áo tài s           | <u>Báo</u> | ng bình 🚦     | èn Giátru     | đã thực hiế   | n Lãi     | lỗ dự ki | dư Lãi/ſ       | hông tin số           |              |              |                 |        |
| KL:<br>x: 150 | GD:<br>HN30-Inc | 1      | 1,962.954      | 49 GT:<br>2 <b>2%)</b> | ,802,44<br>5, -0.2 | 8<br>-1 '  | KL:<br>681.07 | 41,518<br>ex: | GD:<br>VN-Ind | 29        | 446.     | 7 GT:<br>.42%) | 30,767,9<br>+0.35, +0 | KL:<br>83.05 | 9,839<br>BX: | GD:<br>HNX-Inde | 1      |
| 0 <b>v 0</b>  | <b>▲</b> 0      | ſ      | .ệnh ngoài giờ | L                      | TT:                | T          | ▼ 130         | <b>38</b>     | ▲ 120         | i giờ     | ệnh ng   | L              | TTTT:                 | ▼ 82         | <b>205</b>   | <b>▲</b> 90     |        |
| chứng kho     | trạng th        | ch các | Chú thi        |                        |                    |            |               |               |               |           |          |                |                       |              | BÁN          | MUA             | +      |
|               | m kiếm          | 🔍 Tì   |                |                        |                    |            | 1)            | lga (Margi    | Lê Thị M      | n         | tài kho  | <b>7</b> Tên t | •                     | 649458       | 0            | khoàn           | Тài    |
|               |                 |        | T+2            | L                      | T+1                |            | 0             | T+            | bở kháo       |           |          | Tử là kú       |                       |              |              |                 |        |
| iồng giá trị  | Giá TT          | Bán    | Mua            | Bán                    | ua                 | ۲          | Bán           | Mua           | bán           |           | k        | quỹ            | Loại                  | <            | Mã C         | TK              | STT    |
| 18,711,00     | 19,800          | 0      | 0              | 0                      | 0                  |            | 0             | 0             | 0             | 945       |          | 60%            | 68                    |              | ACB          | 0649458         | 1      |
| 733,20        | 15,600          | 0      | 0              | 0                      | 0                  |            | 0             | 0             | 0             | 47        |          | 100%           | OutR                  |              | CEO          | 0649458         | 2      |
| 62,167,00     | 10,700          | 0      | 0              | 0                      | 0                  |            | 0             | 0             | 0             | ,810      |          | 100%           | OutR                  |              | DAG          | 0649458         | 3      |
| 157,00        | 39,250          | 0      | 0              | 0                      | 0                  |            | 0             | 0             | 0             | 4         |          | 50%            | 68                    |              | GIL          | 0649458         | 4      |
| 700,60        | 11,300          | 0      | 0              | 0                      | 0                  |            | 0             | 0             | 0             | 62        |          | 50%            | hường                 |              | HUT          | 0649458         | 5      |
| 79,500,00     | 31,800          | 0      | 0              | 0                      | 0                  |            | 0             | 0             | 0             | ,500      |          | 50%            | hường                 |              | PAC          | 0649458         | 6      |
| 161,968,80    |                 |        |                |                        |                    |            |               |               |               |           |          |                |                       | HOÁN         | CHỨNG K      | NG GIÁ TRỊ      | I. TÔ  |
|               |                 |        |                |                        |                    |            |               |               |               |           |          |                |                       |              | 3 + 4)       | ÊN (1 - 2 - :   | п. т   |
|               |                 |        |                |                        |                    |            |               |               |               |           |          |                |                       |              | I            | SỐ DƯ TIỀN      | 1.     |
|               |                 |        |                |                        |                    |            |               |               |               |           |          |                |                       |              | HÓP          | MUA CHỜ KÌ      | 2,     |
|               |                 |        |                |                        |                    |            |               |               |               |           |          |                | N (TO)                | IANH TO      | ΌΡ CHỜ Τ     | MUA ĐÃ KHI      | З,     |
|               |                 |        |                |                        |                    |            |               |               |               |           |          |                |                       | , T1, T2     | HỜ VỀ (TI    | TIÊN BÁN C      | 4.     |
| 39,148,08     |                 |        |                |                        |                    |            |               |               |               |           |          |                |                       | + 7)         | TC (5 + 6    | ống nợ dv       | III. T |
| 38,978,09     |                 |        |                |                        |                    |            |               |               |               |           |          |                |                       |              |              | DƯ NỢ GỐC       | 5.     |
| 169,99        |                 |        |                |                        |                    |            |               |               |               |           |          |                |                       | CHÍNH        | H VỤ TÀI     | LÃI/ PHÍ DỊO    | 6.     |
|               |                 |        |                |                        |                    |            |               |               |               |           |          |                |                       |              | IG           | TIỀN ĐÃ ỨN      | 7.     |
| 122,820,71    |                 |        |                |                        |                    |            |               |               |               |           |          |                |                       |              | NG THỰC      | ÀI SÀN RÒN      | IV. T  |
|               |                 |        |                |                        |                    |            |               |               |               |           |          |                | 1 CUÍNU               |              |              |                 | TUÔ    |
|               | 514 904         | 0      |                |                        |                    |            | ii khoản      | Silic mua ti  |               | <b>n%</b> |          |                |                       | CH VŲ I      | IDC          | lê Cali của M   | THUP   |
|               | 168 600         | 0,0    |                |                        |                    |            |               | GTDM típh     |               | 5%        |          |                |                       |              | l của MRS    | là Force Sel    | та     |
|               | 20 516          | 59,0   |                |                        |                    |            | TRR           | TSR tiph ()   |               | 0%<br>N%  |          |                |                       |              | read mos     | lê sau mua      | Tý     |
|               | 50.48%          |        |                | )                      | (GTDM)             | (TSE       | ĩ hiện tại    | Từ lê kỹ qu   |               | 0,0       |          |                |                       |              |              | iç saarmaa      | .,     |
|               | 0.036%          |        |                | ,                      | . 21 211)          | (1.0)      | / dich vu     | Tỷ lê lãi vay |               |           |          |                |                       |              |              |                 |        |
|               | 0               |        |                |                        |                    |            | -1            | No FAL TO     |               |           |          |                |                       |              |              |                 |        |
|               | 0               |        |                |                        |                    |            |               | NØ FALT1      |               |           |          |                |                       |              |              |                 |        |
|               |                 |        |                |                        |                    |            |               |               |               |           |          |                |                       |              |              |                 |        |

- Hệ thống liệt kê giá trị tính ra tiền của toàn bộ tài sản bao gồm tiền và chứng khoán, dư nợ
   DVTC có trong tài khoản và chờ nhận/chờ chuyển theo các ngày T+.
- Chứng khoán: Tổng giá trị = (KL + Chờ khớp bán) \* Giá thị trường
- Tiền bao gồm: Số dư tiền Mua chờ khớp Mua đã khớp chờ thanh toán (T0) + Tiền bán chờ về (T0,T1,T2)
- Tổng nợ DVTC: Dư nợ gốc + Lãi/phí Dịch vụ tài chính + Tiền đã ứng.
- Tài sản ròng thực = Tổng giá trị chứng khoán + Tiền Tổng nợ DVTC

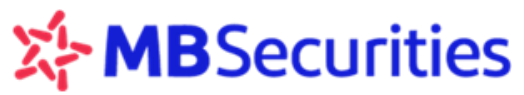

Đây là giá trị phản ánh chính xác tài sản của khách hàng tại thời điểm tra cứu

 Thông tin Tài khoản dịch vụ tài chính: Các thông tin về tài khoản có sử dụng dịch vụ tài chính.

Đối với những thông tin hiển thị mầu xanh nhạt, khi Quý khách hàng di chuột vào ký tự đó, hệ thống sẽ hiển thị các định nghĩa liên quan để giải thích thuật ngữ.

## 5.6. Tra cứu quyền

Quý khách hàng sử dụng Menu "Quản lý tài khoản" / "Tra cứu quyền". Màn hình hiển thị:

|    | GIA     | IO DÍCH               | CHỨN                | G KHO <i>İ</i> | in                        | GIAO DỊCH                                            | TIÊN                       | GIAO I                          | Dịch khắc                              |                                        | QUẢN LÝ 1                  | rài khoả                         | IN TH                                                  | IÔNG TIN CÁ I                                 | NHÂN                            |            | BÁO CÁO                        |                  |
|----|---------|-----------------------|---------------------|----------------|---------------------------|------------------------------------------------------|----------------------------|---------------------------------|----------------------------------------|----------------------------------------|----------------------------|----------------------------------|--------------------------------------------------------|-----------------------------------------------|---------------------------------|------------|--------------------------------|------------------|
| •  | ŧ       | GD:<br>HNX-II<br>▲ 38 | 1,0<br>ndex:<br>= 2 | D65<br>294     | ۲<br>KL:<br>82.84<br>▼ 45 | (hông tin số d<br>2,463,966<br>(-0.21, -0.2<br>TTTT: | u Lãi/lỗ<br>GT:<br>5%)     | dự kiến<br>26.218<br>KL Liên tụ | Lãi đỗ đã ti<br>G<br>IC                | hực hiện<br>D: 4<br>'N-Index:<br>101 1 | Giá trung<br>4,282<br>54   | bình B<br>KL:<br>681.76<br>▼ 42  | áo cáo tài sản<br>8,871,820 (<br>(+0.69, +0.:<br>TTTT: | <u>Tra cứu qư</u><br>5T: 288.<br>1%)<br>KL Li | <u>yèn</u> 🥨<br>.172<br>iến tục |            | GD: 0<br>HN30-Index<br>▲ 0 = 0 | KL<br>14!<br>▼ 0 |
| +  |         | MUA                   |                     | BÁN            |                           |                                                      |                            |                                 |                                        |                                        |                            |                                  |                                                        | C.                                            | hú thủ                          | ch các     | trạng thái c                   | hứng khoái       |
| Lo | ại qu   | yền                   |                     |                | Tất c                     | :å                                                   |                            |                                 | •                                      | Trạng thá                              | ái                         |                                  | Tất că                                                 |                                               |                                 |            | •                              |                  |
| Ng | lày ch  | iốt từ                |                     |                | 03/02/                    | 2015                                                 |                            |                                 |                                        | Đến ngà                                | èγ                         |                                  | 03/02/2015                                             |                                               |                                 |            |                                |                  |
| Ng | lày thi | ực hiện t             | từr                 |                | 20/15/                    | 0306                                                 |                            |                                 |                                        | Đến ngà                                | у                          |                                  | 03/06/2015                                             |                                               |                                 |            |                                |                  |
| Tà | i khoả  | ān                    |                     |                | 06494                     | 58                                                   |                            | V                               |                                        | Mã CK                                  |                            |                                  |                                                        |                                               |                                 |            | ٩,                             | Tìm kiếm         |
| S  | TT ,    | Tài<br>khoàn          | Mã<br>CK            | Loại           | quyền                     | Ngày đăng<br>ký cuối<br>cùng                         | SLCP<br>còn<br>được<br>mua | SLCP<br>đã<br>đăng ký           | Cố<br>tức/CP<br>thường<br>được<br>nhân | Cổ tức<br>bằng<br>tiền<br>được<br>nhân | Tỉ lệ cổ<br>tức<br>tiền(%) | Tỉ lệ có<br>tức/<br>thường<br>CP | <sup>ý</sup> Thời gian<br>đăng ký<br>mua               | Thời gian<br>chuyển<br>nhượng                 | Tỉ lệ<br>mua                    | Giá<br>mua | Ngày thực<br>hiện              | Trạng thái       |
| :  | 1 06    | 649458                | S99                 | Quyềr<br>ký mu | i đăng<br>a               | 03/02/2015                                           | 0                          | 2,000                           | 0                                      | 0                                      |                            |                                  | 26/02/2015                                             | 26/02/2015                                    | 1-2                             | 10000      | 03/06/2015                     | Quyền đã<br>về   |
|    |         |                       |                     |                |                           |                                                      |                            |                                 |                                        |                                        |                            |                                  |                                                        |                                               |                                 |            |                                |                  |

Mục Loại quyền, trạng thái, khách hàng có thể chọn hoặc để "All". Khách hàng điền các thông tin Ngày chốt quyền, Ngày thực hiện, Tài khoản, Mã chứng khoán (Mã chứng khoán có thể

điền hoặc bỏ trống), rồi nhấn 🥄 Tìm kiếm 🔤 để hệ thống hiển thị kết quả.

### 6. Quản lý DVTC

### 6.1. Tình hình sử dụng DVTC

Quý khách hàng vào menu phụ Tình hình sử dụng DVTC để tra cứu thông tin từng khoản vay theo chi tiết: Số hợp đồng, Ngày giải ngân, Ngày hết hạn, Nợ gốc, Nợ lãi...

|                                         |                                                            |                             |                                    |                                                 |                         |                             | _ Hưới              | ng dâi             | n sứ i               | dụng .         | Stoc     | :k24      |
|-----------------------------------------|------------------------------------------------------------|-----------------------------|------------------------------------|-------------------------------------------------|-------------------------|-----------------------------|---------------------|--------------------|----------------------|----------------|----------|-----------|
| GIAO DỊCH CK                            | GIAO DỊCH TIỀN                                             | GIAO DỊC                    | CH KHÁC                            | QUẢN LÝ TK                                      | QUẢN                    | LÝ DVTC                     | πα                  | CÁ NHÂN            | E                    | BÁO CÁO        |          |           |
|                                         |                                                            |                             |                                    | <u>Tìn</u>                                      | h hình sử dụ            | <u>ng DVTC</u>              | Thay đổi hạ         | an mức va          | ay                   |                |          |           |
| GD: 23218<br>HNX-Index:                 | KL: 71,648,541 GT:<br>126.13 (-6.44, -4.86%<br>▼ 123 TTTT: | 1,223.918<br>6)<br>Đóng cửa | GD: 1117<br>VN-Index:<br>▲ 68 ■ 40 | 712 KL: 217,966<br>1,076.78 (-43<br>▼ 230 TTTT: | ,299 GT:<br>.08, -3.859 | 7,142.354<br>%)<br>Đóng cửa | GD:<br>HN30-<br>▲ 0 | 0<br>-Index:<br>∎0 | KL:<br>241.60<br>▼ 0 | 0<br>6 (0, 0%) | GT:<br>) | 0         |
|                                         |                                                            |                             |                                    | MBS ra må                                       | t sán phẩm (            | ohân phối T                 | rái phiếu –         | MBond,             | lợi tức lê           | in tới 9.9%    | 6/năm    | I từ ngày |
| . • • • • • • • • • • • • • • • • • • • | BÁN                                                        |                             |                                    |                                                 |                         |                             |                     | Chú th             | úch các              | trạng th       | ái chứ   | ng khoá   |
|                                         | Tài khoản                                                  |                             | 0649458                            | }                                               | 1                       |                             |                     |                    |                      |                |          |           |
|                                         | Ngày xuất b                                                | áo cáo 🔹                    | 23/04/20                           | 18                                              |                         |                             |                     |                    |                      |                |          |           |
|                                         |                                                            | 🏉 Xuất r                    | a Html 🛛                           | Xuât ra Excel                                   |                         |                             |                     |                    |                      |                |          |           |

Khách hàng chọn tiểu khoản chi tiết, ngày xuất báo cáo là ngày hiện tại hệ thống mặc định, kết quả màn hình hiển thị:

| And M | B5 - Stock24 Online Trading                                       | × 🛛 🚧 MBS - S                        | Stock24 Giao dịch t | rực ×             | MBS - Stock24       | Giao dịch trực 🗙          |                                                      |                                                                                                    |                                                                   |                     |                     |                 | a a x                   |
|-------|-------------------------------------------------------------------|--------------------------------------|---------------------|-------------------|---------------------|---------------------------|------------------------------------------------------|----------------------------------------------------------------------------------------------------|-------------------------------------------------------------------|---------------------|---------------------|-----------------|-------------------------|
| ← -   | C 🔒 https://sta                                                   | ock24.mbs.                           | com.vn/Web          | /Repo             | rt/PrintBalanc      | eFS.aspx?Req              | uest=VXNIckIE                                        | PTA2NDkons                                                                                            | SZBdXRoZW5L2                                                      | ZXk9b2Nwd2.         | HMFBkc20            | DOMzJZYIB       | DQ2ttWFJa <b>% </b> 尔 🗄 |
| СНИК  | G KHOAN MB                                                        |                                      |                     |                   |                     |                           | MB SEC<br>3 Lieu G<br>T: +84 4<br>W: www<br>MBS, a n | URITIES (MBS)<br>ai, Ba Dinh District<br>37262600 - Fax: +8<br>mbs.com.vn - Bloo<br>sember of MB Grou | i, Hanoi, Vietnam<br>14 4 37262601<br>mberg: MBSV <go><br/>p</go> |                     |                     |                 |                         |
|       |                                                                   |                                      |                     | BÁC               | O CÁO TÌ            | NH HÌNH                   | SỬ DỤNG                                              | DICH V                                                                                                | Ų TÀI CHÍ                                                         | NH                  |                     |                 |                         |
|       | Tài khoảr<br>Ngày xuấ                                             | i<br>t báo cáo                       | 0649<br>15/0:       | 458<br>2/2017     |                     |                           |                                                      |                                                                                                    |                                                                   |                     |                     |                 |                         |
| STT   | Số hợp đồng                                                       | Ngày giải<br>ngân                    | Ngày hết hạn        | Số<br>ngày<br>vay | Nợ gốc trong<br>hạn | Läi suất<br>t.hạn(%/ngày) | Nợ lãi trong<br>hạn                                  | Nợ gốc ngoài<br>hạn                                                                                   | Lãi suất<br>n.hạn(%/ngày)                                         | Nợ lãi ngoài<br>hạn | Phạt gốc<br>quá hạn | Phạt gốc<br>lãi | Tổng nợ gốc + lãi       |
| 1     | MARGIN3231/2014/TLS                                               | 13/02/2017                           | 15/05/2017          | 2                 | 275,117             | 0.036                     | 198                                                  | 0                                                                                                    | 0.036                                                             | 0                   | 0                   | 0               | 275,315                 |
|       |                                                                   |                                      | Tổng                | cộng:             | 275,117             |                           | 198                                                  | 0                                                                                                    |                                                                   | 0                   | 0                   | 0               | 275,315                 |
| Thông | báo này được in tự động t<br><b>Thời gian</b><br>(8:58 SA - 15/02 | ừ hệ thống má<br><b>in</b><br>/2017) | y tính, do đó khô   | ing có c          | hữ ký của Công ty   |                           |                                                      |                                                                                                    |                                                                   |                     |                     |                 |                         |

### 6.2. Thay đổi hạn mức vay Margin

Trường hợp Khách hàng có nhu cầu thay đổi hạn mức vay Margin, Khách hàng có thể thực hiện trên Stock24 (chọn tiểu khoản 8), thao tác như sau:

# 6.2.1. Thay đổi Hạn mức vay

Bước 1: Tab "Quản lý DVTC"/ Tab "Thay đổi hạn mức vay":

| Thứ Ba, ngày 03-04-2 | 2018 15:17:25 N | lhân viên chăm sóc: Phạm Văr | Xin Chào: H | loàng Thị Hà Phươ     | yng 064523               |         |  |
|----------------------|-----------------|------------------------------|-------------|-----------------------|--------------------------|---------|--|
| <b>GIAO D</b> ỊCH CK | GIAO DỊCH TIÈN  | GIAO DỊCH KHÁC               | QUẢN LÝ TK  | QUẢN LÝ DVTC          | TT CÁ NHÂN               | BÁO CÁO |  |
|                      |                 |                              | Tình        | hình sử dụng DVTC Tha | <u>y đổi hạn mức vay</u> | )       |  |

Bước 2: Nhập giá trị Hạn mức yêu cầu mới.

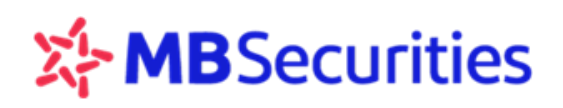

Khách hàng tích vào biểu tượng 🖤 trên màn hình để hiển thị thông tin về Nguyên tắc khai báo

giá trị Hạn mức yêu cầu.

| Thay đổi Hạn mức vay                                                                            |                                          |                                                                                                    |
|-------------------------------------------------------------------------------------------------|------------------------------------------|----------------------------------------------------------------------------------------------------|
| Tài khoản                                                                                       | 0645238                                  |                                                                                                    |
| Hạn mức hiện tại của tài khoản                                                                  | 1,000,000,000                            | Tich chọn                                                                                                    |
| Hạn mức yêu cầu mới (VND)                                                                       |                                          |                                                                                                    |
| Tôi đã đọc và đồng ý với các điều khoản về dịch vụ giao dịch kỳ                                 | ý quỹ chứng khoán trong T&C và các chínl | QUY ĐỊNH HẠN MỨC X                                                                                                    |
| Mã PIN <b>Xác nhận</b><br>Lưu ý Thời gian thực hiện thay đổi hạn mức trước 16h các ngây lâm việ | êc                                       | <ul> <li>Hạn mức tối thiểu: 500 triệu đồng</li> <li>Hạn mức tối đa: 39 tỷ đồng</li> <li>Bước giá trị: 500 triệu đồng</li> <li>Tăng Hạn mức yêu cầu trên <b>30 tỷ đồng</b> cần MBS</li> <li>THÁM ĐỊNH</li> </ul> |

Bước 3: Tích nút "Tôi đồng ý...", nhập mã PIN và ấn nút "Xác nhận"

| Thay đổi Hạn mức vay                                                          |                                       |                                                      |
|-------------------------------------------------------------------------------|---------------------------------------|------------------------------------------------------|
| Tài khoản                                                                     | 0645238                               |                                                      |
| Hạn mức hiện tại của tài khoản                                                | 1,000,000,000                         |                                                      |
| Hạn mức yêu cầu mới (VND)                                                     | 2,000,000,000                         | 0                                                    |
| 🕑 Tôi đã đọc và đồng ý với các điều khoản về dịch vụ giao dịch kỳ             | ý quỹ chứng khoán trong T&C và các ch | ính sách dịnh vụ tài chính hiện đang áp dụng tại MBS |
| Mã PIN •••••• Vác nhận                                                        |                                       |                                                      |
| <u>Lưu ý.</u> Thời gian thực hiện thay đổi hạn mức trước 16h các ngày lâm việ | èc                                    |                                                      |

Trường hợp 1: Giá trị hạn mức mới yêu cầu được MBS duyệt tự động

Khách hàng thay đổi giảm Hạn mức so với giá trị Hạn mức hiện tại hoặc yêu cầu tăng Hạn mức với giá trị Hạn mức mới được MBS đánh giá không cần thẩm định trước (ví dụ: Hạn mức vay ≤ 30 tỷ), sẽ được MBS duyệt tự động.

Sau khi Khách hàng ấn nút "Xác nhận", bút toán yêu cầu thay đổi Hạn mức của Khách hàng được xử lý thành công. Thao tác thay đổi Hạn mức vay mà Khách hàng vừa thực hiện được lưu lại trong bảng "Lịch sử thay đổi Hạn mức vay" với trạng thái "Đã sửa đổi".

Trường hợp 2: Giá trị hạn mức mới yêu cầu cần chờ MBS thẩm định và duyệt

Khách hàng thay đổi Hạn mức tăng với giá trị Hạn mức mới được MBS đánh giá cần thẩm định trước khi duyệt (Ví dụ: hạn mức vay > 30 tỷ), sẽ cần chờ MBS thẩm định và duyệt.

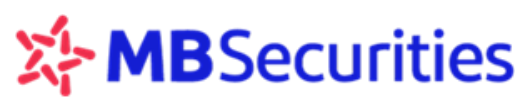

Sau khi Khách hàng ấn nút "Xác nhận", hệ thống sẽ hỏi lại Khách hàng có chắn chắn muốn thực hiện yêu cầu thay đổi Hạn mức này, như hình minh họa sau:

| GIAO DỊCH C               | K GIAO DỊCH TIỀN                                                   | stock24 mbs c                      | om vn ch                | no biết                                         |                             |                         | T CÁ NHÂN                                        | ВÁ                                            | O CÁO                        |             |
|---------------------------|--------------------------------------------------------------------|------------------------------------|-------------------------|-------------------------------------------------|-----------------------------|-------------------------|--------------------------------------------------|-----------------------------------------------|------------------------------|-------------|
| GD: 34<br>HNX-Ind<br>50 • | 186 KL: 10,001,549 GT:<br>ex: 111.13 (+0.21, +0.1<br>275 ▼ 54 TTT: | Giá trị Hạn mức<br>duyệt. Quý khác | yêu cầu củ<br>h có chắc | ủa Quý khách sẽ phải đơ<br>chắn muốn thực hiện? | ञ् MBS t<br><mark>OK</mark> | hẩm định và<br>Hủy      | hạn mức va<br>0<br>0-Index:<br>= 0<br>ich Ứng tr | 89.<br>KL: 0<br>241.66 (<br>▼ 0<br>ước tiên l | 0 G1<br>(0, 0%)<br>bán chứng | F: 0        |
| <b>.</b> ■ MUA            | BÁN                                                                |                                    |                         |                                                 |                             | $\overline{\mathbf{n}}$ | Chú th                                           | tích các tr                                   | rạng thái c                  | chứng khoái |
| Thay đổi I                | Hạn mức vay                                                        |                                    |                         |                                                 |                             |                         |                                                  |                                               |                              |             |
|                           |                                                                    | Tài khoản                          | xxxxx8                  |                                                 | <b>V</b>                    | )                       |                                                  |                                               |                              |             |
|                           |                                                                    | Hạn mức hiện tại                   | 5,000,00                | 00,000                                          |                             |                         |                                                  |                                               |                              |             |
|                           |                                                                    | Hạn mức yêu cầu                    | 31,000,0                | 000,000                                         |                             | 0                       |                                                  |                                               |                              |             |
| 🗹 Tôi đã đọc v            | à đồng ý với các điều khoản vi                                     | ề dịch vụ giao dịch ký             | quỹ chứr                | ng khoán trong T&C và                           | các chín                    | h sách dịch vụ 1        | ài chính hiện                                    | đang áp dụ                                    | ụng tại MBS                  | i           |
| Mã PIN ·····              | 🎺 Xác nhận                                                         |                                    |                         |                                                 |                             |                         |                                                  |                                               |                              |             |
| <u>Lưu ý:</u> Thời gian   | thực hiện thay đổi hạn mức trưć                                    | ýc 16h các ngày làm vi             | €c                      |                                                 |                             |                         |                                                  |                                               |                              |             |
| Lịch sử th                | ay đổi hạn mức on                                                  | line                               |                         |                                                 |                             |                         |                                                  |                                               |                              |             |
| Tài khoản                 | xxxxx8                                                             | ¥.                                 | Từ ngày                 | 01/05/2018                                      |                             |                         | Đến ngày                                         | 27/06/20                                      | 18                           |             |
| Trạng thái                | Tất cả                                                             | 🔻 🔍 Tîm kiếm                       |                         |                                                 |                             |                         |                                                  |                                               |                              |             |
| STT                       | Ngày yêu cầu                                                       | Giá trị cũ                         |                         | Giá trị yêu cầu n                               | าฮ์เ                        | Ngày                    | duyệt                                            |                                               | Trạng thá                    | i           |
| 1                         | 25/06/2018                                                         | 5,00                               | )0,000,000              | 31,000,                                         | 000,000                     |                         |                                                  | Hủy                                           | thay đổi hại                 | n mức       |
| 2                         | 25/06/2018                                                         | 3,00                               | 0,000,000               | 5,000,                                          | 000,000                     | 25/06/                  | 2018                                             |                                               | Đã sửa đổ                    | i           |

Khách hàng tích chọn nút "Hủy": màn hình trở về ban đầu

Khách hàng tích chọn nút "OK": bút toán yêu cầu thay đổi Hạn mức của Khách hàng được chuyển thành công tới MBS. Thao tác thay đổi Hạn mức vay mà Khách hàng vừa thực hiện được lưu lại trong bảng "Lịch sử thay đổi Hạn mức vay" với trạng thái "Đang sửa đổi".

*Lưu ý:* Giá trị Hạn mức vay yêu cầu được duyệt tự động hay cần chờ MBS thẩm định có thể thay đổi theo chính sách MBS từng thời kỳ.

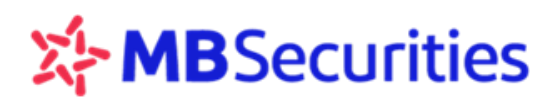

### 6.2.2. Hủy yêu cầu thay đổi Hạn mức khi MBS chưa duyệt

Với các yêu cầu thay đổi Hạn mức cần MBS thẩm định và duyệt, Khách hàng có nhu cầu muốn hủy yêu cầu đó trước khi MBS duyệt (trạng thái "Đang sửa đổi"), thực hiện như sau:

Bước 1: Click vào nút "Hủy thay đổi hạn mức vay" trên màn hình:

| Thay đổi                                                                        | Hạn mức vay                                                                                                    |                                                                                |                                                  |                                                                                                    |                                                                                                    |                                                                                            |
|---------------------------------------------------------------------------------|----------------------------------------------------------------------------------------------------|--------------------------------------------------------------------------------|--------------------------------------------------|----------------------------------------------------------------------------------------------------|----------------------------------------------------------------------------------------------------|--------------------------------------------------------------------------------------------|
|                                                                                 |                                                                                                    | Tài khoản                                                                      | <b>xxxxx</b> 8                                   | •                                                                                                    |                                                                                                    |                                                                                            |
|                                                                                 |                                                                                                    | Hạn mức hiện tại                                                               | 5,000,00                                         | 00,000                                                                                                    |                                                                                                    |                                                                                            |
|                                                                                 |                                                                                                    | Hạn mức yêu cầu                                                                | 31,000,0                                         | 000,000                                                                                                    | 0                                                                                                    |                                                                                            |
| 🗹 Tôi đã đọc v                                                                  | à đồng ý với các điều khoả                                                                                                    | n về dịch vụ giao dịch ký                                                      | ý quỹ chứr                                       | ng khoán trong T&C và các chi                                                                                             | inh sách dịch vụ tài chính hiệ                                                                              | n đang áp dụng tại MBS                                                                     |
| Mã PIN                                                                          | 🧹 Xác nhận                                                                                                    |                                                                                |                                                  |                                                                                                    |                                                                                                    |                                                                                            |
|                                                                                 | dor nan mae vay                                                                                                    |                                                                                |                                                  |                                                                                                    |                                                                                                    |                                                                                            |
| <u>Lưu ý:</u> Thời gian<br>Lịch sử th                                           | n thực hiện thay đổi hạn mức                                                                                                    | trước 16h các ngày làm vi<br>Donline                                           | ệc                                               | Click nút "Hủy thay đổi<br>trạng thái "Đang sửa đồ                                                                        | hạn mức vay" để hủy bút toá<br>i" trong bảng Lịch sử                                                        | n đang ở                                                                                   |
| <u>Lưu ý</u> Thời gian<br>Lịch sử th<br>Tài khoản                               | n thực hiện thay đổi hạn mức<br>nay đổi hạn mức c<br>xxxxxx8                                                                     | trước 16h các ngày làm vi<br>online                                            | ệc<br>Từ ngày                                    | Click nút "Hủy thay đổi l<br>trạng thái "Đang sửa đồ<br>01/05/2018                                                        | hạn mức vay" để hủy bút toá<br>i" trong bảng Lịch sử<br>Đến ngày                                            | n đang ở<br>27/06/2018                                                                     |
| <u>Lưu ý</u> Thời gian<br>Lịch sử th<br>Tài khoản<br>Trạng thái                 | n thực hiện thay đổi hạn mức<br>nay đổi hạn mức c<br>xxxxxx8<br>Tất cả                                                           | trước 16h các ngày làm vi<br>online<br>V<br>V 🔍 Tìm kiếm                       | ệc<br>Từ ngày                                    | Click nút "Hủy thay đổi l<br>trạng thái "Đang sửa đồ<br>01/05/2018                                                        | hạn mức vay" để hủy bút toá<br>i" trong bảng Lịch sử<br>Đến ngày                                            | n đang ở<br>27/06/2018                                                                     |
| L <u>ưu ý</u> Thời gian<br>Lịch sử th<br>Tài khoản<br>Trạng thái<br>STT         | n thực hiện thay đổi hạn mức<br>nay đổi hạn mức c<br>xxxxxx8<br>Tất cả<br>Ngày yêu cãu                                           | trước 16h các ngày làm vi<br>online<br>V<br>V<br>Tìm kiếm<br>Giá trị cũ        | êc<br>Từ ngày                                    | Click nút "Hủy thay đổi<br>trạng thái "Đang sửa đồ<br>01/05/2018<br>Giá trị yêu cầu mới                                   | hạn mức vay" để hủy bút toá<br>i" trong bảng Lịch sử<br>Đến ngày<br>Ngày duyệt                              | n đang ở<br>27/06/2018                                                                     |
| L <u>ưu ý</u> Thời gian<br>Lịch sử th<br>Tài khoản<br>Trạng thái<br>STT<br>1    | n thực hiện thay đổi hạn mức<br>nay đổi hạn mức c<br>xxxxxx8<br>Tất cầ<br>Ngày yêu cãu<br>27/06/2018                             | trước 16h các ngày làm vi<br>online<br>V<br>V<br>Giá trị cũ<br>5,00            | ệc<br>Từ ngày<br>1                               | Click nút "Hủy thay đổi<br>trạng thái "Đang sửa đồ<br>01/05/2018<br>Giá trị yêu cầu mới<br>31,000,000,00                  | hạn mức vay" để hủy bút toá<br>i" trong bảng Lịch sử<br>Đến ngày<br>Ngày duyệt<br>0                         | n đang ở<br>27/06/2018<br>Trạng thái<br>Đang sửa đối                                       |
| Lựu ý. Thời gian<br>Lịch sử th<br>Tài khoản<br>Trạng thái<br>STT<br>1<br>2      | n thực hiện thay đổi hạn mức<br>nay đổi hạn mức c<br>xxxxxx8<br>Tất cả<br>Ngày yêu cầu<br>27/06/2018<br>25/06/2018               | trước 16h các ngày làm vi<br>online<br>V<br>V A Tìm kiếm<br>Giá trị cũ<br>5,00 | éc<br>Từ ngày<br>1<br>00,000,000                 | Click nút "Hủy thay đổi<br>trạng thái "Đang sửa đồ<br>01/05/2018<br>Giá trị yêu câu mới<br>31,000,000,00                  | hạn mức vay" để hủy bút toá<br>i" trong bảng Lịch sử<br>Đến ngày<br>Ngày duyệt<br>0                         | n đang ở<br>27/06/2018<br>Trạng thái<br>Đang sửa đổi<br>Hủy thay đổi hạn mức               |
| Lưu ý, Thời gian<br>Lịch sử th<br>Tài khoản<br>Trạng thải<br>STT<br>1<br>2<br>3 | n thực hiện thay đổi hạn mức<br>nay đổi hạn mức c<br>xxxxxx8<br>Tất cầ<br>Ngày yêu cầu<br>27/06/2018<br>25/06/2018<br>25/06/2018 | trước 16h các ngày làm vi<br>online<br>V<br>V<br>Giá trị cũ<br>5,00<br>3,00    | êc<br>Từ ngày<br>1<br>200,000,000<br>200,000,000 | Click nút "Hủy thay đổi<br>trạng thái "Đang sửa đồ<br>01/05/2018<br>Giá trị yêu cầu mới<br>31,000,000,00<br>31,000,000,00 | hạn mức vay" để hủy bút toá<br>i" trong bằng Lịch sử<br>Đến ngày<br>Ngày duyệt<br>0<br>0<br>0<br>25/06/2018 | n đang ở<br>27/06/2018<br>Trạng thái<br>Đang sửa đổi<br>Hủy thay đổi hạn mức<br>Đã sửa đổi |

**Bước 2:** Hệ thống hiển thị popup thông báo về việc Khách hàng có chắn chắn muốn hủy yêu cầu, như hình minh họa:

| Xenchită⊊ g khoán để thu nợ Margin ch | stock24.mbs.c<br>Quý khách hàng<br>không? | om.vn cho biết<br>ι có chắc chắn muốn hủy bỏ thay đổi hạr<br>ΟΚ | n mức vay | Chú thích các trạng thái chứng khoản |
|---------------------------------------|-------------------------------------------|-----------------------------------------------------------------|-----------|--------------------------------------|
|                                       | Hạn mức hiện tại                          | 5,000,000,000                                                   |           |                                      |
|                                       | Hạn mức yêu cầu                           | 31,000,000,000                                                  | ()        |                                      |

Khách hàng tích chọn nút "Hủy": màn hình trở về ban đầu

Khách hàng tích chọn nút "OK": bút toán yêu cầu thay đổi Hạn mức của Khách hàng được hủy thành công. Thao tác hủy thay đổi Hạn mức vay mà Khách hàng vừa thực hiện được lưu lại trong bảng "Lịch sử thay đổi Hạn mức vay" với trạng thái "Hủy thay đổi hạn mức".

# 6.2.3. Tra cứu thông tin "Lịch sử thay đổi hạn mức online"

Khách hàng có thể tra cứu thông tin và trạng thái về các thao tác thay đổi Hạn mức vay tại bảng lịch sử này theo trường thời gian thực hiện yêu cầu từ ngày ... đến ngày ...

| Lịch sử ti | nay đổi hạn mức onl | ine            |                     |            |               |          |
|------------|---------------------|----------------|---------------------|------------|---------------|----------|
| Tài khoản  | 0645238             | ▼ Từ ngày      | 01/02/2018          | Đến ngày   | 31/03/2018    |          |
| Trạng thái | Tật cà              | 🛛 🔍 Tîm kiếm   |                     |            |               |          |
| STT        | Ngày yêu cầu        | Giá trị cũ     | Giá trị yêu cầu mới | Ngày duyệt | Trạng thái    | <b>^</b> |
| 1          | 29/03/2018          | 12,000,000,000 | 1,000,000,000       | 29/03/2018 | Đã sửa đối    |          |
| 2          | 27/03/2018          | 12,000,000,000 | 500,000,000         | 27/03/2018 | Đã sửa đổi    |          |
| 3          | 22/03/2018          | 12,000,000,000 | 13,000,000,000      | 22/03/2018 | Từ chối duyệt |          |
| 4          | 22/03/2018          | 12,000,000,000 | 13,000,000,000      | 22/03/2018 | Từ chối duyệt |          |
| 5          | 22/03/2018          | 11,000,000,000 | 12,000,000,000      | 22/03/2018 | Đã sửa đối    |          |
| 6          | 22/03/2018          | 9,000,000,000  | 11,000,000,000      | 21/03/2018 | Đang sửa đối  |          |

Trạng thái thao tác thay đổi Hạn mức online trong bảng lịch sử tuân theo nguyên tắc sau:

| Trạng thái              | Diễn giải                                                                                                    | Ghi chú                                                                     |
|-------------------------|----------------------------------------------------------------------------------------------------|-----------------------------------------------------------------------------|
| Đã sửa đổi              | Đã được MBS Xử lý: "Thay đổi HM thành công"                                                                             | Các giao dịch mua/bán của<br>Khách hàng tuân theo giá<br>trị HM mới yêu cầu |
| Đang sửa đổi            | Cần MBS thẩm định                                                                                                    |                                                                             |
| Từ chối duyệt           | Yêu cầu thay đổi HM mới bị từ chối (vui lòng liên<br>hệ Nhân viên quản lý tài khoản để biết thêm<br>thông tin chi tiết) | Các giao dịch mua/bán của<br>Khách hàng tuân theo giá                       |
| Hủy thay đổi<br>hạn mức | Khách hàng thực hiện hủy yêu cầu thay đổi hạn<br>mức trên Stock24 (hủy yêu cầu ở trạng thái<br>" <b>Đang sửa đổi</b> ") | trị HM cũ                                                                   |

Lưu ý: Thời gian Khách hàng thực hiện thay đổi hạn mức trước 16h các ngày làm việc;

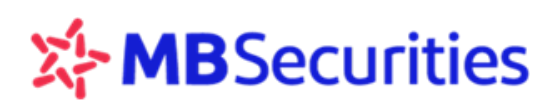

# 7. Thông tin cá nhân

Menu Thông tin cá nhân gồm các menu phụ TT tài khoản, TT người thụ hưởng, Lịch sử sửa đổi TT, Đổi mật khẩu.

## 7.1. Thông tin tài khoản

Menu phụ "Thông tin tài khoản" gồm 2 Tab là "Thông tin chung" và "Đăng ký/ Hủy dịch vụ Email/SMS"

## 7.1.1. Thông tin chung

Quý khách hàng vào menu phụ **Thông tin tài khoản/ Thông tin chung** để tra cứu thông tin tài khoản.

Màn hình liệt kê các thông tin như Tài khoản, CMND/ĐKKD, Hộ chiếu/GPTL, Giấy tờ khác, Tên đầy đủ, Ngày sinh, Địa chỉ thường trú, Địa chỉ hiện tại, Emai, số điện thoại, Nhân viên chăm sóc tài khoản.

| GIAO DỊCH CHỨNG KH     | OÁN GIAO                   | DICH TIÊN             | GIAO DICH P    | она́с         | QUÂN LÝ TÀI KH          | IOÂN                | THÔNG TIN CÁ NHÂN       | BÁO CÁO                        |
|------------------------|----------------------------|-----------------------|----------------|---------------|-------------------------|---------------------|-------------------------|--------------------------------|
|                        |                            |                       |                |               | <u>TT tài</u>           | <u>khoàn</u> TT ngư | rởi thụ hưởng Lịch sử s | ửa đồi TT Đồi mật khẩu         |
| GD: 2,483              | KL: 6,150<br>83.14 (+0.09. | (036 GT: 6<br>+0.11%) | 59.491         | GD:<br>VN-Ind | 11,239 KL:<br>ex: 683.1 | 24,182,742          | GT: 641.768             | GD: 0 KL<br>HN30-Index: 150    |
| <b>▲ 45 = 268</b>      | ▼ 64 TTTT:                 | ĸ                     | 1. Liên tục    | ▲ 119         | ∎ 57 <b>▼ 57</b>        | TTTE:               | KL Liên tục             | <b>▲0 =0 ▼0</b>                |
|                        | N                          |                       |                |               |                         |                     | Chú thích c             | ác trana thái chíma khoá       |
| Thông tin chung Đăng l | ký/Hủy dịch vụ Em          | ail/SMS               |                |               |                         |                     | 0.00                    | are to pring them change whole |
| Tài khoản              | 0646051                    |                       |                |               |                         |                     |                         |                                |
| CMND/DKKD              | 125291656                  | Ngày cấp              | 08/09/         | 2004          | Hết hạn                 | 08/09/2015          | ) Nơi cấp               | CA Bắc Ninh                    |
| Hộ chiếu/GPTL          |                            | Ngày cấp              |                |               | Hết hạn                 |                     | Nơi cấp                 |                                |
| Giãy tờ khác           |                            | Ngày cấp              |                |               | Hết hạn                 |                     | Nơi cấp                 |                                |
| Tên đầy đủ             | Nguyễn Văn Sơ              | n                     |                |               |                         |                     | Giới tính               | ○ Nữ ® Nam                     |
| Ngày sinh              | 14/03/1987                 | Nơi sinh              | Bắc N          | inh           | Quốc tịch               | Việt Nam            | Cứ trú tại VN           | © Có ⊛ Không                   |
| Địa chỉ thường trú     | Xóm Chùa, thôn             | Tam Đảo, xã Pł        | hú Lâm, Tiên D | Du, Bắc Ni    | inh                     |                     | Điện thoại CĐ           | 0985229626                     |
| Địa chỉ hiện tại       | Xóm Chùa, thôn             | Tam Đảo, xã Pi        | hú Lâm, Tiên D | lu, Bắc Ni    | inh                     |                     | Điện thoại DĐ           | 0985229626                     |
| Email                  | ngocson9187@g              | mail.com              |                |               |                         |                     |                         |                                |
| Khi cần liên hệ        | Ông 🔻                      |                       |                |               |                         |                     | Quan hệ                 |                                |
| Địa chỉ liên lạc       |                            |                       |                |               |                         |                     | Điện thoại              |                                |
| Albân uiân chăm cá     |                            |                       |                |               |                         |                     |                         |                                |
| Wian Vien Chain so     |                            |                       |                |               |                         |                     |                         |                                |
| Tên đây đủ             | Bùi Quang Chính            | 1                     |                |               | Chi nhánh/PG            | D CN HA NO          | 01                      |                                |
| Email                  | chinh.buiquang@            | gtls.vn               |                |               | Điện thoại              | 091546857           | 9                       |                                |
| L                      |                            |                       |                |               |                         |                     |                         |                                |
|                        | 1                          | PIN [                 |                |               | 🖬 Cập r                 | ıhật                |                         |                                |

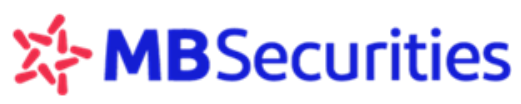

#### 7.1.2. Đăng ký/ Hủy dịch vụ Email/SMS

Quý khách hàng vào menu phụ "Thông tin tài khoản", tab "Đăng ký/ Hủy dịch vụ Email/SMS" để đăng ký hoặc hủy bỏ dịch vụ Email/ SMS

| GIAO DICH CHỨNG KHOÁN                                                                                                    | GIAO DỊCH TIẾN                                                                                                    | GIAO DICI                               | нина́с                          | QUÂN L                           | Ý TẢI KHOÀN                                                 | THÓNG                                                                 | TIN CÁ NHÂN                               | віо сл              | io                     |                    |
|----------------------------------------------------------------------------------------------------|----------------------------------------------------------------------------------------------------|-----------------------------------------|---------------------------------|----------------------------------|-------------------------------------------------------------|-----------------------------------------------------------------------|-------------------------------------------|---------------------|------------------------|--------------------|
|                                                                                                    |                                                                                                    |                                         |                                 |                                  | TT tài khoảr                                                | TT ngưởi thụ l                                                        | hưởng Lịch s                              | ử sửa đồi TT        | Đỏi mật khẩu           | ,                  |
| GD: 2,724 KL:<br>HNX-Index: 83.08<br>4 43 = 258 ¥ 76                                                                                                    | 6,632,890 GT:<br>(+0.03, +0.04%)<br>TTTT:                                                                                                    | 75.693<br>KL Liên tục                   | GD:<br>VN-Inc<br>118            | 12,247<br>lex:<br>= 58           | KL: 26<br>683.56 (+2<br>▼61 TT                              | 5,264,812 GT:<br>2.49, +0.37%)<br>TTT:                                | 684.026<br>KL Liên tục                    | GD:<br>HN30-1       | 0<br>index: 1<br>= 0 1 | KL<br>LS( )<br>V 0 |
| MUA BÁN     Dáng ký Hủy địc     Dáng ký dịch vụ Email/SMS     Trạng thái phí Gói phí SMS     Các dịch vụ qua SMS     SMS 1 (8,800VND/tháng)     Thông báo các giao dịch nộp     Thông báo phát sinh quyền                                                                                                    | h vụ Email/SMS<br>5 1 Gói phí SMS<br>), rút, chuyển khoản<br>về tài khoản                                                                      | 2<br>tiền                               |                                 | SMS 2<br>Thông<br>Thông<br>Thông | (33,000VNI<br>báo các giao<br>báo phát sin<br>báo số đư tii | D <b>/tháng)</b><br>dịch nộp, rút, i<br>h quyền vẽ tài<br>ên đầu ngày | <i>Chú thịc:</i><br>chuyển khoản<br>khoản | h các trạng<br>tiên | thái chứng k           | hoán               |
| Các dịch vụ qua Email<br>Báo cáo sao kê tài khoản hả<br>Báo cáo sao kê tài khoản hả<br>Báo cáo thống kê khớp lệnh<br>Báo cáo phát sinh về quyền<br>Bán tin đầu tư (The Investor<br>Phân tịch cổ phiếu (Equity R<br>Báo cáo thị trường ng (Fixed<br>Báo cáo ngành (Sector Revia<br>Báo cáo cập nhật (Update R<br>Triển vọng Việt Nam (Vietna<br>Thống báo các cơ hội đầu tu | ing ngày<br>ing tháng<br>hàng ngày<br>chứng khoán<br>r Daily)<br>esearch)<br>I Income Report)<br>sw)<br>eport)<br>m Outlook)<br>r vào cổ phiếu |                                         |                                 | Thông                            | bảo sử mua<br>bảo số đư ch                                  | i đàu ngày<br>hững khoán đầu                                          | u ngày                                    |                     |                        |                    |
| Mes men phi đội với địch vụ nhận Email và<br>Mes sẽ tạm ngưng dịch vụ SMS nêu KH kh                                                                                                    | tinh phí đối với địch vụ Sh<br>ông thanh toán đủ phí địch<br>PIN                                                                               | ts. (Mức phi cụ th<br>h vụ trong tháng. | ie được quy đ<br>Phí dịch vụ Si | nh trong biểu<br>15 phụ thuộc v  | phi theo từng th<br>rảo từng dịch vụ<br>Cập nhật            | orky).<br>SMS khách hàng đã                                           | ing ký, chi tiết phi                      | xem tại đây.        |                        |                    |

Quý khách hàng tích chọn hoặc bỏ chọn đối với gói dịch vụ SMS1/ SMS2 và từng dịch vụ qua Email, sau đó nhập mã PIN và nhấn nút "Cập nhật".

# 7.2. Thông tin người thụ hưởng

Quý khách hàng vào menu phụ **Thông tin người thụ hưởng** để tra cứu, thêm mới thông tin người thụ hưởng.

| GD:<br>HXX:<br>▲ 60<br>● MUA<br>Số tải khoản<br># Số<br>009   | 8,014<br>-Index:<br>• 209<br>BÁN<br>6 tài khoàn | KL: 19,21<br>83.53 (+0.48<br>* 108 TTTT<br>N | 81,791 GT: 232.259<br>, +0.58%)<br>: KL Liën ty<br>Tén chủ TK | CO:<br>VN-D<br>+ 127 | 40,671<br>ndex:<br>7      | TT tài khoản<br>KL: 91,4<br>686.09 (+5,7<br>¥ 116 TTT | <u>11 người thu hư</u><br>642,479 GT:<br>02, +0.74%)<br>T: | rởng Lịch s<br>2,148.565<br>KL Liên tục<br>Chủ thác | hử sửa đối<br>GD:<br>HN:<br>A O<br>ch các trạ | TT Đồi n<br>O<br>IO-Index:<br>• O<br>ng thái c | nặt khảu<br>KL<br>151<br>¥ 0<br>bứng khoả |
|---------------------------------------------------------------|-------------------------------------------------|----------------------------------------------|---------------------------------------------------------------|----------------------|---------------------------|-------------------------------------------------------|------------------------------------------------------------|-----------------------------------------------------|-----------------------------------------------|------------------------------------------------|-------------------------------------------|
| GD:<br>HNX-<br>A 60     MUA     Số tài khoản     # Số     009 | 8,014<br>Index:<br>209<br>BÁI                   | KL: 19,20<br>83.53 (+0.48<br>¥ 108 TTTT<br>N | 81,791 GT: 232,259<br>, +0.58%)<br>: KL Liên ty<br>Tên chủ TK | GD:<br>VN-lr<br>127  | 40,671<br>ndex:<br>7 • 11 | KL: 91,1<br>686.09 (+5,1<br>▼ 116 TTT                 | 642,479 GT:<br>02, +0.74%)<br>IT:                          | 2,148.565<br>KL Liên tục<br>Chủ thức                | t các trạ                                     | 0<br>IO-Index:<br>* 0<br>ng thát c             | KL<br>151<br>¥ 0<br>hứng khoả             |
| MUA Số tải khoản # Số                                         | 6 tài khoản                                     | N<br>Loại tài khoản                          | Tến chủ TK                                                    |                      |                           |                                                       |                                                            | Chú thic                                            | h các trạ                                     | ng thái c                                      | hing khoả                                 |
| Số tải khoản<br># Số                                          | ő tài khoản                                     | Loại tài khoản                               | Tên chủ TK                                                    |                      |                           |                                                       |                                                            |                                                     |                                               |                                                |                                           |
| # Ső                                                          | ő tài khoàn                                     | Loại tài khoản                               |                                                               |                      |                           |                                                       |                                                            |                                                     |                                               | 🔍 Tim k                                        | áêm                                       |
| 009                                                           |                                                 |                                              | Tên chú tài khoả                                              | n                    | Ngān                      | hàng                                                  | Chi nhânh                                                  | 6                                                   | 0ja chi                                       |                                                | Chuyến                                    |
|                                                               | 0100361007                                      | Ngân hàng                                    | NGUYEN THANH THUY                                             | Ngâ                  | in hàng TMCP              | Quân đội (MB)                                         | Sở Giao địch                                               | Hà Nội                                              |                                               | Chu                                            | yến                                       |
| 009     009                                                   | 0101980005                                      | Ngân hàng                                    | TRAN THE CHINH                                                | Ngã                  | in hàng TMCP              | Quân đội (MB)                                         | So Giao dich                                               | Hà Nội                                              |                                               | Chu                                            | yển                                       |
| 009                                                           | 0102022008                                      | Ngân hàng                                    | NGUYEN THANH THAO                                             | Ngã                  | in hàng TMCP              | Quân đội (MB)                                         | So giao dich                                               | Hà Nội                                              |                                               | Chu                                            | yến                                       |
| 058                                                           | 50107230004                                     | Ngân hàng                                    | TRAN THE HONG HANH                                            | Ngã                  | in háng TMCF              | Quân đội (MB)                                         | Hoang Quoc<br>Viet                                         | Hà Nội                                              |                                               | Chu                                            | yến                                       |
| 101                                                           | 11103445006                                     | Ngân hàng                                    | CTY OP CHUNG KHOAN M<br>SAT GON                               | B - CN Ngâ           | in hàng TMCF              | Quân đội (MB)                                         | hom                                                        | Hà Nội                                              |                                               | Chu                                            | yến                                       |
|                                                               |                                                 |                                              |                                                               |                      |                           |                                                       |                                                            |                                                     |                                               |                                                |                                           |
|                                                               |                                                 |                                              |                                                               |                      |                           |                                                       |                                                            |                                                     |                                               |                                                |                                           |
|                                                               |                                                 |                                              |                                                               |                      |                           |                                                       |                                                            |                                                     |                                               |                                                |                                           |
|                                                               |                                                 |                                              |                                                               |                      |                           |                                                       |                                                            | 1992                                                |                                               | - Hard I                                       |                                           |

Hệ thống liệt kê các thông tin liên quan tới người thụ hưởng mà khách hàng đã đăng kí như Số tài khoản, Tên chủ tài khoản, Ngân hàng, Chi nhánh, Địa chỉ

# Để tạo thêm tài khoản thụ hưởng, Quý khách hàng thực hiện như sau:

Bước 1: Quý khách hàng nhấn nút chọn "Thêm mới" để thêm mới thông tin người thụ hưởng.

Bước 2: Tại ô "Loại TK", hệ thống cho phép khách hàng chọn một trong 2 loại: Nội bộ hoặc Ngân hàng.

Trường hợp 1: Tại ô "Loại TK", Khách hàng chọn "Nội bộ" để thêm mới tài khoản thụ hưởng là tài khoản chứng khoán mở tại MBS của khách hàng khác (Đối với các tiểu khoản của chính chủ, hệ thống mặc định được phép chuyển, không cần thêm mới).

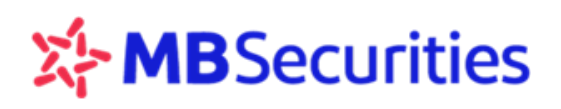

| GIAO DỊCH CHỨNG KHOÁN   | GIAO DỊCH TIỂN                               | GIAO DỊCH KHẮC                                     | QUẢN LÝ TÀI K            | HOĂN                     | THÔNG TIN CÁ NHÂ                  | IN BÁO CÁO             |              |
|-------------------------|----------------------------------------------|----------------------------------------------------|--------------------------|--------------------------|-----------------------------------|------------------------|--------------|
|                         |                                              |                                                    | TT tà                    | i khoản <u>TT n</u>      | gười thu hưởng - Lịa              | ch sử sửa đổi TT Đổi i | nật khẩu     |
| GD: 8,235 KL:           | 19,799,941 GT:                               | 239.575 GD:                                        | 42,938 KL:<br>dex: 686.2 | 97,186,54<br>9 (+5,22, + | 49 GT: 2,222.25<br>0.77%)         | 52 GD: 0               | KL<br>: 15() |
| ▲ <b>61</b> = 209 ¥ 107 | TTTT:                                        | KL Liên tục 🔹 🔺 131                                | ∎ 40 🔍 <b>11</b> 3       | TTTT:                    | KL Liên t                         | .uc ▲0 ■0              | ▼0           |
| <b>⊞ MUA BÁN</b>        | Loại TK<br>Số tài khoản<br>Tên chủ tài khoản | Nội bộ<br>D64945<br>Lẽ THI NGA<br>Lưu ý: Quý khách | vui lòng sử dụng font t  | Jnicode hoặc tiếi        | <i>Chú t</i><br>ng Việt không dấu | hích các trạng thái c  | hứng khoán   |

Khách hàng nhập thông tin vào ô "**Số tài khoản**", hệ thống tự lấy dữ liệu và hiển thị thông tin "Tên chủ tài khoản",

Lưu ý:

- Quý khách hàng nhập số tài khoản bao gồm 6 số (ví dụ TK 005C064945, Quý khách vui lòng nhập 064945
- Chỉ khách hàng đăng ký hình thức bảo mật bằng ma trận mới có chức năng tạo thông tin người thụ hưởng nội bộ, khách hàng dùng Captcha hoặc đăng ký tài khoản thụ hưởng chỉ định không có chức năng này
- <u>Trường hợp 2:</u> Tại ô "Loại TK", Khách hàng chọn "Ngân hàng" để thêm mới tài khoản ngân hàng.

Lưu ý:

 Hiện tại hệ thống chỉ cho phép thêm mới với các tài khoản ngân hàng của chính chủ. Để thêm mới tài khoản ngân hàng của người khác, Quý khách hàng vui lòng đến quầy giao dịch của MBS.

| GIAO DỊCH CHỨNG KHO | ÁN GIAO DỊCH 1                                                    | TIÊN GIAO       | DICH KHÁC                                                           | QUÂN L                        | Ý TÀI KHOÀN            | THÔNG               | TIN CÁ NHÂN   | BÁO CÁO                 |           |
|---------------------|-------------------------------------------------------------------|-----------------|---------------------------------------------------------------------|-------------------------------|------------------------|---------------------|---------------|-------------------------|-----------|
| CD: 9110            | KI: 22.210.036.0                                                  | T) 264.411      | ED:                                                                 | 43 382                        | TT tài khoản           | TT người thu t      | uròng Lịch si | ử sửa đồi TT Đồi mặt    | khảu<br>M |
|                     | 83.48 (+0.43, +0.52<br>¥ 110 TTTT:                                | %)<br>Thòa thuậ | in A 133                                                            | ex:<br># 43                   | 686.62 (+5<br>¥ 108 TT | .55, +0.81%)<br>TT: | Thỏa thuận    | HN30-Index:     ▲ 0 ■ 0 | 15        |
|                     |                                                                   |                 |                                                                     |                               |                        |                     |               |                         | -6 AAA    |
|                     | Loại TK<br>Sõ tài khoản<br>Tên chủ tài kh                         | oàn             | Ngân hàng<br>0027040600212<br>NGUYEN THAI                           | 263<br>NH THAO                | ▼<br>]<br>]            |                     |               |                         |           |
|                     | Loại TK<br>Sõ tài khoản<br>Tên chủ tài kh<br>Ngần hàng            | oàn             | Ngân hàng<br>0027040600212<br>NGUYEN THAI<br>Ngân hàng TM           | 263<br>NH THAO<br>ICP Quốc tế | ▼<br>                  |                     | ¥             |                         | -9 mm     |
|                     | Loại TK<br>Sõ tài khoản<br>Tên chủ tài kh<br>Ngân hàng<br>Tĩnh/TP | oàn             | Ngân hàng<br>002704060021:<br>NGUYEN THAI<br>Ngân hàng TM<br>Hà Nội | 263<br>NH THAO<br>ICP Quốc tế | ▼<br>                  |                     | •             |                         |           |

Quý khách hàng nhập thông tin số tài khoản, hệ thống hiển thị tên tài khoản mặc định trùng tên với tên tài khoản chứng khoán. Khách hàng hoàn tất thông tin "**Ngân hàng**", "**Tỉnh/TP**" bằng cách bấm chọn và "**Chi nhánh**" bằng cách nhập tay.

| Bước 3: Quý khách | hàng nhấn  | vào       | nút ៤ |   | Cập nhật | để  | thêm     | mới,      |     |
|-------------------|------------|-----------|-------|---|----------|-----|----------|-----------|-----|
| 🗙 Hủy             | để ngừng t | thực hiện | hoặc  | 2 | Quay lại | tro | ng trười | ng hợp mu | ıốn |

quay lại trang trước đó. Khi cập nhật thành công, màn hình xuất hiện thông báo xác nhận

thêm mới người thụ hưởng thành công:

| stock24.mbs.com.vn says: |    | × |
|--------------------------|----|---|
| Cập nhật thành công!     |    |   |
|                          | OK |   |
|                          |    |   |

Xóa thông tin người thụ hưởng

| GL    | АО DICH CHÙNG KHOI      | ÍN GIAO                                    | DICH TIÊN           | GIAO DICH          | KHÁC                    | QUÂN LÌ               | TĂI KHOĂN                            | THÓNG T                           | IN CÁ NHÂN            |        | BÁO C                | á0                |          |
|-------|-------------------------|--------------------------------------------|---------------------|--------------------|-------------------------|-----------------------|--------------------------------------|-----------------------------------|-----------------------|--------|----------------------|-------------------|----------|
|       |                         |                                            |                     |                    | 100                     |                       | TT tài khoàn                         | TT người thu h                    | ròng Lịch             | sử sử  | a đồi TT             | Đỏi mặ            | t khảu   |
| t     | GD: 9,118<br>HVX-Index: | KL: 23,360<br>83.48 (+0.43,<br>¥ 110 TTTT: | ,300 GT:<br>+0.52%) | 283.91<br>Đóng cừa | GD:<br>VN-Inde<br>& 145 | 46,820<br>**:<br>***5 | KL: 108<br>687.16 (+6.0<br>7 104 TTT | ,707,601 GT:<br>09, +0,89%)<br>T: | 2,430.954<br>Đóng cửa | 1      | GD:<br>HIV30-<br>A 0 | 0<br>Index:<br>•0 | KL<br>15 |
|       | MUA BÁN                 |                                            |                     |                    |                         |                       |                                      |                                   | Chủ thi               | ch cá  | c trang              | thái chi          | ing kho  |
| tài k | hoàn                    |                                            | Tên chi             | ůтк                |                         |                       |                                      |                                   |                       |        | 3                    | Tim kié           | im       |
|       | Số tài khoản            | Loại tài khoản                             | Tên d               | hủ tài khoản       |                         | Ngân                  | hàng                                 | Chi nhánh                         |                       | Địa cl | i.                   | c                 | huyến    |
| 0     | 002704060021263         | Ngân hàng                                  | NGUYEN THA          | NH THAO            | Ngân                    | hàng TMCP             | Quốc tế (VIB)                        | Hà Nội                            | Hả Nội                |        |                      | Chuy              | én       |
| 0.    | 0090100361007           | Ngân hàng                                  | NGUYEN THA          | NH THUY            | Ngân                    | hàng TMCP             | Quân đội (MB)                        | Sở Giao dịch                      | Hà Nội                |        |                      | Chuy              | én       |
| 8     | 0090101980005           | Ngân hàng                                  | TRAN THE CH         | ен                 | Ngân                    | hàng TMCP             | Quân đội (MB)                        | So Giao dich                      | Hà Nội                |        |                      | Chuy              | ên       |
| 1     | 0090102022008           | Ngân hàng                                  | NGUYEN THA          | NH THAO            | Ngân                    | hàng TMCP             | Quân đội (MB)                        | So giao dich                      | Hà Nội                |        |                      | Chuy              | ên       |
| 8     | 0560107230004           | Ngân hàng                                  | TRAN THE HO         | ONG HANH           | Ngân                    | hàng TMCP             | Quân đội (MB)                        | Hoang Quoc<br>Viet                | Hà Nội                |        |                      | Chuyi             | ên       |
|       |                         |                                            |                     |                    |                         |                       |                                      |                                   |                       |        |                      |                   |          |
|       |                         |                                            |                     |                    |                         |                       |                                      |                                   |                       |        |                      |                   |          |
|       |                         |                                            |                     |                    |                         |                       |                                      |                                   |                       |        |                      |                   |          |
| _     |                         |                                            | _                   |                    |                         |                       |                                      |                                   | K                     | 1      |                      |                   |          |

Bước 1: Quý khách hàng chọn tích 🔽 trước người thụ hưởng muốn xóa sau đó nhấn nút

"Xóa bỏ". Màn hình hiển thị hộp thoại yêu cầu xác nhận xóa:

| Ban thươ sự n | ouốn XÓA các đố | i tượng đã choo?      |    |        |   |
|---------------|-----------------|-----------------------|----|--------|---|
| 24111142241   |                 | r ca și ng da ch și n |    |        |   |
|               |                 |                       | ОК | Cancel |   |
|               |                 |                       |    |        | , |

**Bước 2:** Quý khách hàng chọn OK để xác nhận xóa thông tin người thụ hưởng, Cancel để hủy xóa thông tin người thụ hưởng.

# 7.3. Lịch sử sửa đổi thông tin

Quý khách hàng vào menu phụ Lịch sử sửa đổi thông tin để tra cứu các thông tin đã thay đổi.

|                    |                  |                     |                        |           |            |             |                |                    | Hướng       | g dân sứ                      | ' dụn   | g Stock          | k24                       |
|--------------------|------------------|---------------------|------------------------|-----------|------------|-------------|----------------|--------------------|-------------|-------------------------------|---------|------------------|---------------------------|
| GIA                | IO DỊCH CHỨNG KH | IOÁN                | GIAO DỊCH TIỂN         | GIAO DI   | СН КНА́С   | QUĂN        | LÝ TÀI KH      | IOĂN               | THÔNG       | G TIN CÁ NHÂN                 |         | BÁO CÁO          |                           |
|                    |                  |                     |                        |           |            | _           | TT tài         | khoản 1            | T người thụ | hưởng <u>Lich</u>             | sử sửa  | <u>đổi TT</u> Đổ | ỗi mật khẩu               |
|                    | GD: 9118         | KL: 2               | 23,360,300 GT:         | 283.91    | GD:        | 46820       | KL:            | 108,70             | 7,601 GT:   | 2,430.954                     |         | GD: 0            | D KL                      |
| •                  | A 76 ■ 191       | 83.48 (+t<br>▼110 1 | J.43, +0.52%)<br>ITTT: | Đóng cửa  | ▲ 145      | aex:<br>∎45 | 087.10<br>▼104 | 5 ( +6.09<br>TTTT: | , +0.89%)   | Đóng cừa                      | •       | ▲ 0 ■            | ex: 150)<br>∎0 <b>▼0</b>  |
| <b>.</b><br>Tài kł | MUA BÁ           | IN<br>81 ▼          | 🔵 Thời hạn 🥈           | 1 tuần    | ▼ ® Từ     | ngày 01/    | 09/2016        | Ŧ                  | Đến ngày    | <i>Chú th</i> i<br>11/01/2017 | ích các | trạng thác<br>N  | ii chứng khoản<br>Ìm kiếm |
| #                  | Tài khoàn        | Trườ                | ờng thay đốì           |           | Thông t    | tin cũ      |                |                    | Thông       | tin mới                       |         | Thời             | gian sừa                  |
| 1                  | 0112281          | Điện thoại DĐ       | )                      | 09045459  | 84         |             |                | 0983171            | 228         |                               |         | 15:05:43 -       | - 06/09/2016              |
| 2                  | 0112281          | Email               |                        | thao.nguy | enthanh@mb | s.com.vn    |                | thaotsc@           | gmail.com   |                               |         | 13:23:11 -       | - 01/09/2016              |
| 3                  | 0112281          | Điện thoại DĐ       | )                      | 09831712  | 28         |             |                | 0904545            | 984         |                               |         | 08:42:55 -       | - 01/09/2016              |
|                    |                  |                     |                        |           |            |             |                |                    |             |                               |         |                  |                           |
|                    |                  |                     |                        |           |            |             |                |                    |             |                               |         |                  |                           |

Quý khách hàng chọn **Tài khoản**, nhập khoảng thời gian cần tra cứu rồi nhấn nút **Tìm kiếm**, màn hình liệt kê các thông tin cá nhân đã thay đổi trong quá khứ.

## 7.4. Đổi mật khẩu

Quý khách hàng vào menu phụ Đổi mật khẩu để thực hiện đổi mật khẩu.

|   | GIAO DI | сн сні    | 'NG KHO | ÁN    | GIAC    | DICH TIỂN      | GIAO D   | ICH K | HÁC            | QUĂN       | LÝ TÀI  | KHOĂN              | THÔNG        | TIN CÁ NHÂN  |       | BÁO CÁ   | io           |                |
|---|---------|-----------|---------|-------|---------|----------------|----------|-------|----------------|------------|---------|--------------------|--------------|--------------|-------|----------|--------------|----------------|
|   |         |           |         |       |         |                |          |       |                |            | TT t    | ài khoản           | TT người thụ | hưởng Lịch s | ử sửa | a đổi TT | <u>Đổi m</u> | <u>àt khẩu</u> |
| 4 | GD:     | e<br>Todo | 9118    | KL:   | 23,36   | 0,300 GT:      | 283.91   |       | GD:<br>VN-Tode | 46820      | KL:     | 108,3<br>16 ( +6 0 | 707,601 GT:  | 2,430.954    | •     | GD:      | 0<br>ndow:   | KL             |
|   | ▲ 70    | 5 i       | 191     | ▼ 110 | TTTT:   | +0.3270)       | Đóng cửa | •     | ▲ 145          | <b>4</b> 5 | ▼ 10    | 4 TTTT             | :            | Đóng cửa     | -     | ▲ 0      | = 0          | TSR  <br>▼ 0   |
|   |         |           |         |       |         |                |          |       |                |            |         |                    |              |              |       |          |              |                |
| + | MU      | 4         | BAN     |       |         |                |          |       |                |            |         |                    |              | Chú thíc     | h các | trạng .  | thái ch      | ứng khoán      |
|   |         |           |         |       | Đối m   | ật khẩu        | 🔍 Đổi P  | IN    |                | ⊖ Đổi c    | à hai   |                    |              |              |       |          |              |                |
|   |         |           |         |       |         | Mật khẩu cũ    |          |       |                |            |         | PIN cũ             |              |              |       |          |              |                |
|   |         |           |         |       |         | Mật khẩu mơ    | 9i       |       |                |            |         | PIN mới            |              |              |       |          |              |                |
|   |         |           |         |       | Nhập lạ | ii mật khẩu mơ | 9i       |       |                | 1          | Vhập lạ | ii PIN mới         |              |              |       |          |              |                |
|   |         |           |         |       |         |                |          | Thiết | lập            | Ş          | Bỏ qua  |                    |              |              |       |          |              |                |

Bước 1: Quý khách hàng tích 💿 chọn "Đổi mật khẩu", "Đổi pin" hoặc "Đổi cả hai" cùng một lúc.

Bước 2: Điền các thông tin Mật khẩu cũ, Pin cũ, Mật khẩu mới, Pin mới

**Bước 3**: Quý khách hàng nhấn vào nút **Thiết lập** để đổi mật khẩu/mã pin hoặc nhấn vào nút **Bò qua** để không thực hiện.

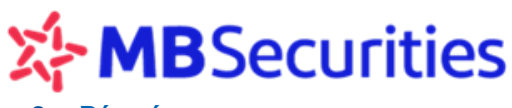

#### 8. Báo cáo

Quý khách hàng chọn Menu **Báo cáo**, màn hình hiển thị các menu phụ **Sao kê tiền, Sao kê CK,** Xác nhận giao dịch, Xác nhận số dư.

### 8.1. Sao kê tiền

Quý khách hàng vào menu phụ Sao kê tiền để tra cứu các giao dịch tiền đã thực hiện.

Hệ thống hỗ trợ Quý khách hàng lựa chọn xem Sao kê tiền theo các tiểu khoản, các nghiệp vụ: *Nộp tiền, rút tiền, chuyển khoản ra ngoài, chuyển tiền mua, dịch vụ Margin, sức mua ứng trước...* hoặc có thể chọn "*All*" để hiển thị tất cả các nghiệp vụ. Chọn xem sao kê trong khoảng thời gian.

Quý khách hàng chọn các thông tin cần tra cứu và bấm nút hình hiển thị kết quả

| GL     | GIAO DỊCH CK                              |                                              | GIAO DỊCH TIÈN                                                 | GIAO DỊCH KI                                                   | HÁC QUẢN                                                                 | QUẢN LÝ TK                                |                                                                                           | νтс                      | TT CÁ NHÂN                                                                                       | BÁO CÁO                          |                                      |     |
|--------|-------------------------------------------|----------------------------------------------|----------------------------------------------------------------|----------------------------------------------------------------|--------------------------------------------------------------------------|-------------------------------------------|-------------------------------------------------------------------------------------------|--------------------------|--------------------------------------------------------------------------------------------------|----------------------------------|--------------------------------------|-----|
| (‡     | GD: 233<br>HNX-Inde<br>A 67 = 1<br>MBS ra | 218 KL:<br>2x: 126.<br>96 ₹ 12<br>mắt sản pl | 71,648,541 G<br>13 (-6.44, -4.8<br>3 TTTT:<br>hấm phân phối Tr | T: 1,223.918<br>6%)<br>Lệnh ngoài giờ<br>ải phiếu – MBond, lợi | :: 111712 KL:<br>I-Index: 1,076.<br>68 = 40 ▼ 230<br>tước lên tới 9.9%/n | 217,966<br>.78 (-43<br>.TTTT:<br>ăm từ ng | Sao kê Tiên S<br>,299 GT: 7,142.<br>:08, -3.85%)<br>Lệnh ngoài<br><b>lậy 05/04/2018</b> . | ao kê CK<br>354<br>i giờ | Xác nhận giao dịch<br>GD: 0 KI<br>HN30-Index: 24<br>▲ 0 = 0 ▼ (                                  | Xác nl<br>L: 0<br><b>1.66 (0</b> | hận số dư<br>GT: 0<br>,0%)           | Þ   |
| ÷      | MUA                                       | BÁN                                          | l i                                                            |                                                                |                                                                          |                                           |                                                                                           |                          | Chú thích                                                                                        | các trạ                          | ng thái chứng kh                     | oán |
| Tải kh | Tài khoàn 06460                           |                                              | Nghiệp vụ                                                      | All                                                            |                                                                          |                                           |                                                                                           |                          | 🔻 🥄 Tîm kiế                                                                                      |                                  | 🔍 Tim kiếm                           |     |
| © Th   | Thời hạn 1 tuấn                           |                                              | 🖲 Từ ngày                                                      | 01/01/2018                                                     | Để                                                                       |                                           | ến ngày 01/04/2018                                                                        |                          |                                                                                                  |                                  | K Excel                              |     |
| STT    | Tài khoản Ngày th                         |                                              | iy thực hiện                                                   | Phát sinh tăng                                                 | Phát sinh giảm                                                           |                                           | Số dư                                                                                     |                          | Nội dung                                                                                         |                                  |                                      |     |
| 1      | 064605                                    | 1 2                                          | 6/03/2018                                                      | 2                                                              |                                                                          | 0                                         | 2                                                                                         |                          | MBS trả lãi tiền gửi tháng : 03/2018                                                             |                                  |                                      |     |
| 2      | 0646051 15/0                              |                                              | 5/03/2018                                                      | 0                                                              | 62,086,482                                                               |                                           | 0                                                                                         |                          | Chuyen tien vao tk 005C0647661 cua LE DIEU<br>NGOC.ck(15/03/2018 09:55:34)                       |                                  |                                      |     |
| 3      | 0646051 15/0                              |                                              | 5/03/2018                                                      | 5,829                                                          | 0                                                                        |                                           | 62,086,482                                                                                |                          | ck                                                                                               |                                  |                                      |     |
| 4      | 064605                                    | 1 1                                          | 5/03/2 <mark>018</mark>                                        | 0                                                              |                                                                          | 182                                       | 62,080,653                                                                                |                          | 3 Thu thuế lầi PL HTKD TK: 0646051 Ngày: 15/03/2018<br>Số HS/HĐ: PL05/HTKD681/16/BDSNNKT/MBS- 01 |                                  |                                      | 18  |
| 5      | 064605                                    | 1 1                                          | 5/03/2018                                                      | 3,631                                                          |                                                                          | 0                                         | 62,080,835                                                                                |                          | Trà lãi PL HTKD TK: 06<br>HS/HĐ: PL05/HTKD68                                                     | 646051 N                         | lgày: 15/03/2018 Số<br>SNNKT/MBS- 01 |     |
| 6      | 064605                                    | 1 1                                          | 5/03/2018                                                      | 62,065,716                                                     |                                                                          | 0                                         |                                                                                           | 62,077,204               |                                                                                                  | 0646051<br>1/16/BDS              | Ngày: 15/03/2018 S<br>NNKT/MBS- 01   | õ   |
| 7      | 0646051                                   |                                              | 3/03/2018                                                      | 0                                                              | 1                                                                        | 14,669                                    |                                                                                           | 11,488                   |                                                                                                  | TK: 0646                         | 051 Ngày: 13/03/20<br>BDSNNKT/MBS    | 18  |
| 8      | 064605                                    | 1 1                                          | 3/03/2018                                                      | 0                                                              | 62,06                                                                    | 5,716                                     | 26,157                                                                                    |                          | Chuyển tiền HTKD TK:<br>HS/HĐ: PL05/HTKD681                                                      | 0646051<br>1/16/BDS              | Ngày: 13/03/2018                     | Số  |
| 9      | 064605                                    | 1 1                                          | 3/03/2018                                                      | 293,385                                                        |                                                                          | 0                                         | 62,091,873                                                                                |                          | Trá lãi PL HTKD TK: 06<br>HS/HĐ: PL05/HTKD68                                                     | 646051 N                         | gày: 13/03/2018 Số<br>SNNKT/MBS      |     |
| 10     | 064605                                    | 0646051 13/03/2018                           |                                                                | 61,787,000                                                     | 0                                                                        |                                           | 61,798,488                                                                                |                          | Trà gốc PL HTKD TK: 0<br>HS/HĐ: PL05/HTKD683                                                     | 0646051<br>1/16/BDS              | Ngày: 13/03/2018 S<br>SNNKT/MBS      | ő   |
|        | Số dư đầu kỷ                              |                                              | Tống phát                                                      | sinh tăng Tống                                                 | phát sinh giảm                                                           | Số                                        | í dư cuối kỷ Số c                                                                         |                          | dư chờ thanh toán S                                                                              |                                  | iố dư có thể rút                     |     |
|        | 4                                         |                                              | 4                                                              | 205,850,576                                                    | 206,326,308                                                              | 326,308                                   |                                                                                           |                          | 0                                                                                                |                                  |                                      | 2   |
|        |                                           |                                              |                                                                |                                                                |                                                                          |                                           |                                                                                           |                          | ĸ                                                                                                | < 1                              | ▼ > > 10                             |     |

Hệ thống liệt kê các thông tin Phát sinh tăng, phát sinh giảm, số dư, nội dung của tài khoản tiền trong thời gian được lựa chọn.

Hệ thống có tổng hợp toàn bộ: Số dư đầu kỳ, Tổng phát sinh tăng, Tổng phát sinh giảm, số dư cuối kỳ, Số dư chờ thanh toán, số dư có thể rút.
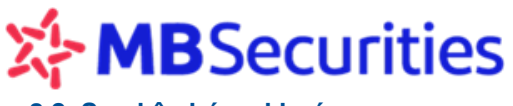

8.2. Sao kê chứng khoán

Quý khách hàng vào menu phụ Sao kê CK để tra cứu các giao dịch chứng khoán đã thực hiện.

Hệ thống liệt kê các thông tin liên quan đến giao dịch chứng khoán trong tài khoản như: Ngày GD, Mã CK, Loại CK, Phát sinh tăng, Phát sinh giảm, Nội dung.

Quý khách hàng chọn Tài khoản, Mã CK, Sàn GD, Thời hạn và nhấn nút 🔍 Tìm kiếm

Màn hình hiển thị kết quả:

|    | GIAO DỊCH CK          | GIA                        | O DICH            | TIÈN                                | GIAO DỊCH KH                 | ÁC                         | QUẢN                  | LÝ TK          | QU                                           | ÁN LÍ                | DVTC               |              | TT CÁ NHÂN                 |                     | BÁO CÁO        |           |          |
|----|-----------------------|----------------------------|-------------------|-------------------------------------|------------------------------|----------------------------|-----------------------|----------------|----------------------------------------------|----------------------|--------------------|--------------|----------------------------|---------------------|----------------|-----------|----------|
|    |                       |                            |                   |                                     |                              |                            |                       |                | Sao kê                                       | Tiền                 | Sao ke             | <u>еск</u> х | ác nhận giao               | dịch )              | (ác nhận s     | số dự     |          |
| 44 | GD: 2321<br>HNX-Index | 8 KL:<br>: 126.13<br>▼ 123 | 71,648,<br>(-6.44 | 541 GT: 1,2<br>, -4.86%)<br>Lệnh ng | 23.918 GD:<br>VN-<br>oài giờ | 111712<br>Index:<br>8 = 40 | KL:<br>1,076<br>¥ 230 | 217,9<br>.78 ( | 66,299 GT:<br><mark>43.08, -3.8</mark><br>Lé | 7,1<br>5%)<br>enh ng | 42.354<br>joài giờ | GD<br>HI     | : 0<br> 30-Index:<br>0 = 0 | KL:<br>241.0<br>▼ 0 | 0<br>66 (0, 0% | GT:       | 0        |
|    |                       | м                          | BS ra m           | ắt sản phẩm ph                      | ân phối Trái ph              | iếu – MBo                  | nd, lợi               | tức lên        | tới 9.9%/r                                   | iăm t                | ừ ngày (           | 15/04/2      | 018.                       |                     |                |           |          |
| +  | MUA                   | BÁN                        |                   |                                     |                              |                            |                       |                |                                              |                      |                    |              | Chú t                      | hích cá             | c trạng ti     | hải chứ   | ng khoán |
|    | Tài khoản             | All                        | T                 | Mã CK                               |                              |                            |                       |                | Sàn GD                                       |                      | All                |              | ۲                          | ]                   | ٦ 🔊            | l'im kiếm |          |
| 0  | Thời hạn              | 1 tuần                     | •                 | Từ ngày                             | 01/01/2018                   |                            |                       | •              | Đến ngày                                     | 01                   | /04/201            | 8            |                            | -                   | ×              | Excel     |          |
| #  | Tài khoản             | Nga                        | ày GD             | Mã CK                               | Loạ                          | i Ph                       | át sinh               | tăng           | Phát sinh g                                  | jiàm                 |                    |              | N                          | lội dung            |                |           |          |
| 1  | 0646051               | 23/0                       | 1/2018            | MBB                                 | Thườn                        | g                          |                       | 0              | 1,                                           | 530                  | Xuất bải           | n MBB TI     | hường KL: 15               | 30 Giá: 2           | 7950 Ngày      | : 19/01/2 | 2018     |
| 2  | 0646051               | 23/0                       | 1/2018            | MBS                                 | Thườn                        | g                          |                       | 0              | 2,                                           | 500                  | Xuất bá            | n MBS TI     | hường KL: 250              | 00 Giá: 1           | 5200 Ngày      | : 19/01/2 | 2018     |
|    |                       |                            |                   |                                     |                              |                            |                       |                |                                              |                      |                    |              |                            |                     |                |           |          |
|    |                       |                            |                   |                                     |                              |                            |                       |                |                                              |                      |                    |              |                            |                     |                |           |          |

Quý khách hàng nhấn nút 📓 Excel để xuất báo cáo Sao kê chứng khoán dưới dạng file Excel.

### Chú ý:

Báo cáo Sao kê chứng khoán được cập nhật vào cuối ngày giao dịch. Trong phiên giao dịch, số dư cuối kỳ là số dư đầu ngày hiện tại (chưa tính các phát sinh trong ngày).

### 8.3. Xác nhận giao dịch

Quý khách hàng vào menu phụ Xác nhận giao dịch để xem báo cáo xác nhận giao dịch.

Báo cáo Xác nhận giao dịch liệt kê các thông tin chi tiết về giao dịch chứng khoán trong quá khứ của Quý khách hàng như Ngày GD, Ngày thanh toán, Lệnh, Mã CK, Trạng thái, KL khớp, Giá khớp, Thành tiền, % Phí, Phí

**Bước 1:** Quý khách hàng chọn Tài khoản và nhập thông tin Ngày giao dịch để xem xác nhận giao dịch.

# **MB**Securities

|   | IAO DỊCH CK                           | GIAO DỊCH TIÈN                                                     | GIAO DỊCH              | KHÁC                             | QUẢN LÝ TK                                     | QUĂ                             | I LÝ DVTC                      | Π                  | CÁ NHÂN              |                    | BÁO CÁO        |          |         |
|---|---------------------------------------|--------------------------------------------------------------------|------------------------|----------------------------------|------------------------------------------------|---------------------------------|--------------------------------|--------------------|----------------------|--------------------|----------------|----------|---------|
|   |                                       |                                                                    |                        |                                  |                                                | Sao kê T                        | iền Sao kê C                   | K Xác              | n <u>hận giao</u> (  | <u>dich</u>        | Xác nhận s     | ốdư      |         |
| J | GD: 23218<br>HNX-Index:<br>▲ 67 = 196 | KL: 71,648,541 GT: 1<br>126.13 (-6.44, -4.86%)<br>▼ 123 TTTT: Lệnh | 1,223.918<br>ngoài giờ | GD: 1117<br>VN-Index:<br>68 = 40 | 712 KL: 217,96<br>1,076.78 (-4)<br>▼ 230 TTTT: | 5,299 GT:<br>3.08, -3.85<br>Lện | 7,142.354<br>%)<br>h ngoài giờ | GD:<br>HN30<br>▲ 0 | 0<br>)-Index:<br>= 0 | KL:<br>241.<br>▼ 0 | 0<br>66 (0, 0% | GT:<br>) | 0       |
|   | MBS ra mắt                            | sản phẩm phân phối Trái ph<br>Dábl                                 | niếu – MBond           | , lợi tức lên                    | tới 9.9%/năm từ                                | ngày 05/04/                     | 2018.                          |                    | 011.0                |                    |                |          |         |
| + | MUA                                   | BAN                                                                |                        |                                  |                                                | _                               |                                |                    | Chủ th               | ich co             | àc trạng th    | ài chứ   | ig khoá |
|   |                                       | Tài khoản                                                          |                        | 0646051                          | 1                                              | T                               |                                |                    |                      |                    |                |          |         |
|   |                                       | Ngày giao dịch                                                     | •                      | 22/07/20                         | )16                                            |                                 |                                |                    |                      |                    |                |          |         |
|   |                                       |                                                                    |                        |                                  |                                                |                                 |                                |                    |                      |                    |                |          |         |

Bước 2: Quý khách hàng chọn 🥢 Xuất ra Html hoặc 🗵 Xuất ra Excel để thực hiện

xuất file và hiển thị thông tin Xác nhận giao dịch dưới dạng Html hoặc Excel.

Hệ thống hiển thị kết quả:

|                            | s                                                                                                    |                            |                             |                                      | MB SECURITIES (MBS)<br>98 Nguy Nhu Kon Tum, The<br>T: +84 4 37262600 - Fax: +8<br>W: www.mbs.com.vn - Bloo | anh Xuan District, Hanoi, Viet<br>4 4 37262601<br>mberg: MBSV <go></go> | tnam        |            |  |  |
|----------------------------|----------------------------------------------------------------------------------------------------|----------------------------|-----------------------------|--------------------------------------|----------------------------------------------------------------------------------------------------|-------------------------------------------------------------------------|-------------|------------|--|--|
| СНЙМВ КНО                  | ÁN MB                                                                                                    |                            |                             |                                      | MBS, a member of MB Grou                                                                                   | р                                                                       |             |            |  |  |
|                            |                                                                                                    |                            | THÔN                        | G BÁO XÁC                            | NHẬN GIAO I                                                                                                | DİCH                                                                    |             |            |  |  |
|                            | Tên khách hàng:                                                                                                    |                            | Nguyễn Văn Sơn              |                                      |                                                                                                    |                                                                         |             |            |  |  |
|                            | Số tài khoản:                                                                                                    |                            | 005C0646058                 |                                      |                                                                                                    |                                                                         |             |            |  |  |
|                            | Ngày giao dịch:                                                                                                    |                            | 22/07/2016                  |                                      |                                                                                                    |                                                                         |             |            |  |  |
|                            | Ngày thanh toán:                                                                                                    |                            | 26/07/2016                  |                                      |                                                                                                    |                                                                         |             |            |  |  |
| Công ty chứ                | ng khoán MB (MBS) xin t                                                                                                    | hông báo và xác nhận với c | uý khách về kết quả giao dị | ịch thực hiện trong ngà              | y như sau:                                                                                                 |                                                                         |             |            |  |  |
| OTT                        | M* 617                                                                                                    | T 0.41                     | <i>C</i> 14                 | 1                                    | lua                                                                                                    | Bá                                                                      | n           | Ti CTCD    |  |  |
| 511                        | MaCK                                                                                                    | r táng mar                 | Gia                         | K.lg mua                             | Giá trị mua                                                                                                | K.lg bán                                                                | Giá trị bán | long GIGD  |  |  |
| 1. Cổ phiếu                |                                                                                                    |                            |                             |                                      |                                                                                                    |                                                                         |             |            |  |  |
| 1                          | MAC                                                                                                    | Thường                     | 10,300                      |                                      |                                                                                                    | 2,000                                                                   | 20,600,000  | 20,600,000 |  |  |
|                            |                                                                                                    | Công loại                  |                             |                                      |                                                                                                    | 2,000                                                                   | 20,600,000  | 20,600,000 |  |  |
|                            | :                                                                                                    | Mức phí: 0.23%             |                             | Phí giao dịch phải trả <b>47,380</b> |                                                                                                    |                                                                         |             |            |  |  |
|                            | Tổng GT giao dịch                                                                                                    |                            |                             |                                      |                                                                                                    | 2,000                                                                   | 20,600,000  | 20,600,000 |  |  |
| Công ty chứ<br>Thông báo n | Zông ty chúng khoán MB (MBS) sẽ thục hiện việc thu phí giao dịch từ tài khoản tiền gũi giao dịch chúng khoán của Quý khách hàng tại Công ty. Thông báo này được in tự bởi gian tin (4 o C GF. 1/10/2017) |                            |                             |                                      |                                                                                                    |                                                                         |             |            |  |  |

### 8.4. Xác nhận số dư

Quý khách hàng vào menu phụ Xác nhận số dư để xem báo cáo xác nhận số dư tài khoản.

Báo cáo xác nhận số dư liệt kê theo ngày các thông tin về tiền và chứng khoán có trong tài khoản như giao dịch đã thực hiện, Loại tài khoản, Cầm cố ngân hàng, BCC, HCCN.

## **MB**Securities

|   |                         | ecunt                                                         | IC2                                       |                                |                                                  |                                                                 | lưới  | ng dẫn sử                       | <sup>,</sup> dụ    | ng Stock24            |             |
|---|-------------------------|---------------------------------------------------------------|-------------------------------------------|--------------------------------|--------------------------------------------------|-----------------------------------------------------------------|-------|---------------------------------|--------------------|-----------------------|-------------|
| 1 | GIAO DỊCH CK            | GIAO DỊCH TIÈN                                                | GIAO DỊCH KI                              | HÁC                            | QUẢN LÝ TK                                       | QUẢN LÝ DVT                                                     | :     | TT CÁ NHÂN                      |                    | BÁO CÁO               |             |
|   |                         |                                                               |                                           |                                |                                                  | Sao kê Tiền Sao                                                 | kê CK | Xác nhận giao                   | dịch               | <u>Xác nhận số dư</u> |             |
| 4 | GD: 23218<br>HNX-Index: | KL: 71,648,541 GT:<br>126.13 (-6.44, -4.86%<br>▼ 123 TTTT: Lệ | 1,223.918 GD<br>6) VN<br>nh ngoài giờ A ( | •: 1117<br>I-Index:<br>68 = 40 | 12 KL: 217,966,<br>1,076.78 (-43.<br>▼ 230 TTTT: | 299 GT: 7,142.354<br><mark>08, -3.85%)</mark><br>Lệnh ngoài giá |       | GD: 0<br>HN30-Index:<br>▲ 0 = 0 | KL:<br>241.<br>▼ 0 | 0 GT:<br>.66 (0, 0%)  | 0           |
|   |                         |                                                               |                                           |                                |                                                  |                                                                 |       |                                 |                    | MBS ra m              | ắt sản phẩn |
|   | <b>⊕ MUA</b>            | BÁN<br>Tài khoản                                              |                                           | 06494                          | 51                                               | Y                                                               |       | Chú th                          | ich c              | ác trạng thái chi     | éng khoán   |
|   |                         | Ngày giao (                                                   | dịch 🍍                                    | 23/04/2                        | 2018                                             |                                                                 |       |                                 |                    |                       |             |
|   |                         | Loại số đư                                                    |                                           | Toan                           | bộ ∪ Tiên ∪ Chứr                                 | ng khoan                                                        |       |                                 |                    |                       |             |
|   |                         |                                                               | 🏉 Xuất ra Htn                             | nl 📓                           | Xuất ra Excel                                    |                                                                 |       |                                 |                    |                       |             |

**Bước 1**: Quý khách hàng chọn Tài khoản, nhập thông tin Ngày giao dịch và Loại số dư để lọc thông tin.

| Bước 2: Quý khách hàng chọn            | 🍯 Xuất ra Html      | hoặc 🗵     | Xuất ra Excel | để thực hiện |
|----------------------------------------|---------------------|------------|---------------|--------------|
| xuất file và hiển thị thông tin Xác nh | iận số dư dưới dạng | , Html hoặ | c Excel.      |              |

Màn hình hiển thị báo cáo:

| СНЙМ                                                                                                    | G KHOAN ME                                                                                                    |           | MB SECURITIES (<br>98 Nguy Nhu Kan T<br>T: +84 4 37262600 -<br>W: www.mbs.com.vu<br>MBS, a member of M | MB SECURITIES (MBS)<br>99 Nguy Nhu Kon Tum, Thanh Xuan District, Hanoi, Vietnam<br>T: +84 4 37262600 - Fax: -84 4 37262601<br>W: www.mbs.com.vu - Bloomberg: MBSV <go><br/>MBS, a member of MB Group</go> |                       |  |  |  |  |  |
|----------------------------------------------------------------------------------------------------|----------------------------------------------------------------------------------------------------|-----------|----------------------------------------------------------------------------------------------------|----------------------------------------------------------------------------------------------------|-----------------------|--|--|--|--|--|
|                                                                                                    |                                                                                                    | THÔ       | NG BÁO XÁC NHẬN SỐ                                                                                     | DƯ                                                                                                    |                       |  |  |  |  |  |
| Công t                                                                                                    | Tên khách hàng: Lê <b>Thị Nga</b><br>Số tài khoản: 005C0649451<br>Ngày giao dịch: 23/04/2018<br>Công ty Cổ phần Chứng khoản MB (MBS) xin thông báo đến Quỹ khách hàng số dư tài khoản giao dịch mở tại Công ty đến hết ngày 23/04/2018 như sau : |           |                                                                                                    |                                                                                                    |                       |  |  |  |  |  |
|                                                                                                    | LOẠI TÀI KHOẢN                                                                                                    | GIAO DỊCH | CẢM CÓ NGÂN HÀNG                                                                                       | CHỨNG KHOÁN BCC/T+                                                                                                    | HẠN CHẾ CHUYỂN NHƯỢNG |  |  |  |  |  |
| I - Ti                                                                                                    | ền gửi GD:                                                                                                    |           |                                                                                                    |                                                                                                    |                       |  |  |  |  |  |
| 1                                                                                                    | Số dư cuối ngày                                                                                                    | 537,137   |                                                                                                    |                                                                                                    |                       |  |  |  |  |  |
| 2                                                                                                    | Số dư chờ thanh toán                                                                                                    | 0         |                                                                                                    |                                                                                                    |                       |  |  |  |  |  |
| II - C                                                                                                    | hứng khoán:                                                                                                    |           |                                                                                                    |                                                                                                    |                       |  |  |  |  |  |
| Xin chân thành cảm ơn và rất mong được tiếp tục phục vụ Quý khách hàng.<br>Thông bảo này được in tự động từ hệ thông máy tinh, do đó không có chữ ký của Công ty.<br>Thời gian in<br>(4:35 CH - 2304/2018) |                                                                                                    |           |                                                                                                    |                                                                                                    |                       |  |  |  |  |  |

# **MB**Securities

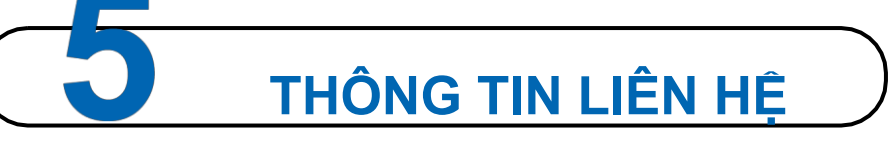

Quý khách hàng vui lòng liên hệ với các Chi nhánh/ Phòng Giao dịch của MBS để đăng ký sử dụng dịch vụ Giao dịch trực tuyến Stock24.

Trong quá trình cài đặt và sử dụng Stock24, Quý khách có bất kỳ câu hỏi hay vấn đề cần giải đáp, xin liên hệ với Trung tâm Chăm sóc khách hàng:

- Email: <u>etrading.support@mbs.com.vn</u>
- Diện thoại: 1900 9088 nhánh 4
- Hỗ trợ trực tuyến:

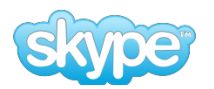

mbs.hotrotructuyen